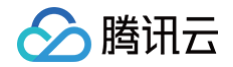

# 应用性能监控

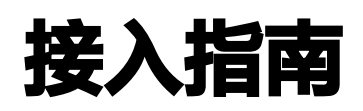

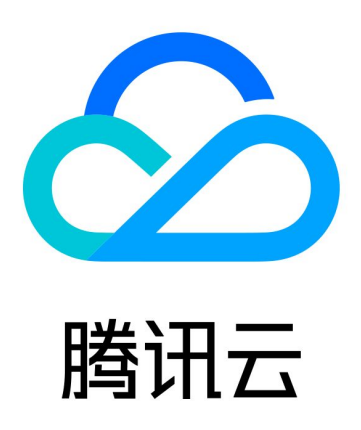

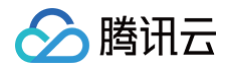

【版权声明】

©2013-2025 腾讯云版权所有

本文档(含所有文字、数据、图片等内容)完整的著作权归腾讯云计算(北京)有限责任公司单独所有,未经腾讯云 事先明确书面许可,任何主体不得以任何形式复制、修改、使用、抄袭、传播本文档全部或部分内容。前述行为构成 对腾讯云著作权的侵犯,腾讯云将依法采取措施追究法律责任。

【商标声明】

# 🕗 腾讯云

及其它腾讯云服务相关的商标均为腾讯云计算(北京)有限责任公司及其关联公司所有。本文档涉及的第三方主体的 商标,依法由权利人所有。未经腾讯云及有关权利人书面许可,任何主体不得以任何方式对前述商标进行使用、复 制、修改、传播、抄录等行为,否则将构成对腾讯云及有关权利人商标权的侵犯,腾讯云将依法采取措施追究法律责 任。

【服务声明】

本文档意在向您介绍腾讯云全部或部分产品、服务的当时的相关概况,部分产品、服务的内容可能不时有所调整。 您所购买的腾讯云产品、服务的种类、服务标准等应由您与腾讯云之间的商业合同约定,除非双方另有约定,否则, 腾讯云对本文档内容不做任何明示或默示的承诺或保证。

【联系我们】

我们致力于为您提供个性化的售前购买咨询服务,及相应的技术售后服务,任何问题请联系 4009100100或 95716。

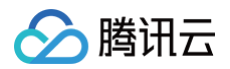

# 文档目录

| 接入指南                                     |
|------------------------------------------|
| 应用接入概述                                   |
| 接入 GO 应用                                 |
| 通过 OpenTelemetry−Go 接入 Go 应用(推荐)         |
| 通过 SkyWalking-Go 接入 Go 应用                |
| 通过 eBPF 探针接入 Go 应用                       |
| 通过 Jaeger 协议上报                           |
| 通过 Jaeger 原始 SDK 上报                      |
| 通过 gin Jaeger 中间件上报                      |
| 通过 goredis 中间件上报                         |
| 通过 gRPC-Jaeger 拦截器上报                     |
| 接入 JAVA 应用                               |
| K8s 环境自动接入 Java 应用( 推荐 )                 |
| 通过腾讯云增强版 OpenTelemetry Java 探针接入(推荐)     |
| 通过 SkyWalking 协议接入 Java 应用               |
| 接入其他语言编写的应用                              |
| 接入 Python 应用                             |
| K8s 环境自动接入 Python 应用( 推荐 )               |
| 通过 OpenTelemetry−Python 接入 Python 应用(推荐) |
| 通过 Jaeger 协议上报                           |
| 通过 SkyWalking 协议接入 Python 应用             |
| 接入 PHP 应用                                |
| 通过 OpenTelemetry−PHP 接入 PHP 应用(推荐)       |
| 接入 Node.js 应用                            |
| K8s 环境自动接入 Node.js 应用( 推荐 )              |
| 通过 OpenTelemetry−JS 方案接入 Node.js 应用(推荐)  |
| 通过 Jaeger 原始 SDK 上报                      |
| 接入 .NET 应用                               |
| 通过 OpenTelemetry−dotnet 接入 .NET 应用(推荐)   |
| K8s 环境自动接入 .NET 应用( 推荐 )                 |
| 接入 Nginx                                 |
| 接入其他语言编写的应用                              |
| 安装 tencent-opentelemetry-operator        |
| 升级探针版本                                   |

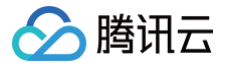

# 接入指南 应用接入概述

最近更新时间: 2024-10-16 16:35:41

应用性能监控(APM)提供了多种应用接入方式,以适配不同的编程语言以及应用部署环境。

# 接入方案选型

APM 支持 OpenTelemetry、Skywalking 等多种上报协议。OpenTelemetry 社区活跃度高,技术更迭迅速,广泛兼容主流编程语言、组件与框架,请优先选择 OpenTelemetry 方案,关于 OpenTelemetry 的更多信息请参考 OpenTelemetry 官方网站。

对于部署在 Kubernetes 的应用,请优先选择 Operator 模式自动接入,节省安装探针和修改配置方面的工作 量,关于 Operator 模式的更多信息请参考 安装 tencent-opentelemetry-operator。

# 非腾讯云环境是否可以接入?

可以,只要应用和 APM 服务端之间的网络可达,就可以接入。APM 提供了公网接入点和内网接入点,对于非腾讯 云环境(本地 IDC 或者其他云)的应用,可以使用公网接入点;也可以通过专线接入(Direct Connect,DC) 等方式连通腾讯云 VPC,使用内网接入点,以获得更好的网络质量。

# 接入方式

| 应用类<br>型   | OpenTelemetry 方案                                                                                   | Skywalking 方案                |
|------------|----------------------------------------------------------------------------------------------------|------------------------------|
| Go         | <ul> <li>通过 OpenTelemetry−Go 接入 Go 应<br/>用(推荐)</li> <li>通过 eBPF 探针接入 Go 应用</li> </ul>              | 通过 SkyWalking-Go 接入 Go 应用    |
| Java       | <ul> <li>K8s 环境自动接入 Java 应用(推荐)</li> <li>通过腾讯云增强版 OpenTelemetry<br/>Java 探针接入(推荐)</li> </ul>       | 通过 SkyWalking 协议接入 Java 应用   |
| Pytho<br>n | <ul> <li>K8s 环境自动接入 Python 应用(推荐)</li> <li>通过 OpenTelemetry-Python 接入<br/>Python 应用(推荐)</li> </ul> | 通过 SkyWalking 协议接入 Python 应用 |
| PHP        | 通过 OpenTelemetry−PHP 接入 PHP 应<br>用(推荐)                                                             | _                            |

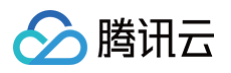

| Node.j<br>s | <ul> <li>K8s 环境自动接入 Node.js 应用(推荐)</li> <li>通过 OpenTelemetry−JS 方案接入<br/>Node.js 应用(推荐)</li> </ul> | _ |
|-------------|----------------------------------------------------------------------------------------------------|---|
| .Net        | <ul> <li>K8s 环境自动接入 .NET 应用 (推荐)</li> <li>通过 OpenTelemetry−dotnet 接入<br/>.NET 应用 (推荐)</li> </ul>   | _ |
| 其他语<br>言    | 接入其他语言编写的应用                                                                                        | _ |

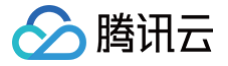

# 接入 GO 应用 通过 OpenTelemetry-Go 接入 Go 应用 (推荐)

最近更新时间: 2025-02-28 15:16:42

#### 🕛 说明:

- OpenTelemetry 是工具、API 和 SDK 的集合,用于检测、生成、收集和导出遥测数据(指标、日志和跟踪),帮助用户分析软件的性能和行为。关于 OpenTelemetry 的更多信息请参考
   OpenTelemetry 官方网站。
- OpenTelemetry 社区活跃,技术更迭迅速,广泛兼容主流编程语言、组件与框架,为云原生微服务以及容器架构的链路追踪能力广受欢迎。

本文将通过相关操作介绍如何通过社区的 OpenTelemetry-Go 方案接入 Go 应用。OpenTelemetry-Go 提 供了一系列 API,用户可以通过 SDK 将性能数据并发送到可观测平台的服务端。本文通过最常见的应用行为,例如 HTTP 服务、访问数据库等,介绍如何基于 OpenTelemetry-Go 接入腾讯云应用性能监控 APM,对于 OpenTelemetry-Go 的更多用法,请参考 项目主页。

## 前提条件

此方案支持 Go 的官方支持版本,目前为1.21和1.22,对于更低的版本,理论上可以接入,但社区不保持完整的兼 容性,具体信息请参考社区 兼容说明 。

### 前置步骤:获取接入点和 Token

- 1. 登录 腾讯云可观测平台 控制台。
- 2. 在左侧菜单栏中选择**应用性能监控**,单击**应用列表 > 接入应用**。
- 3. 在右侧弹出的数据接入抽屉框中,单击 Go 语言。
- 4. 在接入 Go 应用页面,选择您所要接入的地域以及业务系统。
- 5. 选择接入协议类型为 OpenTelemetry。
- 6. 选择您所想要的上报方式,获取您的接入点和 Token。

#### 🕛 说明:

- 内网上报:使用此上报方式,您的服务需运行在腾讯云 VPC。通过 VPC 直接联通,在避免外网通信的安全风险同时,可以节省上报流量开销。
- 外网上报:当您的服务部署在本地或非腾讯云 VPC 内,可以通过此方式上报数据。请注意外网通信 存在安全风险,同时也会造成一定上报流量费用。

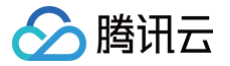

# 接入 Go 应用

# 步骤1: 引入 OpenTelemetry 相关依赖,实现 SDK 初始化逻辑

```
sdktrace "go.opentelemetry.io/otel/sdk/trace"
   tracer = otel.Tracer("otel-demo") // 这里初始化了一个全局的链路对象,用户可
以自定义链路名
   var shutdownFuncs []func(context.Context) error
       for _, fn := range shutdownFuncs {
       shutdownFuncs = nil
       return err
```

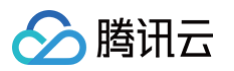

```
handleErr(err)
    shutdownFuncs = append(shutdownFuncs, tracerProvider.Shutdown)
    if err != nil {
    shutdownFuncs = append(shutdownFuncs, meterProvider.Shutdown)
   opts := []otlptracegrpc.Option{
       otlptracegrpc.WithEndpoint("<endpoint>"), // <endpoint>替换为上报
地址
       otlptracegrpc.WithInsecure(),
    exporter, err := otlptracegrpc.New(ctx, opts...)
    r, err := resource.New(ctx, []resource.Option{
           attribute.KeyValue{Key: "token", Value:
attribute.StringValue("<token>")}, // <token>替换为业务系统Token
           attribute.KeyValue{Key: "service.name", Value:
attribute.StringValue("<serviceName>")}, // <serviceName>替换为应用名
           attribute.KeyValue{Key: "host.name", Value:
attribute.StringValue("<hostName>")}, // <hostName>替换为IP地址
```

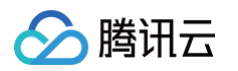

```
sdktrace.WithBatcher(exporter),
otel.SetTextMapPropagator(propagation.NewCompositeTextMapPropagator(prop
agation.TraceContext{}, propagation.Baggage{}))
    metricExporter, err := stdoutmetric.New()
    meterProvider := metric.NewMeterProvider(
        metric.WithReader (metric.NewPeriodicReader (metricExporter,
    return meterProvider, nil
```

对应的字段说明如下,请根据实际情况进行替换。

- <serviceName> : 应用名,多个使用相同 serviceName 接入的应用进程,在 APM 中会表现为相同应用 下的多个实例。应用名最长63个字符,只能包含小写字母、数字及分隔符"-",且必须以小写字母开头,数字 或小写字母结尾。
- <token> :前置步骤中拿到业务系统 Token。
- <hostName> : 该实例的主机名,是应用实例的唯一标识,通常情况下可以设置为应用实例的 IP 地址。
- <endpoint> : 前置步骤中拿到的接入点。

# 步骤2: SDK 初始化,启动 HTTP 服务

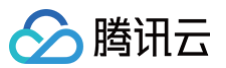

```
ctx, stop := signal.NotifyContext(context.Background(), os.Interrupt)
// 初始化 SDK
// 优雅关闭
// 启动HTTP服务
  Addr:
  ReadTimeout: time.Second,
  WriteTimeout: 10 * time.Second,
   Handler:
```

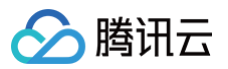

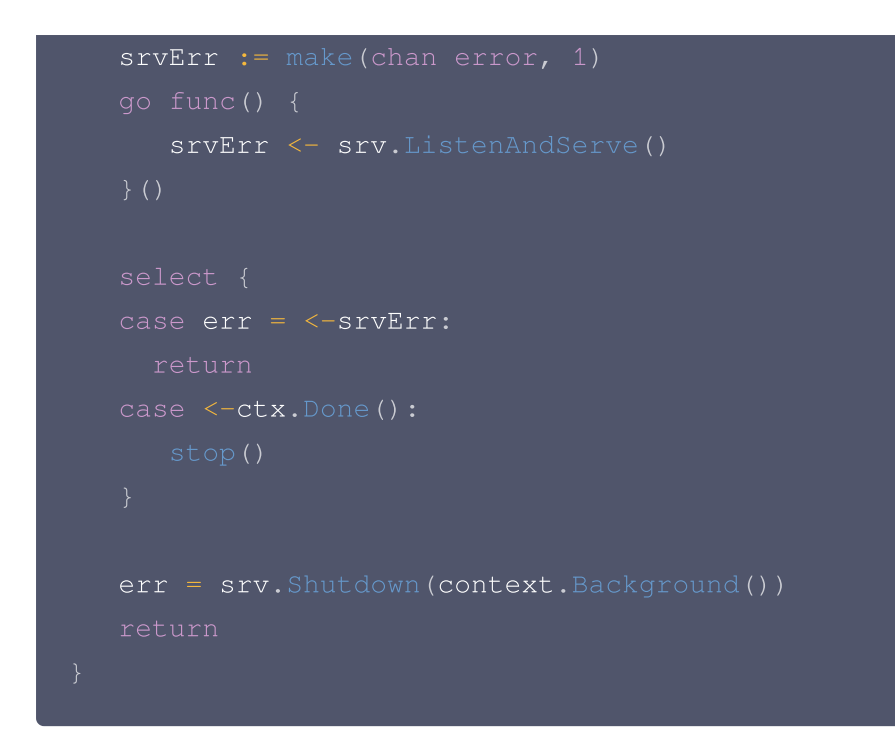

如果通过 Gin 等框架实现 HTTP 服务,埋点方式会存在区别,具体请参考社区的 框架列表 查看其他框架的埋点方 式。

### 步骤3: 对 HTTP 接口进行埋点增强

```
func newHTTPHandler() http.Handler {
    mux := http.NewServeMux()
    handleFunc := func(pattern string, handlerFunc
func(http.ResponseWriter, *http.Request)) {
        // 对HTTP路由进行埋点
        handler := otelhttp.WithRouteTag(pattern,
http.HandlerFunc(handlerFunc))
        mux.Handle(pattern, handler)
    }
    // 注册接口
    handleFunc("/simple", simpleIOHandler)
    // 对所有接口进行埋点增强
    handler := otelhttp.NewHandler(mux, "/")
    return handler
}
func simpleIOHandler(w http.ResponseWriter, r *http.Request) {
```

io.WriteString(w, "ok")

# 接入验证

启动 Go 应用后,通过8080端口访问对应的接口,例如 https://localhost:8080/simple ,应用就会向 APM 上报处理 HTTP 请求相关的链路数据。在有正常流量的情况下,应用性能监控 > 应用列表 中将展示接入的 应用,单击**应用名称/ID** 进入应用详情页,再选择**实例监控**,即可看到接入的应用实例。由于可观测数据的处理存在 一定延时,如果接入后在控制台没有查询到应用或实例,请等待30秒左右。

# 更多埋点示例

# 访问 Redis

• 初始化:

```
import (
    "github.com/redis/go-redis/v9"
    "github.com/redis/go-redis/extra/redisotel/v9"
)
var rdb *redis.Client
// InitRedis 初始化Redis客户端
func InitRedis() *redis.Client {
    rdb := redis.NewClient(&redis.Options{
        Addr: "127.0.0.1:6379",
        Password: "", // no password
    })
    if err := redisotel.InstrumentTracing(rdb); err != nil {
        panic(err)
    }
    if err := redisotel.InstrumentMetrics(rdb); err != nil {
        panic(err)
    }
    return rdb
}
```

● 数据访问:

```
func redisRequest(w http.ResponseWriter, r *http.Request) {
    ctx := r.Context()
    rdb := InitRedis()
```

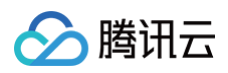

```
val, err := rdb.Get(ctx, "foo").Result(
if err != nil {
    log.Printf("redis err....")
    panic(err)
}
fmt.Println("redis res: ", val)
}
```

# 访问 MySQL

• 初始化:

```
var err error
   GormDB, err = gorm.Open(mysql.Open(dsn), &gorm.Config{
       NamingStrategy: schema.NamingStrategy{
          SingularTable: true, // 使用单数表名
   //加入tracing上报逻辑
   //需要根据实际情况填入DBName,在APM的拓扑图中,通过DBName字段确认节点,在本
示例中使用"mockdb-mysql"
```

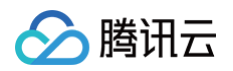

| if err =                                                               |
|------------------------------------------------------------------------|
| GormDB.Use(tracing.NewPlugin(tracing.WithoutMetrics(),tracing.WithDBNa |
| <pre>me("mockdb-mysql"))); err != nil {</pre>                          |
| panic(err)                                                             |
|                                                                        |
|                                                                        |

• 数据访问:

| <pre>func gormRequest(ctx context.Context) {</pre>                                    |
|---------------------------------------------------------------------------------------|
| var <b>val</b> string                                                                 |
| if err :=                                                                             |
| <pre>gormclient.GormDB.WithContext(ctx).Model(&amp;gormclient.TableDemo{}).Wher</pre> |
| e("id = ?", 1).Pluck("value", &val).Error; err != nil {                               |
| panic(err)                                                                            |
| }                                                                                     |
| <pre>fmt.Println("MySQL query result: ", val)</pre>                                   |
| }                                                                                     |
|                                                                                       |

# 自定义埋点

用户可以在当前链路上下文追加一个自定义 Span,以提升链路数据的丰富度。进行自定义埋点的时候,需要通过 tracer.WithSpanKind() 设置 Span Kind。Span Kind 包括 server 、 client 、 internal 、 consumer 和 producer 五种类型,请根据具体的业务场景进行设置。本文将提供内部方法埋点,以及访问外部 资源埋点的代码编写示例。

#### 内部方法

这里演示在一个 server 类型 Span 里面,追加一个类型为 internal 类型的 Span。

```
func entryFunc(w http.ResponseWriter, r *http.Request) {
   _, span := tracer.Start(r.Context(), "entryFunc",
   trace.WithSpanKind(trace.SpanKindServer)) // server span
    defer span.End()
    internalInvoke(r)
   io.WriteString(w, "ok")
}
func internalInvoke(r *http.Request) {
    // 创建一个 Internal Span
    _, span := tracer.Start(r.Context(), "internalInvoke",
    trace.WithSpanKind(trace.SpanKindInternal)) // internal span
    defer span.End()
```

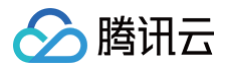

// 业务逻辑省略

#### 访问外部资源

访问外部资源,一般需要在当前的链路上下文中追加一个类型为 client 的 Span。

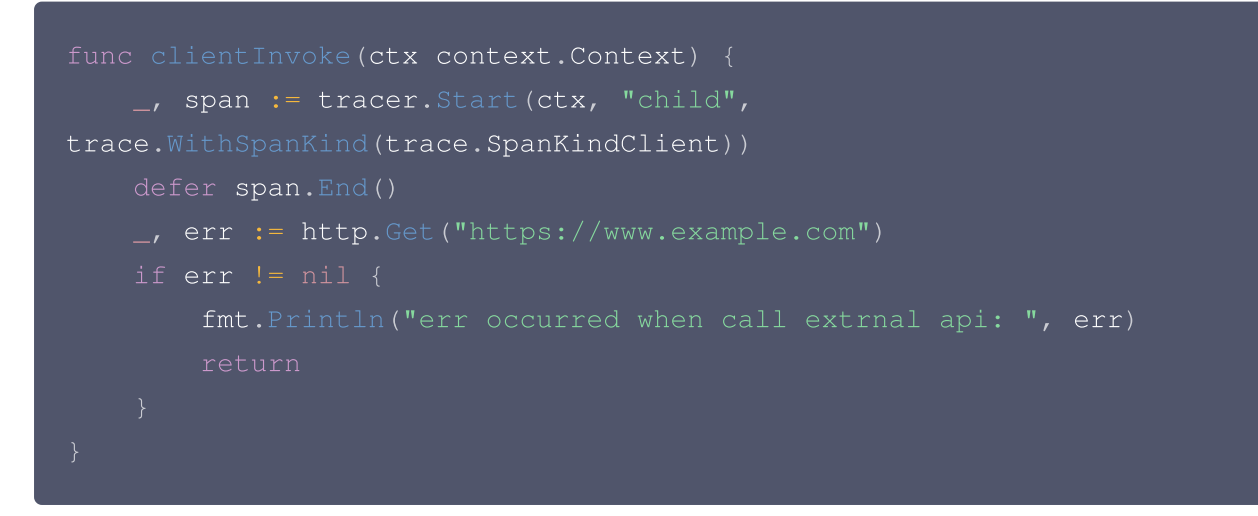

# 获取当前 Span 上下文

在代码中,可以获取当前 Span 的上下文信息,从而添加或修改 Span 属性,或者将获取到的 TraceID/SpanID 输出到日志中。

### 获取 TraceID/SpanID

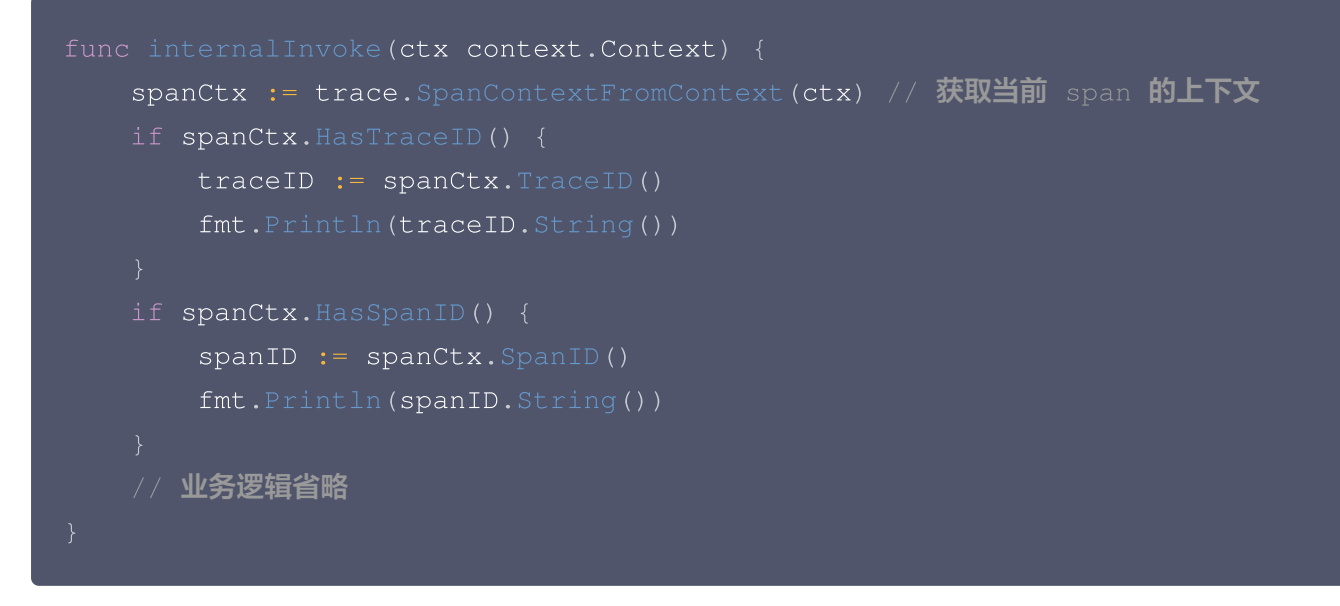

#### 设置 Span 属性

先获取 span 对象,再设置属性。

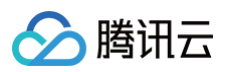

```
func gormRequest(ctx context.Context) {
   span := trace.SpanFromContext(ctx) // 获取当前的 span 对象
   if span == nil {
      fmt.Println("no active span detected")
      return
   }
   span.SetAttributes(
      attribute.String("key1", "value1"),
      attribute.Int64("key2", 123),
   )
   var val string
   if err :=
   gormclient.GormDB.WithContext(ctx).Model(&gormclient.TableDemo{}).Where(
   "id = ?", 1).Pluck("value", &val).Error; err != nil {
        panic(err)
    }
   fmt.Println("MySQL query result: ", val)
}
```

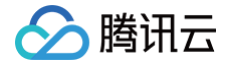

# 通过 SkyWalking-Go 接入 Go 应用

最近更新时间: 2024-09-23 09:10:01

SkyWalking Go 是 SkyWalking 社区为 Go 应用提供的性能监控方案,可以在不需要修改业务代码的情况下, 将 Go 应用接入应用性能监控 APM。关于 SkyWalking Go 的更多信息,请参考 项目文档。SkyWalking Go 对 Go 系常用依赖库和框架,包括 Gin、GORM、gRPC 等,提供了自动埋点,其他支持自动埋点的依赖库和框 架请参考 SkyWalking 社区提供的 完整列表。

# 示例 Demo 应用

通过如下 Demo 代码,可以启动一个最简单的 HTTP 服务:

```
package main
import (
    "net/http"
)
func main() {
    http.HandleFunc("/hello", func(writer http.ResponseWriter, request
*http.Request) {
    writer.Write([]byte("Hello World from skywalking-go-agent"))
    })
    err := http.ListenAndServe(":8080", nil)
    if err != nil {
        panic(err)
    }
}
```

# 前置步骤:获取接入点和 Token

- 1. 登录 腾讯云可观测平台 控制台。
- 2. 在左侧菜单栏中选择**应用性能监控**,单击**应用列表 > 接入应用**。
- 3. 在右侧弹出的数据接入抽屉框中,单击 Go 语言。
- 4. 在接入 Go 应用页面,选择您所要接入的地域以及业务系统。
- 5. 选择接入协议类型为 SkyWalking。
- 6. 上报方式选择您所想要的上报方式,获取您的接入点和 Token。

🕛 说明:

 内网上报:使用此上报方式,您的服务需运行在腾讯云 VPC。通过 VPC 直接联通,在避免外网通信的 安全风险同时,可以节省上报流量开销。

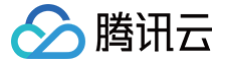

 外网上报:当您的服务部署在本地或非腾讯云 VPC 内,可以通过此方式上报数据。请注意外网通信存 在安全风险,同时也会造成一定上报流量费用。

# 接入 Go 应用

### 步骤1: 下载 Agent

前往 SkyWalking 下载页,在 Go Agent 栏目,点击 Distribution,下载 tar 格式的 Agent 包,文件名后缀 为 tgz 。 解包后,得到 bin 目录下的二进制文件,根据当前操作系统选择对应的二进制文件,即为 Agent 文件。例如在

Linux 系统, Agent 文件为 skywalking-go-agent-0.4.0-linux-amd64 。

### 步骤2:安装 Agent

SkyWalking Go 提供了2种方式安装 Agent,可以选择任一种方式安装:

#### Agent 注入方式

如果您不需要在代码中自定义埋点,可以选择 Agent 注入方式。执行命令如下:

/path/to/agent -inject /path/to/your/project [-all]

其中, /path/to/agent 为步骤1中得到的 Agent 文件, /path/to/your/project 为 Go 项目主目录。

#### 代码依赖方式

执行如下命令,获得需要的依赖:

go get github.com/apache/skywalking-go

在 main 中引入依赖:

import \_ "github.com/apache/skywalking-go"

### 步骤3: 修改接入 APM 的配置

从社区的 默认配置文件 获取配置文件模板,保存为文本文件,可以命名为 config.yaml 。 修改配置文件,至少需要配置如下3项:

```
agent:
service_name: "<serviceName>" # <serviceName>替换为应用名
reporter:
grpc:
```

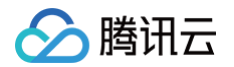

backend\_service: "<endpoint>" # <endpoint>替换为上报地址 authentication: "<token>" # <token>替换为业务系统Token

#### 对应的字段说明如下:

- <serviceName> : 应用名,多个使用相同 serviceName 接入的应用进程,在 APM 中会表现为相同应用 下的多个实例。应用名最长63个字符,只能包含小写字母、数字及分隔符"-",且必须以小写字母开头,数字 或小写字母结尾。
- <token> : 前置步骤中拿到业务系统 Token。
- <endpoint> : 前置步骤中拿到的接入点。

### 步骤4:基于 SkyWalking-Go 编译项目

在编译 Go 项目的时候,添加如下参数:

-toolexec="/path/to/agent" -config /path/to/config.yaml -a

其中, /path/to/agent 为步骤1中得到的 Agent 文件, /path/to/config.yaml 为步骤3得到的配置文件。

假设编译的产出物为 test, 完整命令为:

```
go build -toolexec='/path/to/agent -config /path/to/config.yaml' -a -o
test .
```

## 接入验证

启动 Go 应用后,通过8080端口访问对应的接口,例如 https://localhost:8080/hello ,应用就会向 APM 上报处理 HTTP 请求相关的链路数据。在有正常流量的情况下, 应用性能监控 > 应用列表 中将展示接入的 应用,点击**应用名称/ID** 进入应用详情页,再选择**实例监控**,即可看到接入的应用实例。由于可观测数据的处理存在 一定延时,如果接入后在控制台没有查询到应用或实例,请等待30秒左右。

### 自定义链路埋点

在自动埋点的基础上,通过 SkyWalking Toolkit 可以添加自定义埋点。 **引入相关包:** 

```
package main
import (
    "github.com/apache/skywalking-go/toolkit/trace"
)
```

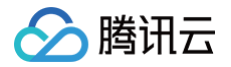

#### 获取 Traceld 和 SpanId:

trace.GetTraceID()
trace.GetSpanID()

#### 创建和销毁 Span:

trace.CreateLocalSpan("testAddLog")

trace.StopSpan()

#### 给 Span 添加属性:

```
trace.AddLog(...string) // 添加 Log
```

trace.SetTag("key","value") // 添加 Tag

#### 创建 Event:

trace.AddEvent(trace.DebugEventType, "foo")

更多 Tracing API 的用法,请参考 SkyWalking 官方代码。

# 通过 eBPF 探针接入 Go 应用

最近更新时间: 2025-01-08 14:14:32

#### () 说明:

腾讯云

- OpenTelemetry 是工具、API和 SDK 的集合,用于检测、生成、收集和导出遥测数据(指标、日志和跟踪),帮助用户分析软件的性能和行为。关于 OpenTelemetry 的更多信息请参考
   OpenTelemetry 官方网站。
- eBPF(扩展伯克利包过滤器)允许在内核空间运行安全的用户定义代码,而不需要修改内核源代码或 加载内核模块。eBPF与 OpenTelemetry 结合,使得用户无需在代码中手动埋点就可实现完整的监 控能力。
- 腾讯云 eBPF 探针基于开源社区 opentelemetry-go-instrumentation 项目二次开发,功能和特性仍在快速迭代中。

本文将介绍如何通过腾讯云 eBPF 探针接入 Go 应用。

## 前提条件

#### () 说明:

- eBPF 目前仅支持 Linux,内核版本需要在4.19及以上。
- 暂不支持 macOS 和 Windows 的系统(包括运行在这类宿主机中的 Linux 容器)。

Go版本需在1.18及以上,支持的库和框架如下:

| 库/框架                          | 版本                        |
|-------------------------------|---------------------------|
| database/sql                  | go1.12 <b>to</b> go1.23.0 |
| github.com/segmentio/kafka-go | v0.4.1 <b>to</b> v0.4.47  |
| google.golang.org/grpc        | v1.14.0 <b>to</b> v1.66.0 |
| net/http                      | go1.12 <b>to</b> go1.22.6 |

▲ 注意:

基于 net/http 的 Web 框架,如 Gin 等都支持。

# 接入流程

## 步骤1:获取接入点和 Token

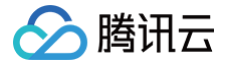

- 1. 登录 腾讯云可观测平台 控制台。
- 2. 在左侧菜单栏中选择**应用性能监控**,单击**应用列表 > 接入应用**。
- 3. 在右侧弹出的数据接入抽屉框中,单击 Go 语言。
- 4. 在接入 Go 应用页面,选择您所要接入的地域以及业务系统。
- 5. 选择接入协议类型为 OpenTelemetry。
- 6. 上报方式选择您所想要的上报方式,获取您的接入点和 Token。

#### () 说明:

- 内网上报:使用此上报方式,您的服务需运行在腾讯云 VPC。通过 VPC 直接联通,在避免外网通信的安全风险同时,可以节省上报流量开销。
- 外网上报:当您的服务部署在本地或非腾讯云 VPC 内,可以通过此方式上报数据。请注意外网通信
   存在安全风险,同时也会造成一定上报流量费用。

## 步骤2:下载探针

- linux/amd64探针下载。
- linux/arm64探针下载。

#### 赋予探针执行权限:

chmod +x otel-go-instrumentation

### 步骤3: 接入并上报

### 1. 确认应用的运行路径

将需要接入的应用编译成二进制文件,确认应用启动时的完整路径。

#### 2. 运行探针

运行探针需要有系统的 root 权限,使用以下命令接入:

```
sudo OTEL_GO_AUTO_TARGET_EXE=</path/to/executable_binary> \
OTEL_SERVICE_NAME=<serviceName> \
OTEL_EXPORTER_OTLP_PROTOCOL=grpc \
OTEL_TRACES_EXPORTER=otlp \
OTEL_EXPORTER_OTLP_ENDPOINT=<endpoint> \
OTEL_RESOURCE_ATTRIBUTES=token=<token>, host.name=<hostName> \
./otel-go-instrumentation
```

#### 对应字段的说明如下:

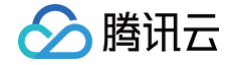

- </path/to/executable\_binary>
   : 应用可执行文件的路径,这里一定要是绝对路径。
- <serviceName>: 应用名,多个使用相同 serviceName 接入的应用进程,在 APM 中会表现为相同应用下的多个实例。应用名最长63个字符,只能包含小写字母、数字及分隔符"-",且必须以小写字母开头,数字或小写字母结尾。
- <endpoint> : 前置步骤中拿到的接入点,注意这里必须添加 http:// 前缀。
- <token>:前置步骤中拿到业务系统 Token。
- <hostName> : 该实例的主机名,是应用实例的唯一标识,通常情况下可以设置为应用实例的 IP 地址。

下述内容以应用名为 myService ,运行路径为 /root ,业务系统 Token 为 myToken ,主机名为

192.168.0.10 ,接入点以 http://ap-guangzhou.apm.tencentcs.com:4317 为例,完整的启动命令为:

```
sudo OTEL_GO_AUTO_TARGET_EXE=/root/myService \
OTEL_SERVICE_NAME=myService \
OTEL_EXPORTER_OTLP_PROTOCOL=grpc \
OTEL_TRACES_EXPORTER=otlp \
OTEL_EXPORTER_OTLP_ENDPOINT=http://ap-guangzhou.apm.tencentcs.com:4317 \
OTEL_RESOURCE_ATTRIBUTES=token=myToken,host.name=192.168 .0.10 \
./otel-go-instrumentation
```

了解更多接入方式,请参考 官方文档。

#### 3. 运行应用

运行应用,当发生接口调用时,探针会输出日志。如果应用停止运行,探针不需要停止,应用下次启动时会自动埋 点。

#### 4. 接入验证

#### • 接入侧

探针的日志输出中含有 instrumentation loaded successfully 字段表示接入成功:

{"level":"info","ts":1725609047.2234442,"logger":"go.opentelemetry.io/ auto","caller":"cli/main.go:119","msg":"starting instrumentation..."} {"level":"info","ts":1725609047.2235398,"logger":"Instrumentation.Mana ger","caller":"instrumentation/manager.go:195","msg":"loading probe","name":"net/http/server"} {"level":"info","ts":1725609047.388379,"logger":"go.opentelemetry.io/a uto","caller":"cli/main.go:115","msg":"instrumentation loaded successfully"}

#### APM 控制台

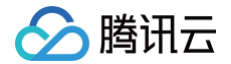

在发生接口调用的情况下, 应用性能监控 > 应用列表 中将展示接入的应用,单击**应用名称/lD** 进入应用详情页, 再选择**实例监控**,即可看到接入的应用实例。由于可观测数据的处理存在一定延时,如果接入后在控制台没有查 询到应用或实例,请等待30秒左右。

# 接入错误排查

探针仅有一条日志输出:

```
{"level":"info","ts":1725609014.2038825,"logger":"go.opentelemetry.io/au
to","caller":"cli/main.go:86","msg":"building OpenTelemetry Go
instrumentation ...","globalImpl":false}
```

一般是如下两种情况:

- 1. 应用没有启动。
- **2. 应用的启动路径(** OTEL\_GO\_AUTO\_TARGET\_EXE ) 错误。

#### 探针日志报错:

traces export: failed to exit idle mode: dns resolver: missing address

一般是接入点没有添加 http:// 前缀导致。

# 添加手动埋点

为了增加埋点的灵活性,eBPF 探针支持用户自定义埋点,用户可以添加与业务逻辑和内部功能相关的自定义 span 信息。示例代码如下:

```
import (
    ....
    "go.opentelemetry.io/otel"
    "go.opentelemetry.io/otel/attribute"
    ....
)
....
var tracer = otel.Tracer("rolldice") // 创建 Tracer
....
func (s *Server) rollDice(w http.ResponseWriter, reg *http.Request) {
    ctx, span := tracer.Start(req.Context(), "roll") // 新建一个 span
    defer span.End()
```

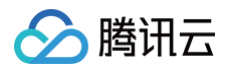

```
n := s.rand.Intn(6) + 1
_, err := s.db.ExecContext(ctx, "INSERT INTO results (roll_value)
VALUES (?)", n)
if err != nil {
    panic(err)
  }
span.SetAttributes(attribute.Int("roll.value", n)) // 添加 span
attributes
fmt.Fprintf(w, "%v", n)
}
```

# eBPF 接入代码示例

() 说明:

以下将给出多组使用 eBPF 探针接入 APM 的代码示例,帮助用户更方便地把业务的链路数据上报到 APM 。

使用 eBPF 探针上报数据时,几乎不需要更改已有的业务代码,但是需要一些细节,例如代码中 context 的传 递。

### 对外提供接口的数据库操作程序

本项目的主要功能是对外提供一个 HTTP 接口,调用此接口可以操作 sqlite 数据库。基于 Go 语言的标准库 net/http 和 database/sql 实现。

```
package main
import (
    "database/sql"
    "fmt"
    "net/http"
    "os"
    _ "github.com/mattn/go-sqlite3"
    "go.uber.org/zap"
)
const (
    sqlQuery = "SELECT * FROM contacts"
```

```
🔗 腾讯云
```

```
tableDefinition = `CREATE TABLE contacts (
   db *sql.DB
// 初始化数据库
```

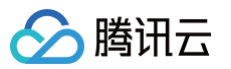

```
func (s *Server) queryDb(w http.ResponseWriter, req *http.Request) {
   // 注意这里一定要传递 `ctx` 或者 `req.Context()`,使 HTTP 请求和数据库的操作
记录可以保持在一条链路中。
   // 如果在这里没有传递请求的 context, 写成了 `s.db.Exec(tableInsertion)`,
就会导致链路中断,HTTP span 和 database span 出现在两条链路中!
   rows, err := conn.QueryContext(req.Context(), sqlQuery)
      panic(err)
   logger.Info("queryDb called")
      var lastName string
       var email string
```

#### ▲ 注意:

请关注代码中的注释说明,一定要正确传递 context 才能正确构造 span 之间的父子关系,保证链路不会 中断。

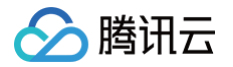

# 通过 Jaeger 协议上报 通过 Jaeger 原始 SDK 上报

最近更新时间: 2024-05-16 11:45:51

本文将为您介绍如何使用 Jaeger 原始 SDK 上报 Go 应用数据。

### 操作步骤

### 步骤1:获取接入点和 Token

- 1. 登录 腾讯云可观测平台 控制台。
- 2. 在左侧菜单栏中选择**应用性能监控 > 应用监控**,单击**应用列表 > 接入应用**。
- 3. 在右侧弹出的数据接入抽屉框中,单击 Go 语言。
- 4. 在接入 Go 应用页面,选择您所要接入的地域以及业务系统。
- 5. 选择接入协议类型为 Jaeger。
- 6. 上报方式选择您所想要的上报方式,获取您的接入点和 Token。

#### () 说明:

- 内网上报:使用此上报方式,您的服务需运行在腾讯云 VPC。通过 VPC 直接联通,在避免外网通信的安全风险同时,可以节省上报流量开销。
- 外网上报:当您的服务部署在本地或非腾讯云 VPC 内,可以通过此方式上报数据。请注意外网通信 存在安全风险,同时也会造成一定上报流量费用。
- 7. 选择 agent 接入方式。

### 步骤2: 安装 Jaeger Agent

- 1. 下载 Jaeger Agent。
- 2. 在控制台执行以下命令启动 Agent。

```
nohup ./jaeger-agent --reporter.grpc.host-port={{接入点}} --
agent.tags=token={{token}}

① 说明

对于 Jaeger Agent v1.15.0及以下版本,请将启动命令中 --agent.tags 替换为

--jaeger.tags 。
```

### 步骤3:上报数据

腾讯云

通过 Jaeger 原始 SDK 上报数据:

- **1. 客户端侧由于需要模拟 HTTP 请求,引入** opentracing-contrib/go-stdlib/nethttp 依赖。
- 依赖路径: github.com/opentracing-contrib/go-stdlib/nethttp
- 版本要求: ≥ dv1.0.0
- 2. 配置 Jaeger, 创建 Trace 对象。示例如下:

```
cfg := &jaegerConfig.Configuration{
   ServiceName: ginClientName, //对其发起请求的的调用链,叫什么服务
   Sampler: &jaegerConfig.SamplerConfig{//采样策略的配置
    Type: "const",
   Param: 1,
   },
   Reporter: &jaegerConfig.ReporterConfig{//配置客户端如何上报trace信息,
   所有字段都是可选的
   LogSpans: true,
   LocalAgentHostPort: endPoint,
   },
   //Token配置
   Tags: []opentracing.Tag{ //设置tag, token等信息可存于此
   opentracing.Tag{Key: "token", Value: token}, //设置token
   },
}
tracer, closer, err :=
   cfg.NewTracer(jaegerConfig.Logger(jaeger.StdLogger)) //根据配置得到
   tracer
```

3. 构建 span 并把 span 放入 conext 中,示例如下:

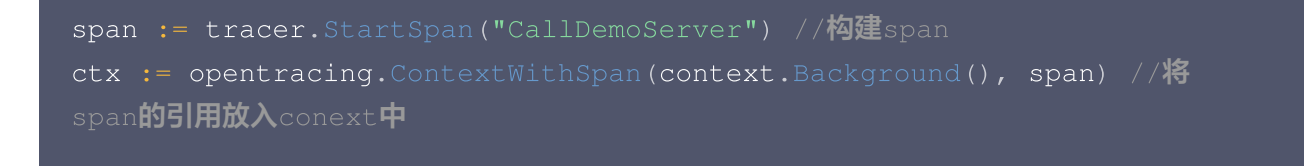

4. 构建带 tracer 的 Request 请求,示例如下:

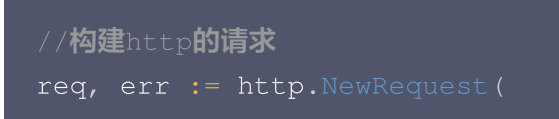

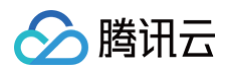

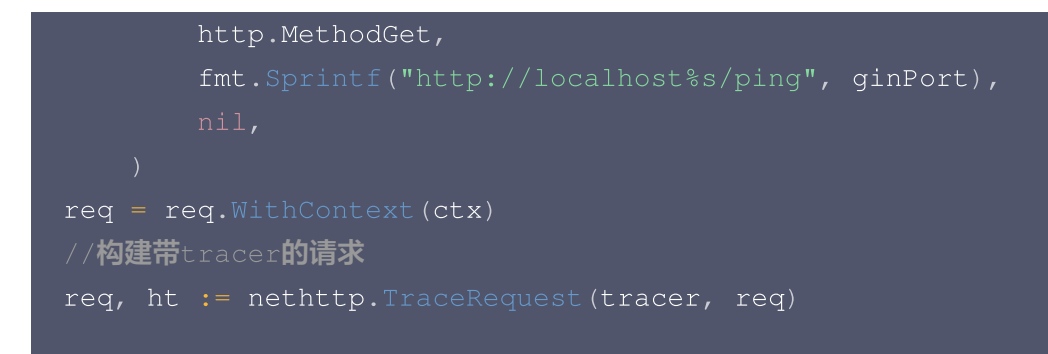

5. 发起 HTTP 请求,并获得返回结果。

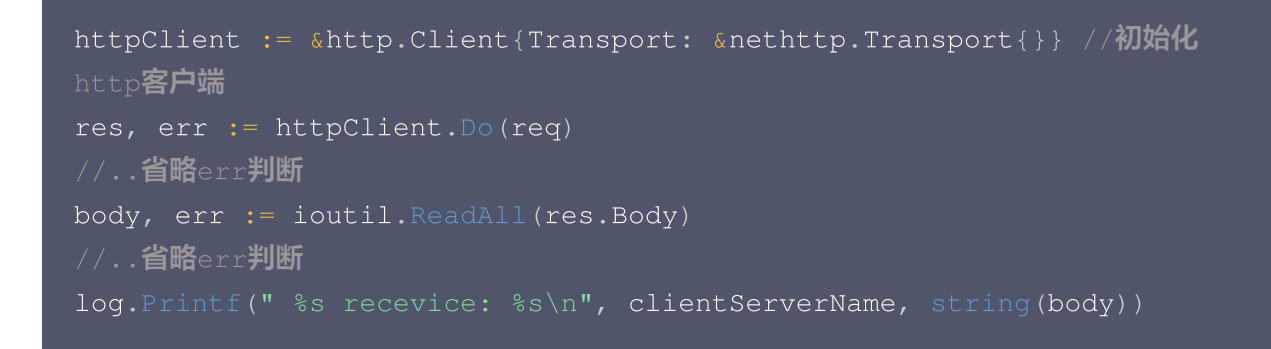

#### 完整代码如下:

| package gindemo                                                       |
|-----------------------------------------------------------------------|
|                                                                       |
| import (                                                              |
| "context"                                                             |
| "fmt"                                                                 |
| "github.com/opentracing-contrib/go-stdlib/nethttp"                    |
| "github.com/opentracing/opentracing-go"                               |
| "github.com/opentracing/opentracing-go/ext"                           |
| <pre>opentracingLog "github.com/opentracing/opentracing-go/log"</pre> |
| "github.com/uber/jaeger-client-go"                                    |
| <pre>jaegerConfig "github.com/uber/jaeger-client-go/config"</pre>     |
| "io/ioutil"                                                           |
| "log"                                                                 |
| "net/http"                                                            |
|                                                                       |

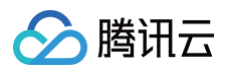

```
// 服务名 服务唯一标示,服务指标聚合过滤依据。
   ginPort
                = "xxxxx:6831" // 本地agent地址
   endPoint
// StartClient gin client 也是标准的 http client.
   cfg := &jaegerConfig.Configuration{
       ServiceName: ginClientName, //对其发起请求的的调用链,叫什么服务
       Sampler: & jaegerConfig.SamplerConfig{ //采样策略的配置
          Type: "const",
          Param: 1,
       Reporter: &jaegerConfig.ReporterConfig{ //配置客户端如何上报trace信
息,所有字段都是可选的
          LogSpans:
          LocalAgentHostPort: endPoint,
       //Token配置
       Tags: []opentracing.Tag{ //设置tag, token等信息可存于此
           opentracing.Tag{Key: "token", Value: token}, //设置token
cfg.NewTracer(jaegerConfig.Logger(jaeger.StdLogger)) //根据配置得到tracer
   if err != nil {
   //构建span,并将span放入context中
   ctx := opentracing.ContextWithSpan(context.Background(), span)
   // 构建http请求
```

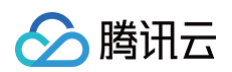

```
HandlerError(span, err)
   // 构建带tracer的请求
    req, ht := nethttp.TraceRequest(tracer, req)
   // 初始化http客户端
   httpClient := &http.Client{Transport: &nethttp.Transport{}}
   // 发起请求
       HandlerError(span, err)
       HandlerError(span, err)
    log.Printf(" %s recevice: %s\n", ginClientName, string(body))
func HandlerError(span opentracing.Span, err error) {
    span.SetTag(string(ext.Error), true)
   span.LogKV(opentracingLog.Error(err))
```

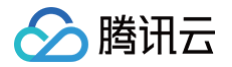

# 通过 gin Jaeger 中间件上报

最近更新时间: 2024-08-14 15:48:31

本文将为您介绍如何使用 gin Jaeger 中间件上报 Go 应用数据。

### 操作步骤

### 步骤1:获取接入点和 Token

进入 应用性能监控控制台 应用监控 > 应用列表,单击接入应用页面,在接入应用时选择 GO 语言与 gin Jaeger 中间组件的数据采集方式。

在选择接入方式步骤获取您的接入点和 Token,如下图所示:

| 💙 选择接入方式 🛛 🔪 🙎                                                    | 数据接入                  |                                                                                                    |  |  |  |
|-------------------------------------------------------------------|-----------------------|----------------------------------------------------------------------------------------------------|--|--|--|
| JAEGER Jaeger                                                     | Skywalking Skywalking | Contraction Contractions of the second second secon |  |  |  |
| agent 接入方式 http 上报方式                                              |                       |                                                                                                    |  |  |  |
| <b>步骤 1:获取接入点和 Token</b> <ul> <li>接入点:</li> <li>Token:</li> </ul> |                       |                                                                                                    |  |  |  |

## 步骤2: 安装 Jaeger Agent

- 1. 下载 Jaeger Agent。
- 2. 执行下列命令启动 Agent。

```
nohup ./jaeger-agent --reporter.grpc.host-port=
{{collectorRPCHostPort}} --agent.tags=token={{token}}
```

#### 步骤3:选择上报端类型上报应用数据

选择上报端类型,通过 gin Jaeger 中间件上报 Go 应用数据:

#### 服务端

- 1. 在服务端侧引入 opentracing-contrib/go-gin 依赖
- 依赖路径: github.com/opentracing-contrib/go-gin

• 版本要求: ≥ v0.0.0-20201220185307-1dd2273433a4

```
2. 配置 Jaeger, 创建 Trace 对象。示例如下:
```

腾讯云

```
cfg := %jaegerConfig.Configuration{
   ServiceName: ginServerName, //对服务发起请求的调用链,填写服务名称
   Sampler: %jaegerConfig.SamplerConfig{ //采样策略的配置,详情见4.1.1
   Type: "const",
   Param: 1,
   },
   Reporter: %jaegerConfig.ReporterConfig{ //配置客户端如何上报trace信息,
   ff有字段都是可选的
   LogSpans: true,
   LocalAgentHostPort: endPoint,
   },
   //Token配置
   Tags: []opentracing.Tag{ //设置tag, token等信息可存于此
   opentracing.Tag{Key: "token", Value: token}, //设置token
   },
   }
   tracer, closer, err :=
   cfg.NewTracer(jaegerConfig.Logger(jaeger.StdLogger)) //根据配置得到
   tracer
```

#### 3. 配置中间件

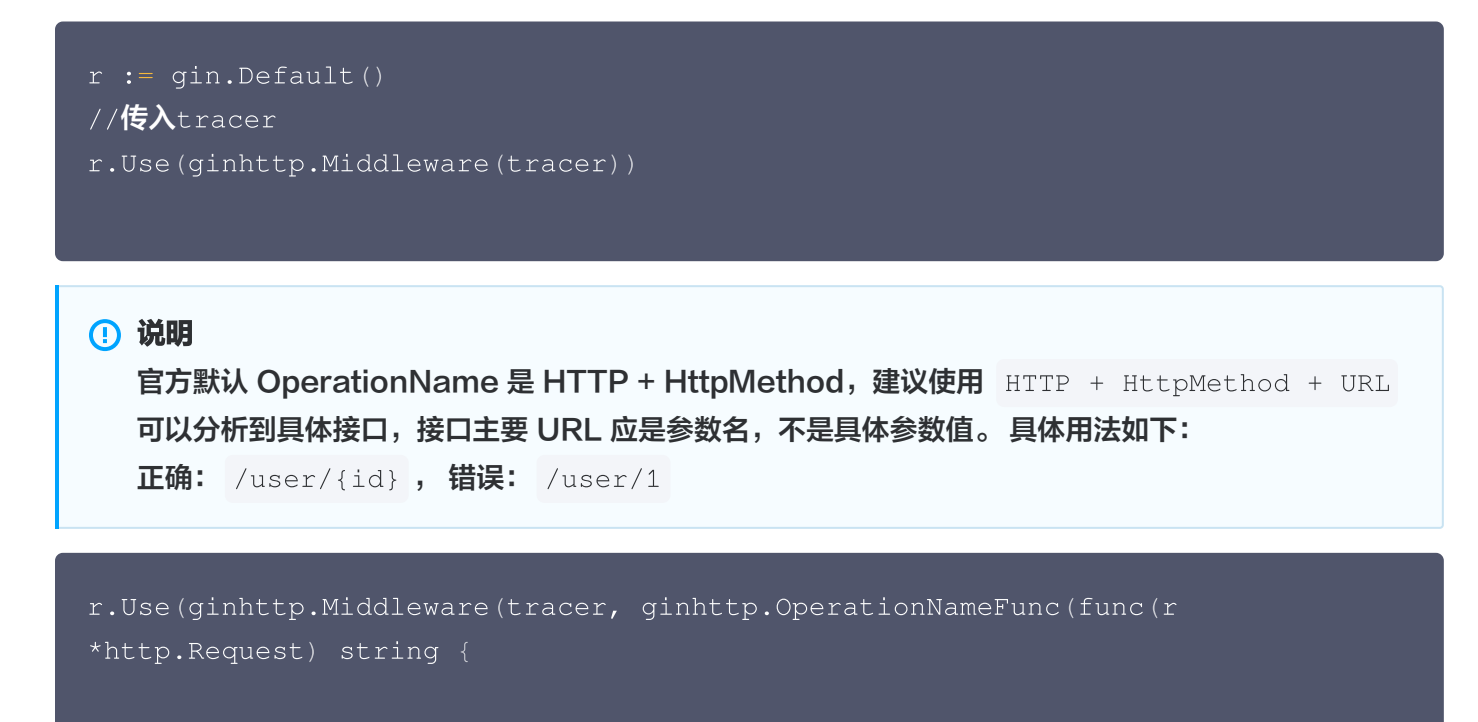

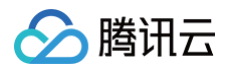

```
r.URL.String())
完整代码如下:
 // Copyright © 2019-2020 Tencent Co., Ltd.
 // This file is part of tencent project.
 // Do not copy, cite, or distribute without the express
 // permission from Cloud Monitor group.
 package gindemo
     jaegerConfig "github.com/uber/jaeger-client-go/config"
 // 服务名 服务唯一标示,服务指标聚合过滤依据。
 // StartServer
 func StartServer() {
     //初始化jaeger,得到tracer
     cfg := &jaegerConfig.Configuration{
         ServiceName: ginServerName, //对服务发起请求的调用链,填写服务名称
         Sampler: &jaegerConfig.SamplerConfig{ //采样策略的配置,详情见
 4.1.1
            Type: "const",
            Param: 1,
         Reporter: & jaegerConfig.ReporterConfig{ //配置客户端如何上报trace
 信息,所有字段都是可选的
            LogSpans:
            LocalAgentHostPort: endPoint,
```

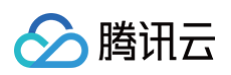

```
//Token配置
       Tags: []opentracing.Tag{ //设置tag, token等信息可存于此
           opentracing.Tag{Key: "token", Value: token}, //设置token
cfg.NewTracer(jaegerConfig.Logger(jaeger.StdLogger)) //根据配置得到
tracer
       panic(fmt.Sprintf("ERROR: fail init Jaeger: %v\n", err))
   defer closer.Close()
   //这里说明一下,官方默认 OperationName 是 HTTP + HttpMethod,
   //建议使用 HTTP + HttpMethod + URL 可以分析到具体接口,具体用法如下
   //PS: Restful 接口主要URL应该是参数名,不是具体参数值。如: 正
确: /user/{id}, 错误: /user/1
   r.Use(ginhttp.Middleware(tracer, ginhttp.OperationNameFunc(func(r
*http.Request) string {
       return fmt.Sprintf("HTTP %s %s", r.Method, r.URL.String())
   r.Run() // 监听 0.0.0.0:8080
```

#### 客户端

- **1. 客户端侧由于需要模拟 HTTP 请求,引入** opentracing-contrib/go-stdlib/nethttp 依赖。
- 依赖路径: github.com/opentracing-contrib/go-stdlib/nethttp
- 版本要求: ≥ v1.0.0
- 2. 配置 Jaeger, 创建 Trace 对象。示例如下:

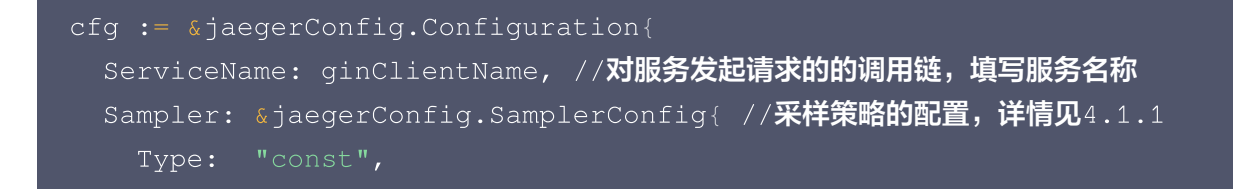
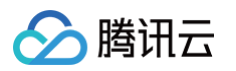

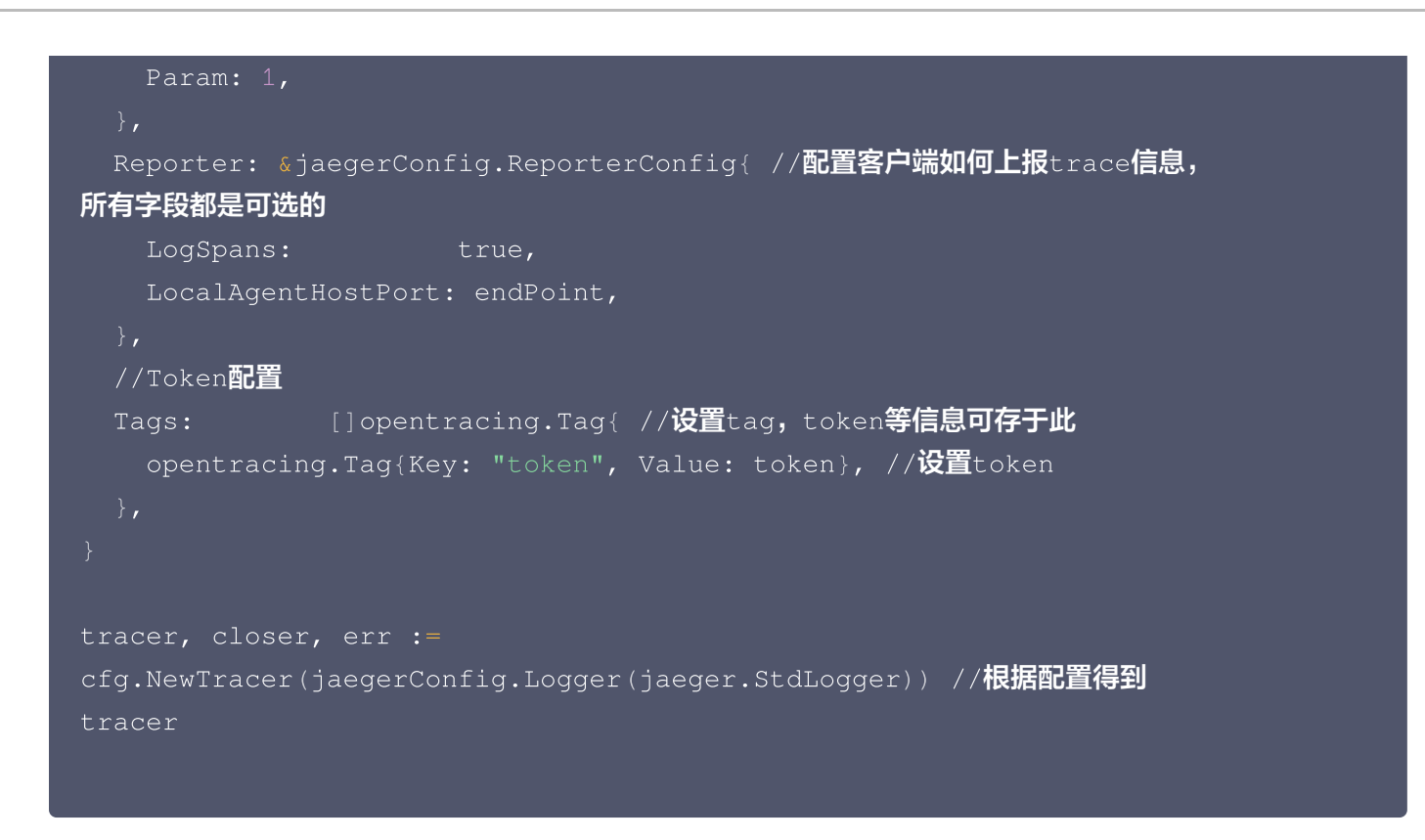

3. 构建 span 并把 span 放入 conext 中,示例如下:

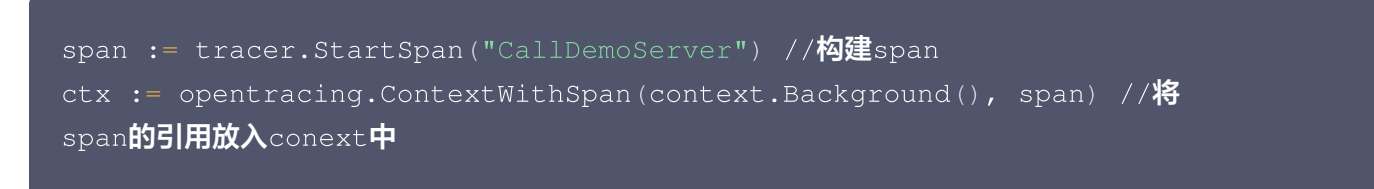

4. 构建带 tracer 的 Request 请求,示例如下:

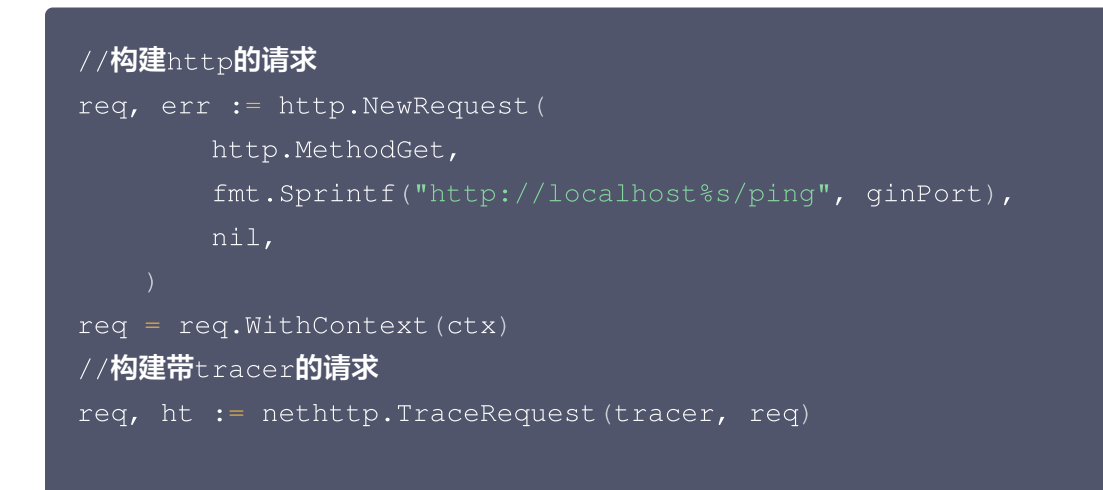

5. 发起 HTTP 请求,并获得返回结果。

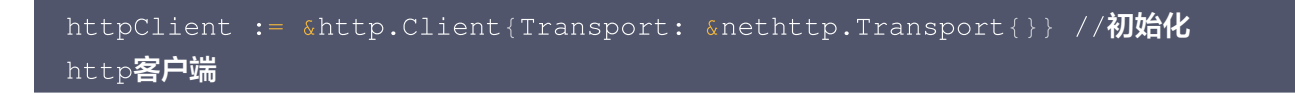

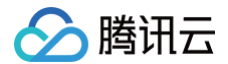

```
res, err := httpClient.Do(req)
//..省略err判断
body, err := ioutil.ReadAll(res.Body)
//..省略err判断
log.Printf(" %s recevice: %s\n", clientServerName, string(body))
```

### 完整代码如下:

```
// Copyright © 2019-2020 Tencent Co., Ltd.
// This file is part of tencent project.
// Do not copy, cite, or distribute without the express
// permission from Cloud Monitor group.
package gindemo
   opentracingLog "github.com/opentracing/opentracing-go/log"
   jaegerConfig "github.com/uber/jaeger-client-go/config"
   // 服务名 服务唯一标示,服务指标聚合过滤依据。
   qinPort
                = "xxxxx:6831" // 本地agent地址
   endPoint
// StartClient 下的 gin client 也是标准的 http client.
   cfg := &jaegerConfig.Configuration{
       ServiceName: ginClientName, //对服务发起请求的调用链,填写服务名称
```

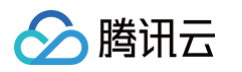

```
Sampler: &jaegerConfig.SamplerConfig{ //采样策略的配置,详情见4.1.1
           Type: "const",
           Param: 1,
       Reporter: & jaegerConfig.ReporterConfig{ //配置客户端如何上报trace信
息,所有字段都是可选的
           LogSpans:
           LocalAgentHostPort: endPoint,
       //Token配置
       Tags: []opentracing.Tag{ //设置tag, token等信息可存于此
           opentracing.Tag{Key: "token", Value: token}, //设置token
cfg.NewTracer(jaegerConfig.Logger(jaeger.StdLogger)) //根据配置得到tracer
   defer closer.Close()
   if err != nil {
       panic(fmt.Sprintf("ERROR: fail init Jaeger: %v\n", err))
   //构建span,并将span放入context中
   span := tracer.StartSpan("CallDemoServer")
   ctx := opentracing.ContextWithSpan(context.Background(), span)
   defer span.Finish()
   // 构建http请求
   req, err := http.NewRequest(
       http.MethodGet,
       fmt.Sprintf("http://localhost%s/ping", ginPort),
       nil,
    if err != nil {
   // 构建带tracer的请求
   req = req.WithContext(ctx)
   req, ht := nethttp.TraceRequest(tracer, req)
   defer ht.Finish()
   // 初始化http客户端
   httpClient := &http.Client{Transport: &nethttp.Transport{}}
```

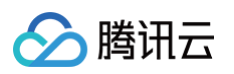

```
// 发起请求
res, err := httpClient.Do(req)
if err != nil {
    HandlerError(span, err)
    return
    }
    defer res.Body.Close()
    body, err := ioutil.ReadAll(res.Body)
    if err != nil {
        HandlerError(span, err)
        return
    }
    log.Printf(" %s recevice: %s\n", ginClientName, string(body))
}
// HandlerError handle error to span.
func HandlerError(span opentracing.Span, err error) {
        span.SetTag(string(ext.Error), true)
        span.LogKV(opentracingLog.Error(err))
}
```

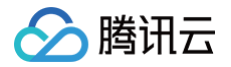

# 通过 goredis 中间件上报

最近更新时间: 2024-08-07 19:43:31

本文将为您介绍如何使用 go redis 中间件上报Go应用数据

# 操作步骤

## 步骤1: 获取接入点和 Token

进入 应用性能监控控制台 > 应用列表页面,单击接入应用,在接入应用时选择 GO 语言与 goredis 中间件的数据 采集方式。

在选择接入方式步骤获取您的接入点和 Token,如下图所示:

| ✓ 选择接入方式 > 2 数据接入      |                       |                           |  |  |  |
|------------------------|-----------------------|---------------------------|--|--|--|
| 👮 JAEGER <b>Jaeger</b> | Skywalking Skywalking | Construction Construction |  |  |  |
| agent 接入方式 http 上报方式   |                       |                           |  |  |  |
| 步骤 1:获取接入点和 Token      |                       |                           |  |  |  |
| • 接入点:                 |                       |                           |  |  |  |
|                        |                       |                           |  |  |  |

## 步骤2: 安装 Jaeger Agent

- 1. 下载 Jaeger Agent。
- 2. 执行下列命令启动 Agent。

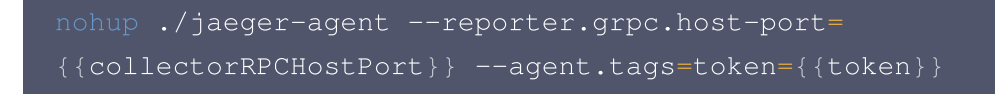

### 步骤3:选择上报端类型上报应用数据

选择上报端类型,通过 go redis 中间件上报 Go 应用数据:

### 客户端

1. 引入 opentracing-contrib/goredis 埋点依赖。

# 🔗 腾讯云

- 依赖路径: github.com/opentracing-contrib/goredis
- 版本要求: ≥ v0.0.0-20190807091203-90a2649c5f87
- 2. 配置 Jaeger, 创建Trace对象并设置 GlobalTracer。示例如下:

```
cfg := &jaegerConfig.Configuration{
   ServiceName: clientServerName, //对其发起请求的的调用链,叫什么服务
   Sampler: &jaegerConfig.SamplerConfig{ //采样策略的配置,详情见4.1.1
   Type: "const",
   Param: 1,
   },
   Reporter: &jaegerConfig.ReporterConfig{ //配置客户端如何上报trace信息,
   所有字段都是可选的
   LogSpans: true,
   LocalAgentHostPort: endPoint,
   },
   //Token配置
   Tags: []opentracing.Tag{ //设置tag, token等信息可存于此
   opentracing.Tag{Key: "token", Value: token}, //设置token
   },
   }
   tracer, closer, err :=
   cfg.NewTracer(jaegerConfig.Logger(jaeger.StdLogger)) //根据配置得到
   tracer
```

3. 初始化 Redis 连接,示例如下:

```
func InitRedisConnector() error {
    redisClient = redis.NewUniversalClient(&redis.UniversalOptions{
        Addrs: []string{redisAddress},
        Password: redisPassword,
        DB: 0,
    })
    if err := redisClient.Ping().Err(); err != nil {
        log.Println("redisClient.Ping() error:", err.Error())
        return err
    }
    return nil
}
```

4. 获取 Redis 连接,示例如下:

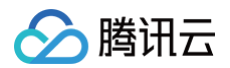

```
func GetRedisDBConnector(ctx context.Context) redis.UniversalClient {
    client := apmgoredis.Wrap(redisClient).WithContext(ctx)
    return client
  }

完整代码如下:
```

```
jaegerConfig "github.com/uber/jaeger-client-go/config"
   redisAddress = "127.0.0.1:6379"
   redisPassword
   clientServerName = "redis-client-demo"
   testKey
   endPoint
                  = "xxxxx:6831" // HTTP 直接上报地址
   cfg := &jaegerConfig.Configuration{
       ServiceName: clientServerName, //对其发起请求的的调用链, 叫什么服务
       Sampler: & jaegerConfig.SamplerConfig{ //采样策略的配置,详情见
          Type: "const",
          Param: 1,
       Reporter: & jaegerConfig.ReporterConfig{ //配置客户端如何上报trace
信息,所有字段都是可选的
           LogSpans:
```

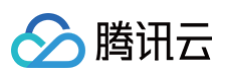

```
LocalAgentHostPort: endPoint,
        //Token配置
        Tags: []opentracing.Tag{ //设置tag, token等信息可存于此
            opentracing.Tag{Key: "token", Value: token}, //设置token
cfg.NewTracer(jaegerConfig.Logger(jaeger.StdLogger)) //根据配置得到
tracer
   opentracing.SetGlobalTracer(tracer)
    if err != nil {
       panic(fmt.Sprintf("ERROR: fail init Jaeger: %v\n", err))
    InitRedisConnector()
time.Duration(1000) *time.Second)
   redisClient redis.UniversalClient
func GetRedisDBConnector(ctx context.Context) redis.UniversalClient {
    client := apmgoredis.Wrap(redisClient).WithContext(ctx)
   return client
func InitRedisConnector() error {
    redisClient = redis.NewUniversalClient(&redis.UniversalOptions{
       Addrs:
                 []string{redisAddress},
       Password: redisPassword,
       DB:
    if err := redisClient.Ping().Err(); err != nil {
       return err
```

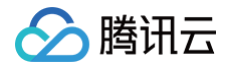

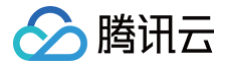

# 通过gRPC-Jaeger 拦截器上报

最近更新时间: 2024-05-29 18:06:11

本文将为您介绍如何使用 gRPC-Jaeger 拦截器上报 Go 应用数据。

### 操作步骤

### 步骤1:获取接入点和 Token

- 1. 登录 腾讯云可观测平台 控制台。
- 2. 在左侧菜单栏中选择**应用性能监控 > 应用监控**,单击**应用列表 > 接入应用**。
- 3. 在右侧弹出的数据接入抽屉框中,单击 Go 语言。
- 4. 在接入 Go 应用页面,选择您所要接入的地域以及业务系统。
- 5. 选择接入协议类型为 Jaeger。
- 6. 上报方式选择您所想要的上报方式,获取您的接入点和 Token。
  - () 说明:
    - 内网上报:使用此上报方式,您的服务需运行在腾讯云 VPC。通过 VPC 直接联通,在避免外网通信的 安全风险同时,可以节省上报流量开销。
    - 外网上报:当您的服务部署在本地或非腾讯云 VPC 内,可以通过此方式上报数据。请注意外网通信存 在安全风险,同时也会造成一定上报流量费用。

## 步骤2: 安装 Jaeger Agent

- 1. 下载 Jaeger Agent。
- 2. 在控制台执行以下命令启动 Agent。

```
nohup ./jaeger-agent --reporter.grpc.host-port=
{{collectorRPCHostPort}} --agent.tags=token={{token}}
```

### 步骤3:选择上报端类型上报应用数据

选择上报端类型,通过 gRPC-Jaeger 拦截器上报 Go 应用数据:

### 服务端配置

- **1. 在服务端侧引入** opentracing-contrib/go-grpc 埋点依赖。
- 依赖路径: github.com/opentracing-contrib/go-grpc
- 版本要求: ≥ v0.0.0-20210225150812-73cb765af46e

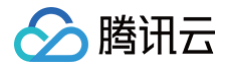

### 2. 配置 Jaeger, 创建 Trace 对象。示例如下:

```
cfg := &jaegerConfig.Configuration{
   ServiceName: grpcServerName, //对其发起请求的的调用链,叫什么服务
   Sampler: &jaegerConfig.SamplerConfig{ //采样策略的配置
   Type: "const",
   Param: 1,
   },
   Reporter: &jaegerConfig.ReporterConfig{ //配置客户端如何上报trace信息,
   所有字段都是可选的
   LogSpans: true,
   LocalAgentHostPort: endPoint,
   },
   //Token配置
   Tags: []opentracing.Tag{ //设置tag, token等信息可存于此
    opentracing.Tag{Key: "token", Value: token}, //设置token
   },
   }
   tracer, closer, err :=
   cfg.NewTracer(jaegerConfig.Logger(jaeger.StdLogger)) //根据配置得到
   tracer
```

### 3. 配置拦截器。

```
s :=
grpc.NewServer(grpc.UnaryInterceptor(otgrpc.OpenTracingServerIntercept
or(tracer)))
```

### 4. 启动 Server 服务。

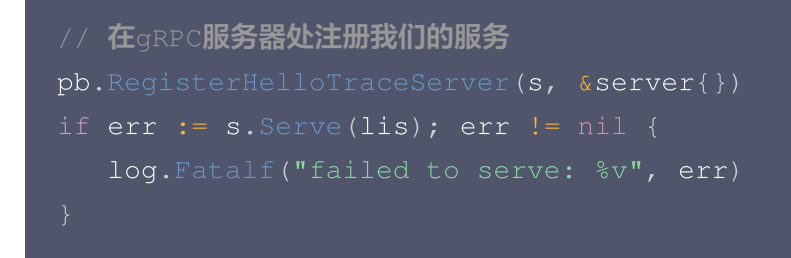

#### 完整代码如下:

// Copyright © 2019-2020 Tencent Co., Ltd.

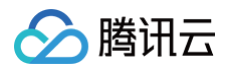

```
jaegerConfig "github.com/uber/jaeger-client-go/config"
   // 服务名 服务唯一标示,服务指标聚合过滤依据。
   grpcServerName = "demo-grpc-server"
   serverPort = ":9090"
type server struct {
   UnimplementedHelloTraceServer
func (s *server) SayHello(ctx context.Context, in *TraceRequest)
(*TraceResponse, error) {
   return &TraceResponse{Message: "Hello " + in.GetName()}, nil
   cfg := &jaegerConfig.Configuration{
       ServiceName: grpcServerName, //对其发起请求的的调用链,叫什么服务
       Sampler: & jaegerConfig.SamplerConfig{ //采样策略的配置
           Type: "const",
```

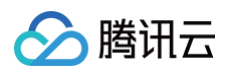

```
Param: 1,
      息,所有字段都是可选的
         LogSpans:
         LocalAgentHostPort: endPoint,
      //Token配置
      Tags: []opentracing.Tag{ //设置tag, token等信息可存于此
         opentracing.Tag{Key: "token", Value: token}, //设置token
cfg.NewTracer(jaegerConfig.Logger(jaeger.StdLogger)) //根据配置得到tracer
      log.Fatalf("failed to listen: %v", err)
grpc.NewServer(grpc.UnaryInterceptor(otgrpc.OpenTracingServerInterceptor
   // 在gRPC服务器处注册我们的服务
      log.Fatalf("failed to serve: %v", err)
```

### 客户端配置

- 1. 客户端侧由于需要模拟 HTTP 请求,引入 opentracing-contrib/go-stdlib/nethttp 依赖。
- 依赖路径: github.com/opentracing-contrib/go-stdlib/nethttp
- 版本要求: ≥ v1.0.0
- 2. 配置 Jaeger, 创建 Trace 对象。

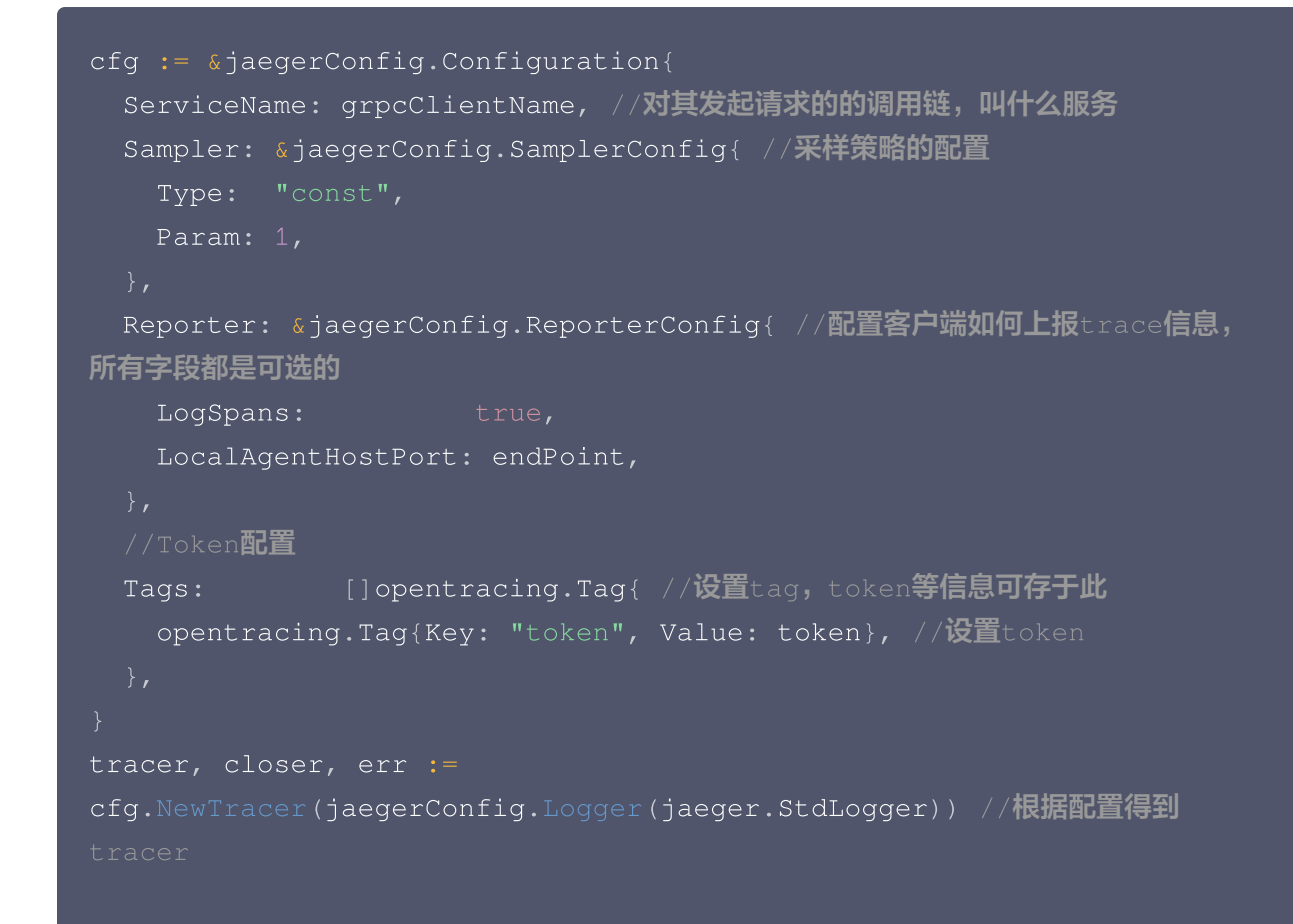

3. 建立连接,配置拦截器。

腾讯云

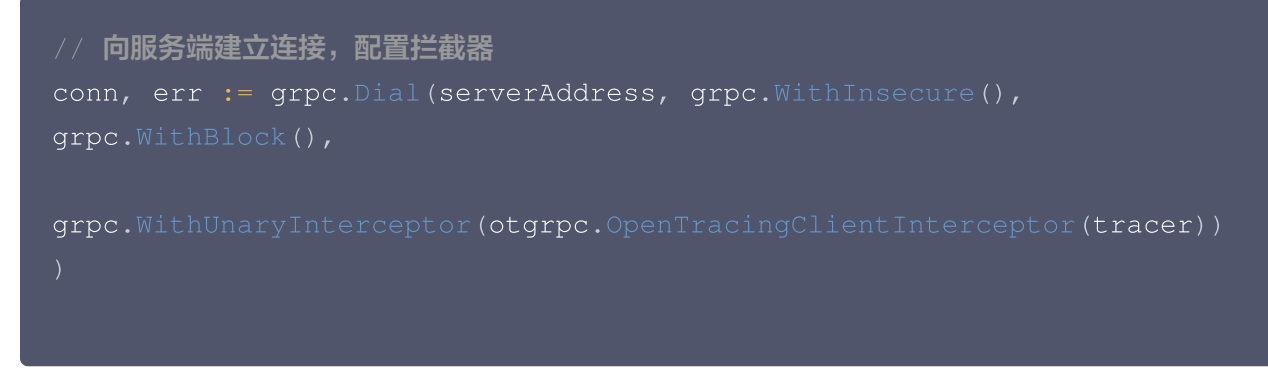

进行 gRPC 调用,验证是否接入成功。
 完整代码如下:

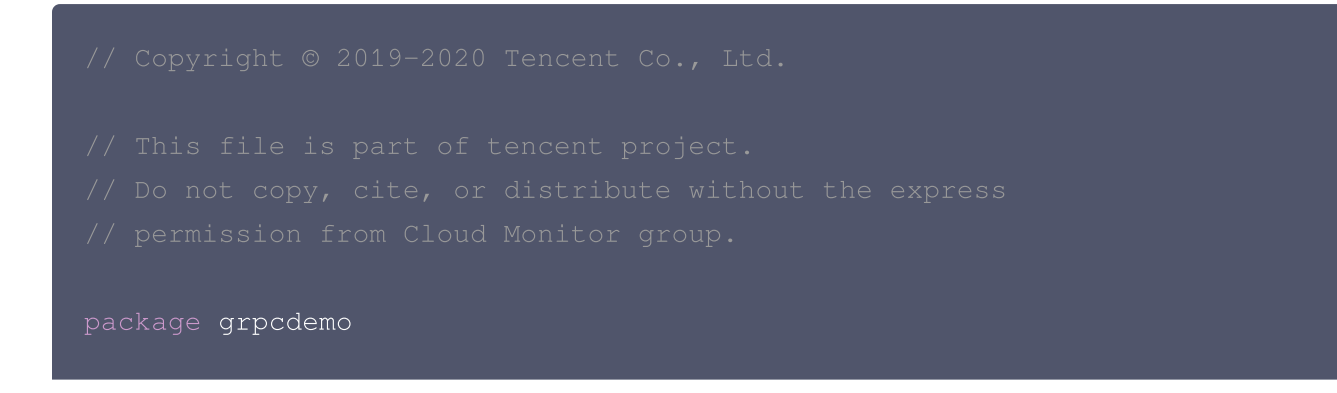

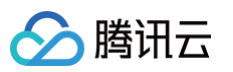

```
jaegerConfig "github.com/uber/jaeger-client-go/config"
   // 服务名 服务唯一标示,服务指标聚合过滤依据。
   defaultName = "TAW Tracing"
                = "xxxxx:6831" // 本地agent地址
   endPoint
   cfg := &jaegerConfig.Configuration{
       ServiceName: grpcClientName, //对其发起请求的的调用链,叫什么服务
       Sampler: & jaegerConfig.SamplerConfig{ //采样策略的配置
          Type: "const",
          Param: 1,
       Reporter: & jaegerConfig.ReporterConfig{ //配置客户端如何上报trace
信息,所有字段都是可选的
          LocalAgentHostPort: endPoint,
       //Token配置
       Tags: []opentracing.Tag{ //设置tag, token等信息可存于此
          opentracing.Tag{Key: "token", Value: token}, //设置token
cfg.NewTracer(jaegerConfig.Logger(jaeger.StdLogger)) //根据配置得到
```

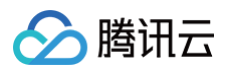

```
// 向服务端建立链接,配置拦截器
grpc.WithBlock(),
grpc.WithUnaryInterceptor(otgrpc.OpenTracingClientInterceptor(tracer))
time.Second)
   // 发起RPC调用
   r, err := c.SayHello(ctx, &TraceRequest{Name: defaultName})
       log.Fatalf("could not greet: %v", err)
   log.Printf("RPC Client receive: %s", r.GetMessage())
```

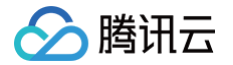

# 接入 JAVA 应用 K8s 环境自动接入 Java 应用( 推荐 )

最近更新时间: 2024-10-24 16:18:42

对于部署在 Kubernetes 上的 Java 应用,APM 提供自动接入方案,可以实现探针自动注入,方便应用快速接 入。

K8s 环境自动接入的 Java 应用将被自动注入腾讯云增强版 OpenTelemetry Java 探针(TencentCloud-OTel Java Agent),腾讯云增强版 OpenTelemetry Java 探针基于开源社区的 OpenTelemetry-javainstrumentation 进行二次开发,遵循 Apache License 2.0 协议,在探针包中对 OpenTelemetry License 进行了引用。在开源探针的基础上,腾讯云增强版 OpenTelemetry Java 探针在埋点密度、高阶诊 断、性能保护、企业级能力等方面做了重要的增强。

## 前提条件

请参考 增强版 OpenTelemetry Java 探针支持的 Java 版本和框架 ,确保 Java 版本和应用服务器在探针支持 的范围内。对于自动埋点支持的依赖库和框架,在接入成功后即可完成数据上报,不需要修改代码。同时,腾讯云增 强版 OpenTelemetry Java 探针遵循了 OpenTelemetry 协议标准,如果自动埋点不满足您的场景,或者需要 增加业务层埋点,请使用 OpenTelemetry API 进行自定义埋点 。

## 步骤1: 安装 Operator

在 K8s 集群安装 Operator,推荐从 APM 控制台一键安装 Operator,详情请参考 安装 tencentopentelemetry-operator。

## 步骤2:在工作负载添加 annotation

以容器服务 TKE 为例,通过如下步骤可以在工作负载中添加 annotation,对于通用 K8s 集群,请通过 kubectl 等工具添加 annotation:

- 1. 登录 容器服务 控制台。
- 2. 点击集群,进入对应的 TKE 集群。
- 3. 在工作负载中找到需要接入 APM 的应用,点击更多,点击编辑 yaml。
- 4. 在 Pod annotation 中添加如下内容,点击完成,即可以完成接入。

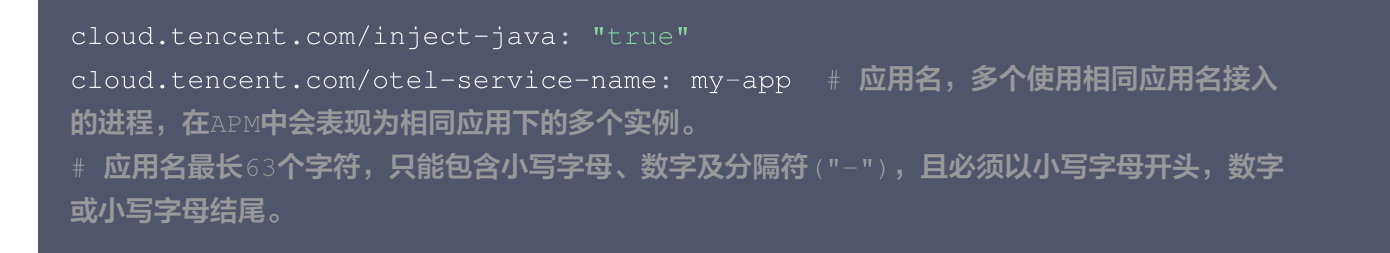

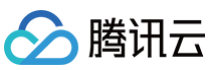

请注意,此内容需要添加到 spec.template.metadata.annotations 中,作用于 Pod 的 annotation,而 不是工作负载的 annotation,可以参考如下代码片段:

```
apiVersion: apps/v1
kind: Deployment
metadata:
 labels:
   k8s-app: my-app
 namespace: default
spec:
   matchLabels:
     k8s-app: my-app
  template:
   metadata:
      labels:
        k8s-app: my-app
      annotations:
        cloud.tencent.com/otel-service-name: my-app
        name: my-app
```

## 接入验证

对工作负载添加 annotation 后,基于不同的发布策略,触发应用 Pod 的重启。新启动的 Pod 会自动注入探针, 并连接到 APM 服务端上报监控数据,上报的业务系统为 Operator 的默认业务系统。在有正常流量的情况下,应 <mark>用性能监控 > 应用列表</mark> 中将展示接入的应用,点击**应用名称/ID** 进入应用详情页,再选择**实例监控**,即可看到接入 的应用实例。由于可观测数据的处理存在一定延时,如果接入后在控制台没有查询到应用或实例,请等待30秒左 右。

## 自定义埋点

当自动埋点不满足您的场景或者需要增加业务层埋点时,请参考 <mark>自定义埋点</mark>,使用 OpenTelemetry API 添加自 定义埋点。

## 更多接入配置项(可选)

在工作负载级别,可以添加更多的 annotation 对接入行为进行调整:

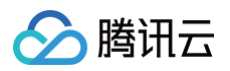

| 配置项                                      | 描述                                                                                                    |
|------------------------------------------|----------------------------------------------------------------------------------------------------|
| cloud.tencent.com/a<br>pm-token          | 指定 APM 业务系统的 Token。若不添加此项配置项,则使用 Operator的<br>配置(对应 Operator 的 env.APM_TOKEN 字段)。                                                                             |
| cloud.tencent.com/j<br>ava-instr-version | 指定 Java 探针版本。若不添加此项配置项,则使用 Operator 的配置(对应<br>Operator 的<br>env.JAVA_INSTR_VERSION 字段)。取值为 latest (默认)或具体版<br>本号,具体的版本号列表请参考探针(Agent)版本信息,非必要情况下不推<br>荐填写此字段。 |
| cloud.tencent.com/c<br>ontainer-names    | 指定注入探针的 container。该配置项支持将探针注入到多个 container<br>中,只需在该配置项的值中填写多个 container 名并用英文逗号间隔开。若不<br>添加此项配置项,则探针将默认注入到第一个 container 中。该配置项在<br>operator 0.88 及以上版本支持。    |

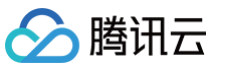

# 通过腾讯云增强版 OpenTelemetry Java 探针接入(推荐)

最近更新时间: 2024-11-20 14:51:01

腾讯云增强版 OpenTelemetry Java 探针(TencentCloud-OTel Java Agent)基于开源社区的 OpenTelemetry-java-instrumentation 进行二次开发,遵循 Apache License 2.0 协议,在探针包中对 OpenTelemetry License 进行了引用。在开源探针的基础上,腾讯云增强版 OpenTelemetry Java 探针在 埋点密度、高阶诊断、性能保护、企业级能力等方面做了重要的增强。

### () 说明:

- OpenTelemetry 是工具、API 和 SDK 的集合,用来检测、生成、收集和导出遥测数据(指标、日志和跟踪),帮助用户分析软件的性能和行为。关于 OpenTelemetry 的更多信息请参考
   OpenTelemetry 官方网站。
- OpenTelemetry 社区活跃,技术更迭迅速,广泛兼容主流编程语言、组件与框架,为云原生微服务以及容器架构的链路追踪能力广受欢迎。

本文将通过相关操作介绍如何通过腾讯云增强版 OpenTelemetry 探针接入 Java 应用。

## 前提条件

请参考 增强版 OpenTelemetry Java 探针支持的 Java 版本和框架 ,确保 Java 版本和应用服务器在探针支持 的范围内。对于自动埋点支持的依赖库和框架,在接入成功后即可完成数据上报,不需要修改代码。同时,腾讯云增 强版 OpenTelemetry Java 探针遵循了 OpenTelemetry 协议标准,如果自动埋点不满足您的场景,或者需要 增加业务层埋点,请参考 自定义埋点,使用 OpenTelemetry API 进行自定义埋点。

# 步骤1:获取接入点和 Token

- 1. 登录 腾讯云可观测平台 控制台。
- 2. 在左侧菜单栏中选择**应用性能监控**,单击**应用列表 > 接入应用**。
- 3. 在右侧弹出的数据接入抽屉框中,单击 Java 语言。
- 4. 在接入 Java 应用页面,选择您所要接入的地域以及业务系统。
- 5. 选择接入协议类型为 OpenTelemetry。
- 6. 上报方式选择您所想要的上报方式,获取您的接入点和 Token。

() 说明:

 内网上报:使用此上报方式,您的服务需运行在腾讯云 VPC。通过 VPC 直接联通,在避免外网通信的 安全风险同时,可以节省上报流量开销。  外网上报:当您的服务部署在本地或非腾讯云 VPC 内,可以通过此方式上报数据。请注意外网通信存 在安全风险,同时也会造成一定上报流量费用。

## 步骤2: 下载探针

请进入 探针(Agent)版本信息 下载探针,推荐下载最新版本,探针名为 opentelemetry-javaagent.jar

## 步骤3:修改上报参数

接入 Java 应用需要用到如下3个 JVM 启动参数:

- -javaagent:<javaagent>
- -Dotel.resource.attributes=service.name=<serviceName>,token=<token>
- -Dotel.exporter.otlp.endpoint=<endpoint>

在执行 Java 命令的时候,请确保这3个 JVM 启动参数放在 -jar 之前。对于无法直接指定 JVM 启动参数的应用, -Dotel.resource.attributes 系统参数可以替换为 OTEL\_RESOURCE\_ATTRIBUTES 环境变量,

-Dotel.exporter.otlp.endpoint **系统参数可以替换为** OTEL\_EXPORTER\_OTLP\_ENDPOINT **环境变量。** 

#### 对应的字段说明如下:

- <javaagent> : 探针对应的本地文件路径。
- <serviceName> : 应用名,多个使用相同应用名接入的进程,在 APM 中会表现为相同应用下的多个实例。
   对于 Spring Cloud 或 Dubbo 应用,应用名通常和服务名保持一致。最长63个字符,只能包含小写字母、数字及分隔符"-",且必须以小写字母开头,数字或小写字母结尾。
- <token> : 步骤1中拿到业务系统 Token。
- <endpoint> : 步骤1中拿到的接入点。

下述内容以探针路径为 /path/to/opentelemetry-javaagent.jar ,应用名为 myService ,业务系统 Token 为 myToken,接入点为 http://pl-demo.ap-guangzhou.apm.tencentcs.com:4317 为例,介 绍不同环境的完整启动脚本:

• JAR File 或 Spring Boot

```
java -javaagent:/path/to/opentelemetry-javaagent.jar \
-Dotel.resource.attributes=service.name=myService,token=myToken\
-Dotel.exporter.otlp.endpoint=http://pl-demo.ap-
guangzhou.apm.tencentcs.com:4317 \
-jar SpringCloudApplication.jar
```

#### Tomcat

在 {TOMCAT\_HOME}/bin/setenv.sh 配置文件添加以下内容:

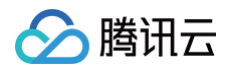

CATALINA\_OPTS="\$CATALINA\_OPTS -javaagent:/path/to/opentelemetryjavaagent.jar" export OTEL\_RESOURCE\_ATTRIBUTES=service.name=myService,token=myToken export OTEL\_EXPORTER\_OTLP\_ENDPOINT=http://pl-demo.apguangzhou.apm.tencentcs.com:4317

如果您的 Tomcat 没有 setenv.sh 配置文件,请参考 Tomcat 官方文档 初始化 setenv.sh 配置文件,或 者使用其他方式添加 Java 启动参数以及环境变量。

Jetty

在 <jetty\_home\>/bin/jetty.sh 启动脚本中添加以下内容:

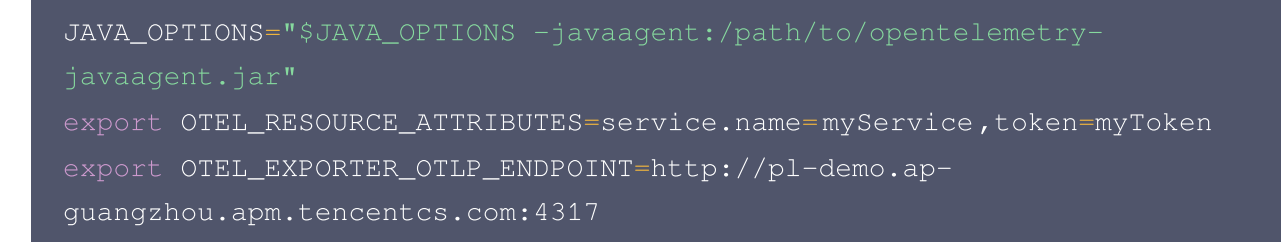

### IDEA

在 IDEA 中本地调试 Java 应用时,可在 Run Configuration 中配置 VM options,参数配置如下:

-javaagent:"/path/to/opentelemetry-javaagent.jar"
-Dotel.resource.attributes=service.name=myService,token=myToken
-Dotel.exporter.otlp.endpoint=http://pl-demo.apguangzhou.apm.tencentcs.com:4317

在这种情况下,请确保本地环境和接入点之间的网络连通性,通常可以使用外网上报接入点地址。

• 其他应用服务器

请参考对应的配置规范挂载探针,并添加 Java 启动参数或环境变量。

## 接入验证

完成3个接入步骤后,启动 Java 应用,应用程序将挂载探针,并连接到 APM 服务端上报监控数据。在有正常流量 的情况下, 应用性能监控 > 应用列表 中将展示接入的应用,单击**应用名称/ID** 进入应用详情页,再选择**实例监控**, 即可看到接入的应用实例。由于可观测数据的处理存在一定延时,如果接入后在控制台没有查询到应用或实例,请等 待30秒左右。

# 自定义埋点(可选)

当自动埋点不满足您的场景或者需要增加业务层埋点时,您可参照下述内容,使用 OpenTelemetry API 添加自 定义埋点。本文仅展示最基本的自定义埋点方式,OpenTelemetry 社区提供了更多灵活的自定义埋点方式,具体

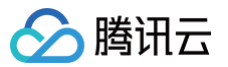

## 使用方法可参考 OpenTelemetry 官方文档。

## () 说明:

腾讯云增强版 Java 探针 2.1-20240701 及以上版本支持通过 OpenTelemetry API 自定义埋点。

# 引入 OpenTelemetry API 依赖

| <dependencies><br/><!-- <b-->其他依赖&gt;</dependencies> |
|------------------------------------------------------|
|                                                      |
| <proupid>io.opentelemetry</proupid>                  |
| <artifactid>opentelemetry-api</artifactid>           |
| <pre><version>1.35.0</version></pre>                 |
|                                                      |
|                                                      |

## 获取 Tracer 对象

在需要进行埋点的代码中,可以通过如下代码获取 Tracer 对象:

```
import io.opentelemetry.api.GlobalOpenTelemetry;
import io.opentelemetry.api.OpenTelemetry;
import io.opentelemetry.api.trace.Tracer;
public class AcquireTracerDemo {
    public void acquireTracer() {
        // scope 用于定义埋点范围,一般情况下可以直接使用类名,关于Scope的更多信
息,请参考 OpenTelemetry 官方文档
        String scope = this.getClass().getName();
        OpenTelemetry openTelemetry = GlobalOpenTelemetry.get();
        Tracer tracer = openTelemetry.getTracer(scope);
    }
}
```

## 设置对业务方法进行埋点

| import | <pre>io.opentelemetry.api.trace.Span;</pre>       |
|--------|---------------------------------------------------|
| import | <pre>io.opentelemetry.api.trace.StatusCode;</pre> |
| import | <pre>io.opentelemetry.api.trace.Tracer;</pre>     |
| import | io.opentelemetry.context.Scope;                   |

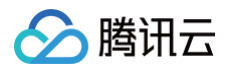

```
// Trace 对象可以在业务方法中获取,或者通过参数传入业务方法
public void doTask(Tracer tracer) {
    // 创建一个 Span
    Span span = tracer.spanBuilder("doTask").startSpan();
    // 在 Span 中添加一些 Attributes
    span.setAttribute("RequestId", "5fc92ff1-8ca8-45f4-8013-
24b4b5257666");
    // 将此 Span 设置为当前的Span
    try (Scope scope = span.makeCurrent()) {
        doSubTask1();
        doSubTask2();
    } catch (Throwable t) {
        // 处理异常,异常信息将记录到 Span 的对应事件中
        span.setStatus(StatusCode.ERROR);
        throw t;
    } finally {
        // 结束 Span
        span.end();
     }
}
```

### 查看自定义埋点结果

# 在代码中获取 Traceld (可选)

通过 OpenTelemetry-API,可以在应用代码中获取当前的 Span,或者对当前的 Span 增加新的属性。

```
() 说明:
```

腾讯云增强版 Java 探针 2.1-20240701 及以上版本支持通过 OpenTelemetry API 对当前 Span 进行操作。

## 引入 OpenTelemetry API 依赖

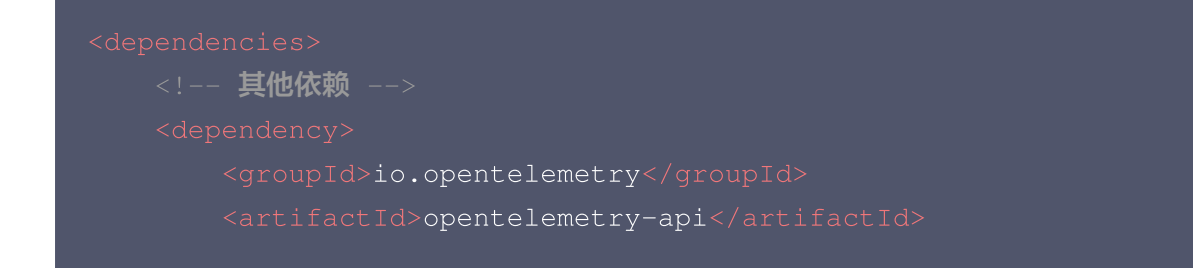

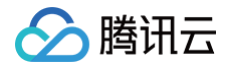

<version>1.35.0</version>

</dependency

## 获取当前的 Span,并增加新的属性

Span span = Span.current(); // 通过静态方法获取当前 Span
String traceId = span.getSpanContext().getTraceId(); // 获取 TraceId
String spanId = span.getSpanContext().getSpanId(); // 获取 SpanId
span.setAttribute("myKey", "myValue"); // 为当前的 Span 增加新的属性

# 自定义实例名称(可选)

当多个应用进程使用相同应用名接入 APM 以后,在 APM 中会表现为相同应用下的多个应用实例。在大多数场景下, IP 地址都可以作为应用实例的唯一标识,但如果系统中的 IP 地址存在重复的情况,就需要使用其他唯一标识定 义实例名称。例如,系统中的应用直接通过 Docker 启动,没有基于 Kubernetes 部署,就有可能存在容器 IP 地 址重复的情况,用户可以将实例名称设置为 主机 IP + 容器 IP 的形式。 参考如下脚本,在接入 APM 需要用到的 JVM 启动参数 -Dotel.resource.attributes 中,加上 host.name 字段。

Dotel.resource.attributes=service.name=my\_service,token=my\_demo\_token,ho st.name=10.10.1.1\_192.168.1.2

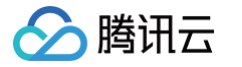

# 通过 SkyWalking 协议接入 Java 应用

最近更新时间: 2024-07-19 15:30:01

本文将为您介绍如何使用 SkyWalking 协议上报 Java 应用数据。

# 前提条件

 打开 SkyWalking 下载页面,下载 SkyWalking 8.5.0 以上的(包含8.5.0)版本,并将解压后的 Agent 文件夹放至 Java 进程有访问权限的目录。

# Index of /dist/skywalking/8.5.0

|    | Name                                                     | <u>Last modified</u> | <u>Size</u> <u>Description</u> |
|----|----------------------------------------------------------|----------------------|--------------------------------|
| 2  | Parent Directory                                         |                      | -                              |
| N. | <u>apache-skywalking-apm-8.5.0-src.tgz</u>               | 2021-04-09 15:46     | 3.1M                           |
| Ĩ  | <pre>apache-skywalking-apm-8.5.0-src.tgz.asc</pre>       | 2021-04-09 15:46     | 833                            |
| ľ  | <pre>apache-skywalking-apm-8.5.0-src.tgz.sha512</pre>    | 2021-04-09 15:46     | 166                            |
| Ņ  | <u>apache-skywalking-apm-8.5.0.tar.gz</u>                | 2021-04-09 15:46     | 173M                           |
| ľ  | <pre>apache-skywalking-apm-8.5.0.tar.gz.asc</pre>        | 2021-04-09 15:46     | 833                            |
| Ĩ  | <pre>apache-skywalking-apm-8.5.0.tar.gz.sha512</pre>     | 2021-04-09 15:46     | 165                            |
| Ņ  | <u>apache-skywalking-apm-es7-8.5.0.tar.gz</u>            | 2021-04-09 15:46     | 176M                           |
| ľ  | <u>apache-skywalking-apm-es7-8.5.0.tar.gz.asc</u>        | 2021-04-09 15:46     | 833                            |
|    | <pre>apache-skywalking-apm-es7-8.5.0.tar.gz.sha512</pre> | 2021-04-09 15:46     | 169                            |

- 插件均放置在 /plugins 目录中。在启动阶段将新的插件放进该目录,即可令插件生效。将插件从该目录删除,即可令其失效。另外,日志文件默认输出到 /logs 目录中。
- 新的 Agent 文件夹目录如下所示:

### 新 Agent 文件夹目录

```
+-- agent
+-- activations
apm-toolkit-log4j-1.x-activation.jar
apm-toolkit-log4j-2.x-activation.jar
apm-toolkit-logback-1.x-activation.jar
......
+-- config
```

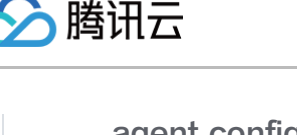

```
agent.config
+-- plugins
apm-dubbo-plugin.jar
apm-feign-default-http-9.x.jar
apm-httpClient-4.x-plugin.jar
......
+-- optional-plugins
apm-gson-2.x-plugin.jar
......
+-- bootstrap-plugins
jdk-http-plugin.jar
.....
+-- logs
skywalking-agent.jar
```

# 接入步骤

## 步骤1:获取接入点和 Token

- 1. 登录 腾讯云可观测平台 控制台。
- 2. 在左侧菜单栏中选择**应用性能监控 > 应用监控**,单击**应用列表 > 接入应用**。
- 3. 在右侧弹出的数据接入抽屉框中,单击 Java 语言。
- 4. 在接入Java应用页面,选择您所要接入的地域以及业务系统。
- 5. 选择接入协议类型为 Skywalking。
- 6. 上报方式选择您所想要的上报方式,获取您的接入点和 Token。
  - 🕛 说明:
    - 内网上报:使用此上报方式,您的服务需运行在腾讯云 VPC。通过 VPC 直接联通,在避免外网通信的 安全风险同时,可以节省上报流量开销。
    - 外网上报:当您的服务部署在本地或非腾讯云 VPC 内,可以通过此方式上报数据。请注意外网通信存 在安全风险,同时也会造成一定上报流量费用。

# 步骤2: 下载 Skywalking

- 若您已经使用了 SkyWalking,可跳过本步骤。
- 若您还未使用 SkyWalking,建议 下载最新版本,下载方式参见 前提条件。

### 步骤3: 配置相应参数及名称

SkyWalking Agent 支持多种方式完成参数配置,不同配置方式之间可以彼此组合,下面给出配置方式及其示 例。

### 方法1: 使用 agent.config 文件配置

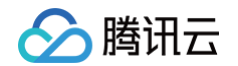

打开 agent/config/agent.config 文件,配置接入点、Token 和自定义服务名称。

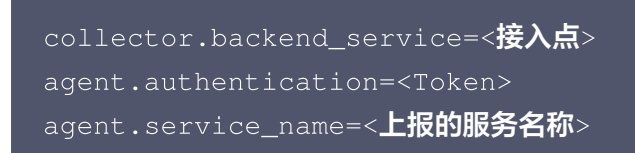

### () 说明:

修改完 agent.config 需要把配置项前的反注释符号 # 去掉。否则更改的信息将无法生效。

### 方法2: Java VM Options

启动 Java 应用程序时,在命令行中添加相应以 -DSkywalking 开头的参数,以下给出方法一的等效范例。

- java -javaagent:<skywalking-agent-path>/skywalking-agent.jar
- -Dskywalking.collector.backend\_service=<接入点>
- -Dskywalking.agent.authentication=<Token>
- -Dskywalking.agent.service\_name=<上报的服务名称> 要启动的程序

### 方法3: 设置相应环境变量

可以在系统中设置相应环境变量来完成 SkyWalking 客户端的配置,以下为 Linux 命令的示例。

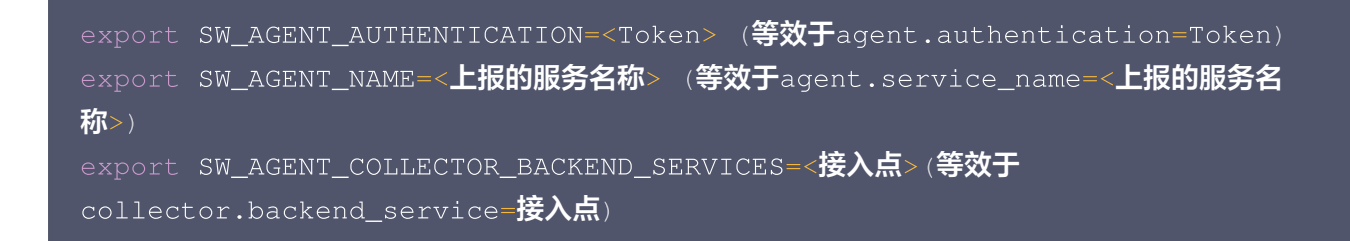

#### () 说明

- 以上三种方式读取优先级关系为:服务器配置 > 环境变量 > 配置文件。优先级高的配置会将优先级的低的配置覆盖。
- 替换对应参数值时, "<>"符号需删去,仅保留文本。

### 步骤4:选择相应方法指定插件路径

根据应用的运行环境,选择相应的方法来指定 SkyWalking Agent 的路径。

- Linux Tomcat 7/Tomcat 8
  - 在 tomcat/bin/catalina.sh 第一行添加以下内容:

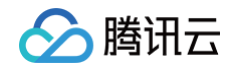

```
CATALINA_OPTS="$CATALINA_OPTS -javaagent:<skywalking-agent-path>";
export CATALINA_OPTS
```

#### Jetty

```
在 {JETTY_HOME}/start.ini 配置文件中添加以下内容:
```

```
--exec # 去掉前面的井号取消注释。
-javaagent:<skywalking-agent-path>
```

### JAR File 或 Spring Boot

在应用程序的启动命令行中添加 -javaagent 参数( -javaagent 参数一定要放在 -jar 参数之前),参数 内容如下:

java -javaagent:<skywalking-agent-path> -jar yourApp.jar

• IDEA

在 IDEA 中运行时,可在 Configuration 中配置应用程序的 VM option,添加 -javaagent 参数,参数配 置如上一致。

### 步骤5: 重新启动应用

完成上述部署步骤后,参见 SkyWalking 官网指导 重新启动应用即可。

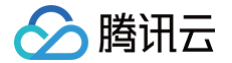

# 接入其他语言编写的应用

最近更新时间: 2024-09-23 09:10:01

应用性能监控 APM 遵循 OpenTelemetry 协议标准,理论上支持接入所有语言编写的应用。用户可以从开源社 区获取对应的接入方案,将监控数据上报到应用性能监控 APM 服务端,基于腾讯云控制台以及云 API 实现分布式 链路追踪以及应用性能管理。

## 接入步骤

## 选择接入方案

根据不同的编程语言,以及在应用中引入的框架与类库,从 OpenTelemetry 开源社区获取对应的接入方案,详情 请参考 OpenTelemetry 社区 API & SDK 列表。对于不同的语言,OpenTelemetry 社区提供的接入方案存 在差异,请确保选择的接入方案与编程语言和框架的版本兼容。

## 获取接入点和 Token

- 1. 登录 腾讯云可观测平台 控制台。
- 2. 在左侧菜单栏中选择**应用性能监控**,单击**应用列表 > 接入应用**。
- 3. 在右侧弹出的数据接入抽屉框中,单击任意一种语言,选择您所要接入的地域以及业务系统。
- 4. 选择接入协议类型为 OpenTelemetry。
- 5. 上报方式选择您所想要的上报方式,获取您的接入点和 Token。

#### 🕛 说明:

- 内网上报:使用此上报方式,您的服务需运行在腾讯云 VPC。通过 VPC 直接联通,在避免外网通信的 安全风险同时,可以节省上报流量开销。
- 外网上报:当您的服务部署在本地或非腾讯云 VPC 内,可以通过此方式上报数据。请注意外网通信存 在安全风险,同时也会造成一定上报流量费用。

### 修改接入配置

基于从社区获取的接入方案,修改如下配置项:

- 接入点: 在 OpenTelemetry 接入方案中,接入点通常用 endpoint 字段表达,代表 APM 服务端提供的上 报地址,需要替换为您从控制台获取的接入点。
- 应用名:在 OpenTelemetry 接入方案中,应用名通常用 service.name 字段表达。多个使用相同应用名接入的应用进程,在 APM 中会表现为相同应用下的多个实例。应用名最长63个字符,只能包含小写字母、数字及分隔符"-",且必须以小写字母开头,数字或小写字母结尾。
- Token: 作为 Resource 的属性传入,对应的 key 为 token 。需要替换为您从控制台获取的 Token。

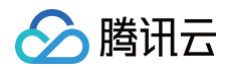

实例名:作为 Resource 的属性传入,对应的 key 为 host.name 。对于每一个接入的应用实例,实例名是 唯一标识,通常情况下可以设置为应用实例的 IP 地址。部分接入方案可以自动获取 IP 地址作为实例名,您可以 根据实际情况决定是否主动填写实例名。

关于 OpenTelemetry 标准中的 Resource,请参考 Resource 介绍。以 OpenTelemetry-Python 自动 接入方案为例,修改接入配置后的启动脚本为:

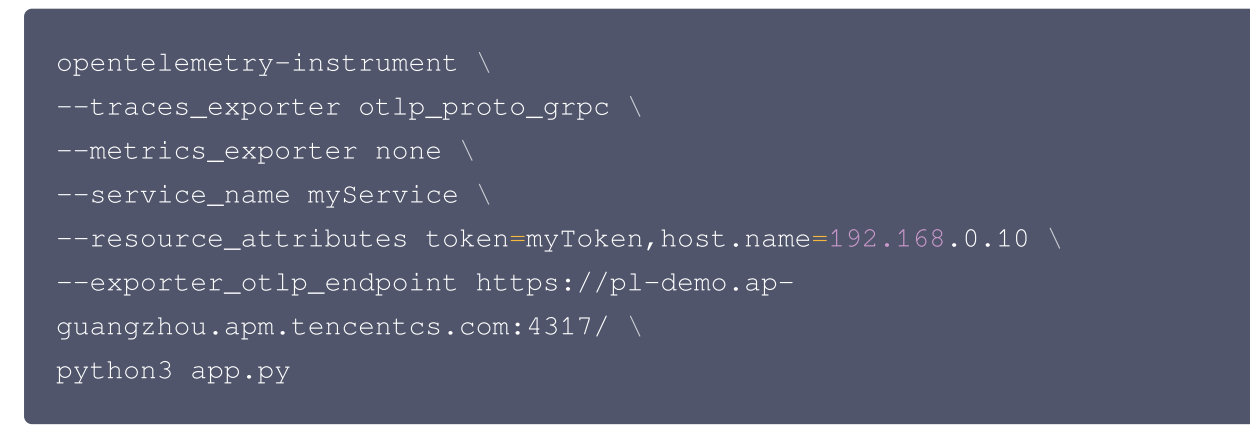

## 接入应用

基于社区开源方案的指引,完成接入工作。对于非自动接入方案,以及自动接入方案不能覆盖的框架与组件,可能还 需要额外修改相关业务代码进行手动埋点。

## 接入验证

启动应用后,在有正常流量的情况下, <mark>应用性能监控 > 应用列表</mark> 中将展示接入的应用,点击**应用名称/lD** 进入应用 详情页,再选择**实例监控**,即可看到接入的应用实例。由于可观测数据的处理存在一定延时,如果接入后在控制台没 有查询到应用或实例,请等待30秒左右。

# 接入 Python 应用 K8s 环境自动接入 Python 应用 (推荐)

最近更新时间: 2024-10-24 16:18:42

对于部署在 Kubernetes 上的 Python 应用,APM 提供自动接入方案,可以实现探针自动注入,方便应用快速 接入。

K8s 环境自动接入的 Python 应用将使用社区 OpenTelemetry-Python 方案注入探针,关于 OpenTelemetry-Python 的更多信息,请参考社区 OpenTelemetry-Python 项目。

### 前提条件

请参考 OpenTelemetry-Python 方案支持的组件和框架 ,确保 Python 版本、依赖库与框架在探针支持的范 围内。对于自动埋点支持的依赖库和框架,在接入成功后即可完成数据上报,不需要修改代码。如果自动埋点不满足 您的场景,或者需要增加业务层埋点,请使用 OpenTelemetry API 进行自定义埋点 。

## 步骤1:安装 Operator

在 K8s 集群安装 Operator,推荐从 APM 控制台一键安装 Operator,详情请参考 安装 tencentopentelemetry-operator。

## 步骤2:在工作负载添加 annotation

以容器服务 TKE 为例,通过如下步骤可以在工作负载中添加 annotation。对于通用 K8s 集群,请通过 kubectl 等工具添加 annotation:

- 1. 登录 容器服务 控制台。
- 2. 点击集群,进入对应的 TKE 集群。
- 3. 在工作负载中找到需要接入 APM 的应用,点击更多,点击编辑yaml。

4. 在 Pod annotation 中添加如下内容,点击完成,即可以完成接入。

cloud.tencent.com/inject-python: "true" cloud.tencent.com/otel-service-name: my-app # 应用名,多个使用相同应用名接入 的进程,在APM中会表现为相同应用下的多个实例 # 应用名最长63个字符,只能包含小写字母、数字及分隔符("-"),且必须以小写字母开头,数字 或小写字母结尾。

请注意,此内容需要添加到 spec.template.metadata.annotations 中,作用于 Pod 的 annotation,而 不是工作负载的 annotation,可以参考如下代码片段:

apiVersion: apps/v1 kind: Deployment

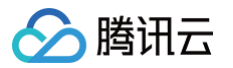

```
metadata:
labels:
k8s-app: my-app
name: my-app
namespace: default
spec:
selector:
matchLabels:
k8s-app: my-app
template:
metadata:
labels:
k8s-app: my-app
annotations:
cloud.tencent.com/inject-python: "true" # 添加到此处
cloud.tencent.com/otel-service-name: my-app
spec:
containers:
image: my-app:0.1
name: my-app
```

## 接入验证

对工作负载添加 annotation 后,基于不同的发布策略,触发应用 Pod 的重启。新启动的 Pod 会自动注入探针, 并连接到 APM 服务端上报监控数据,上报的业务系统为 Operator 的默认业务系统。在有正常流量的情况下 <mark>应用 性能监控 > 应用列表</mark> 中将展示接入的应用,点击**应用名称/ID** 进入应用详情页,再选择**实例监控**,即可看到接入的 应用实例。由于可观测数据的处理存在一定延时,如果接入后在控制台没有查询到应用或实例,请等待30秒左右。

# Django 应用注意事项

如果您的应用使用 Django 框架,在接入前需要注意如下事项:

- 1. 要在 K8s 环境通过 Operator 自动接入,需要确保 Python 版本为 3.8 及以上;
- 2. 推荐使用 uWSGI 方式部署服务,部署方式请参考 通过 uWSGI 托管 Django 应用 ,直接通过 Python 命令 启动可能会造成上报失败。
- 3. OpenTelemetry-Python 的引入,可能会导致 Django 应用不再使用默认的配置文件,需要通过环境变量 重新指定配置文件:

export DJANGO\_SETTINGS\_MODULE=mysite.settings

可以在项目的启动脚本中加入此设置项,或者通过 YAML 文件添加环境变量:

#### env:

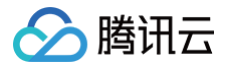

### name: DJANGO\_SETTINGS\_MODULE

value: mysite.setting:

# 更多接入配置项(可选)

在工作负载级别,可以添加更多的 annotation 对接入行为进行调整:

| 配置项                                        | 描述                                                                                                    |  |  |
|--------------------------------------------|----------------------------------------------------------------------------------------------------|--|--|
| cloud.tencent.com/ap<br>m-token            | 指定 APM 业务系统的 Token。若不添加此项配置项,则使用 Operator的<br>配置(对应 Operator 的 env. APM_TOKEN 字段)。                                                                                  |  |  |
| cloud.tencent.com/py<br>thon-instr-version | 指定 Python 探针版本。若不添加此项配置项,则使用 Operator 的配置<br>(对应 Operator 的<br>env.PYTHON_INSTR_VERSION 字段)。取值为 latest (默认)或具体<br>版本号,具体的版本号列表请参考 探针(Agent)版本信息,非必要情况下<br>不推荐填写此字段。 |  |  |
| cloud.tencent.com/co<br>ntainer-names      | 指定注入探针的 container。该配置项支持将探针注入到多个 container<br>中,只需在该配置项的值中填写多个 container 名并用英文逗号间隔开。若<br>不添加此项配置项,则探针将默认注入到第一个 container 中。该配置项在<br>operator 0.88 及以上版本支持。          |  |  |

# 通过 OpenTelemetry-Python 接入 Python 应用(推荐)

最近更新时间: 2024-09-23 09:10:01

### 🕛 说明:

腾讯云

- OpenTelemetry 是工具、API 和 SDK 的集合,用来检测、生成、收集和导出遥测数据(指标、日志和跟踪),帮助用户分析软件的性能和行为。关于 OpenTelemetry 的更多信息请参考
   OpenTelemetry 官方网站。
- OpenTelemetry 社区活跃,技术更迭迅速,广泛兼容主流编程语言、组件与框架,为云原生微服务以及容器架构的链路追踪能力广受欢迎。

本文将通过相关操作介绍如何通过社区的 OpenTelemetry-Python 方案接入 Python 应用。 OpenTelemetry-Python 方案对于 Python 系的常用依赖库和框架,包括 Flask、Django、FastAPI、 MySQL Connector 等,提供了自动埋点,在不需要修改代码的情况下就能实现链路信息的上报。其他支持自动 埋点的依赖库和框架请参考 OpenTelemetry 社区提供的 完整列表。

### 前提条件

此方案支持 Python 3.6 及以上版本。

## 示例 Demo

所需依赖如下:

```
pip install flask
pip install mysql-connector-python
pip install redis
pip install requests
```

示例代码 app.py 通过 Flask 框架提供3个 HTTP 接口,对应的 MySQL 和 Redis 服务请自行搭建,或直接购 买云产品。

```
from flask import Flask
import requests
import time
import mysql.connector
import redis
backend_addr = 'https://example.com/'
```

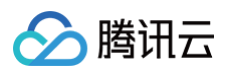

```
app = Flask(__name__)
# 访问外部站点
    r = requests.get(backend_addr)
# 访问数据库
@app.route('/mysql')
    cnx = mysql.connector.connect(host='127.0.0.1', database="<DB-</pre>
NAME>", user='<DB-USER>', password='<DB-PASSWORD>',
auth_plugin='mysql_native_password')
    cursor = cnx.cursor()
    cursor.close()
    cnx.close()
# 访问Redis
@app.route("/redis")
app.run(host='0.0.0.0', port=8080)
```

### 前置步骤:获取接入点和 Token

- 1. 登录 腾讯云可观测平台 控制台。
- 2. 在左侧菜单栏中选择**应用性能监控**,单击**应用列表 > 接入应用**。
- 3. 在右侧弹出的数据接入抽屉框中,单击 Python 语言。
- 4. 在接入 Python 应用页面,选择您所要接入的地域以及业务系统。
- 5. 选择接入协议类型为 OpenTelemetry。
- 6. 上报方式选择您所想要的上报方式,获取您的接入点和 Token。
#### () 说明:

腾讯云

- 内网上报:使用此上报方式,您的服务需运行在腾讯云 VPC。通过 VPC 直接联通,在避免外网通信的 安全风险同时,可以节省上报流量开销。
- 外网上报:当您的服务部署在本地或非腾讯云 VPC 内,可以通过此方式上报数据。请注意外网通信存 在安全风险,同时也会造成一定上报流量费用。

## 接入 Python 应用

步骤1:安装所需的依赖包

```
pip install opentelemetry-instrumentation-redis
pip install opentelemetry-instrumentation-mysql
pip install opentelemetry-distro opentelemetry-exporter-otlp
opentelemetry-bootstrap -a install
```

#### 步骤2:添加运行参数

通过如下命令启动 Python 应用:

opentelemetry-instrument \

```
--traces_exporter otlp_proto_grpc \
```

--metrics\_exporter none  $\setminus$ 

- --service\_name <serviceName> \
- --resource\_attributes token=<token>,host.name=<hostName> \

```
--exporter_otlp_endpoint <endpoint> \
```

python3 app.py

#### 对应的字段说明如下:

- <serviceName> : 应用名,多个使用相同 serviceName 接入的应用进程,在 APM 中会表现为相同应用 下的多个实例。应用名最长63个字符,只能包含小写字母、数字及分隔符"-",且必须以小写字母开头,数字 或小写字母结尾。
- <token> : 前置步骤中拿到业务系统 Token。
- <hostName>: 该实例的主机名,是应用实例的唯一标识,通常情况下可以设置为应用实例的 IP 地址。
- <endpoint> : 前置步骤中拿到的接入点。

**下述内容以应用名为** myService , 业务系统 Token 为 myToken , 主机名为 192.168.0.10 , 接入点以 https://pl-demo.ap-guangzhou.apm.tencentcs.com:4317 为例,完整的启动命令为:

opentelemetry-instrument \

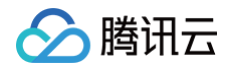

```
--traces_exporter otlp_proto_grpc \
--metrics_exporter none \
--service_name myService \
--resource_attributes token=myToken,host.name=192.168.0.10 \
--exporter_otlp_endpoint https://pl-demo.ap-
guangzhou.apm.tencentcs.com:4317/ \
python3 app.py
```

#### 接入验证

启动 Python 应用后,通过8080端口访问对应的接口,例如 https://localhost:8080/ 。在有正常流量的情况下,应用性能监控 > 应用列表 中将展示接入的应用,点击**应用名称/ID** 进入应用详情页,再选择**实例监控**,即可 看到接入的应用实例。由于可观测数据的处理存在一定延时,如果接入后在控制台没有查询到应用或实例,请等待 30秒左右。

## Django 应用注意事项

如果您的应用使用 Django 框架,通过 OpenTelemetry-Python 方案接入前需要注意如下事项:

- 1. 推荐使用 uWSGI 方式部署服务,部署方式请参考 通过 uWSGI 托管 Django 应用 ,直接通过 Python 命令 启动可能会造成上报失败;
- OpenTelemetry-Python 的引入,可能会导致 Django 应用不再使用默认的配置文件,需要通过环境变量 重新指定配置文件:

export DJANGO\_SETTINGS\_MODULE=mysite.settings

# 自定义埋点(可选)

当自动埋点不满足您的场景或者需要增加业务层埋点时,您可参照下述内容,使用 OpenTelemetry API 添加自 定义埋点。本文仅展示最基本的自定义埋点方式,OpenTelemetry 社区提供了更多灵活的自定义埋点方式,具体 使用方法可参考 OpenTelemetry 社区提供的 Python 自定义埋点文档 。

```
from opentelemetry import trace
import requests
from flask import Flask
import time
backend_addr = 'https://example.com/'
app = Flask (__name__)
@app.route('/')
def index():
   r = requests.get(backend_addr) # 对于requests.get()发起的外部请求,
```

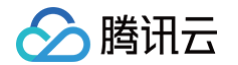

```
OpenTelemetry-Python会自动埋点
slow() # 调用一个自定义函数
return r.text

def slow():
    tracer = trace.get_tracer(__name__)
    # 自定义函数不在OpenTelemetry-Python自动埋点范围内,因此增加一个自定义埋点
with tracer.start_as_current_span("child_span")
    time.sleep(5)
    return
```

# 通过 Jaeger 协议上报

最近更新时间: 2024-08-14 15:48:31

本文将为您介绍如何使用 Jaeger 协议上报 Python 应用数据。

## 操作步骤

## 步骤1:获取接入点和 Token

进入 应用性能监控控制台 应用监控 > 应用列表页面,单击接入应用,在接入应用时选择 Python 语言与 Jaeger 协议的数据采集方式。在选择接入方式步骤获取您的接入点和 Token,如下图所示:

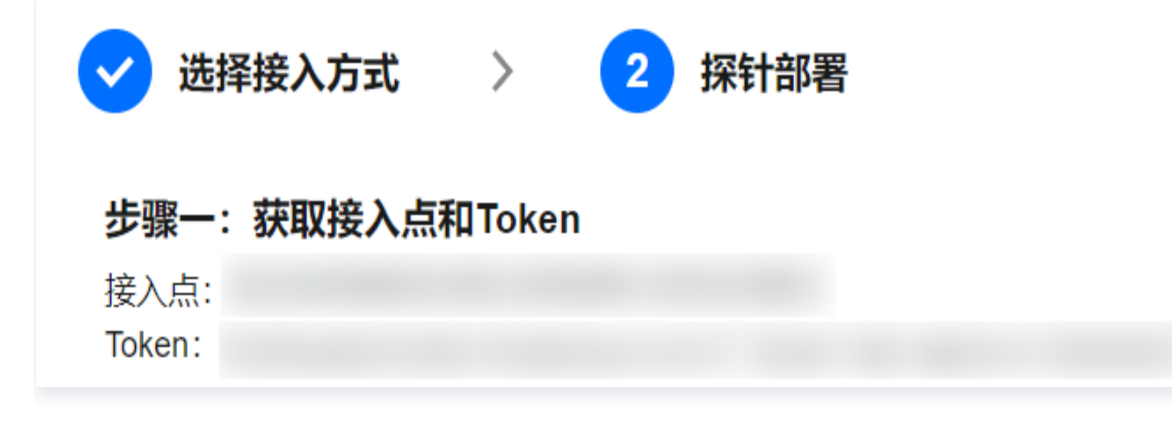

# 步骤2: 安装 Jaeger Agent

- 1. 下载官方 Jaeger Agent。
- 2. 执行下列命令启动 Agent。

```
nohup ./jaeger-agent --reporter.grpc.host-port={{接入点}} --
jaeger.tags=token={{token}}
```

## 步骤3: 通过 Jaeger 上报数据

1. 执行下列命令安装 jaeger\_client 包。

pip install jaeger\_client

2. 创建如下 Python 文件和 Tracer 对象,跟踪所有的 Request。

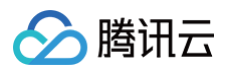

```
from jaeger_client import Config
from os import getenv
# 配置jaeger代理的地址,默认本机localhost
JAEGER_HOST = getenv('JAEGER_HOST', 'localhost')
def build_your_span(tracer):
    with tracer.start_span('yourTestSpan') as span:
        span.log_kv({'event': 'test your message', 'life': 42})
        span.set_tag("span.kind", "server")
        return span
def build_your_tracer():
        config={
                'reporting_host': JAEGER_HOST,
        service_name=SERVICE_NAME,
        validate=True
    tracer = my_config.initialize_tracer()
if ___name__ == "___main__":
    tracer = build_your_tracer()
    span = build_your_span(tracer)
```

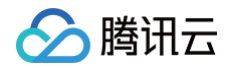

# () 说明:

目前 Jaeger 支持 Flask、Django 和 Grpc 等框架进行上报,更多请参见:

- jaeger-client-python
- OpenTracing API Contributions

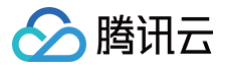

# 通过 SkyWalking 协议接入 Python 应用

最近更新时间: 2024-09-23 09:10:01

本文将为您介绍如何使用 SkyWalking 协议上报 Python 应用数据。

## 前提条件

- Python 使用 SkyWalking 可以实现自动埋点上报,需 Python 3.7及以上版本。
- 目前我们默认使用 grpc 进行上报。
- 当前支持自动埋点的组件详情请见 Python Agent 支持框架。

### 操作步骤

## 步骤1: 获取接入点和 Token

- 1. 登录 腾讯云可观测平台 控制台。
- 2. 在左侧菜单栏中选择**应用性能监控**,单击**应用列表 > 接入应用**。
- 3. 在右侧弹出的数据接入抽屉框中,单击 Python 语言。
- 4. 在接入 Python 应用页面,选择您所要接入的地域以及业务系统。
- 5. 选择接入协议类型为 Skywalking。
- 6. 上报方式选择您所想要的上报方式,获取您的接入点和 Token。

🕛 说明:

- 内网上报:使用此上报方式,您的服务需运行在腾讯云 VPC。通过 VPC 直接联通,在避免外网通信的 安全风险同时,可以节省上报流量开销。
- 外网上报:当您的服务部署在本地或非腾讯云 VPC 内,可以通过此方式上报数据。请注意外网通信存 在安全风险,同时也会造成一定上报流量费用。

## 步骤2:安装 SkyWalking Agent 相关依赖

```
pip install apache-skywalking
# 当前demo使用库
pip install tornado
```

## 步骤3:修改启动代码

```
from skywalking import agent, config
config.init(
    # 此处替换成步骤1中获得的接入点
```

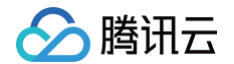

```
agent_collector_backend_services='ap-
guangzhou.apm.tencentcs.com:11800',
    agent_name='python-skywalking', # 此处可自定义应用名称
    agent_authentication="xxxxxxxxxxxx", # 此处替换成步骤1中获得的Token
    agent_logging_level="INFO")
agent.start()
```

## 完整 demo 代码如下:

```
import time
import tornado.web
class MainHandler(tornado.web.RequestHandler):
class SleepHandler(tornado.web.RequestHandler):
       self.write("sleep 0.1s")
   return tornado.web.Application([
        (r"/sleep", SleepHandler),
    from skywalking import agent, config
    config.init(agent_collector_backend_services='{接入点}', # 此处替换成步
骤1中获得的接入点
               agent_authentication='{token}', # 此处替换成步骤1中获得的
               agent_logging_level='INFO')
    agent.start()
```

```
版权所有:腾讯云计算(北京)有限责任公司
```

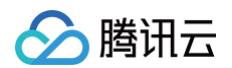

```
app = make_app()
port = 9008
app.listen(port)
print("server in %s" % port)
tornado.ioloop.IOLoop.current().start()
```

# 步骤4:多线程接入

此步骤可选。完成上面三个步骤,即可在 腾讯云可观测平台 > 应用性能监控 > 应用列表 中看到上报的数据。如果 想要多线程接入,可以使用 tornado 包,这里启动需要注意,SkyWalking Agent 需要在进程 fork 之后启动。

# 引入 tornado 依赖

pip install tornado

## 完整 demo 代码如下:

```
import time
import os
import tornado.ioloop
import tornado.web
from tornado.httpserver import HTTPServer
class MainHandler(tornado.web.RequestHandler):
    def get(self):
        print("call")
        self.write("Hello, world")
class Sleep01Handler(tornado.web.RequestHandler):
    def get(self):
        print("call sleep")
        time.sleep(0.1)
        self.write("sleep 0.1s")
def make_app():
    return tornado.web.Application([
              (r"/test", MainHandler),
              (r"/sleep", Sleep01Handler),
```

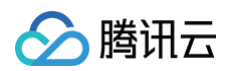

# 

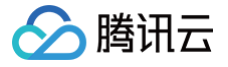

# 接入 PHP 应用 通过 OpenTelemetry-PHP 接入 PHP 应 用(推荐)

最近更新时间: 2024-09-23 09:10:01

#### 🕛 说明:

- OpenTelemetry 是工具、API 和 SDK 的集合,用来检测、生成、收集和导出遥测数据(指标、日志和跟踪),帮助用户分析软件的性能和行为。关于 OpenTelemetry 的更多信息请参考
   OpenTelemetry 官方网站。
- OpenTelemetry 社区活跃,技术更迭迅速,广泛兼容主流编程语言、组件与框架,为云原生微服务以及容器架构的链路追踪能力广受欢迎。

本文将通过相关操作介绍如何通过社区的 OpenTelemetry-PHP 方案接入 PHP 应用。

OpenTelemetry-PHP 方案对于 PHP 系的常用依赖库和框架,例如 Slim 等,提供了自动埋点,在不需要修改 代码的情况下就能实现链路信息的上报。其他支持自动埋点的依赖库和框架请参考 OpenTelemetry 社区提供的 <mark>完整列表</mark> 。

# 前提条件

安装如下工具:

- PECL
- composer

并确保 shell 中可以运行以下命令:

php -v composer -v

# 自动接入

- PHP 8.0+
- 目前自动埋点支持的框架列表详情请参见 OpenTelemetry 官方文档。

## 手动接入

PHP 7.4+

# Demo 应用

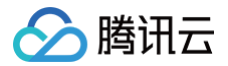

示例代码 index.php 是一个 HTTP Server 使用 PDO 连接 MySQL 数据库数据库操作,对应的 MySQL 务 请自行搭建,或直接购买云产品。

1. 初始化应用

```
mkdir <project-name> && cd <project-name>
composer init \
    --no-interaction \
    --stability beta \
    --require slim/slim:"^4" \
    --require slim/psr7:"^1"
composer update
```

#### 2. 编写业务代码

在<project-name>目录下创建一个 index.php 文件,添加如下内容。 以下内容将使用一个 HTTP Server 接口模拟使用 PDO 连接 MySQL 进行一次搜索操作。

```
<?php
use Psr\Http\Message\ResponseInterface as Response;
use Psr\Http\Message\ServerRequestInterface as Request;
use Slim\Factory\AppFactory;
require __DIR__ . '/vendor/autoload.php';
$app = AppFactory::create();
$app->get('/getID', function (Request $request, Response $response) {
    $dbms = 'mysql'; // 数据库类型
    $host = 'localhost'; // 数据库主机名
    $dbmae = 'Mydb'; // 使用的数据库
    $user = 'root'; // 数据库连接用户名
    $pass = ''; // 对应的密码
    $dsn = "$dbms:host=$host;dbname=$dbName";
    try {
    $dbm = new PDO($dsn, $user, $pass); // 初始化一个PDO对象
    echo "连接成功<br/>";
    foreach ($dbh->query('SELECT id from userInfo') as $row) {
        $response->getBody()->write($row[0] . "<br/>);
    }
```

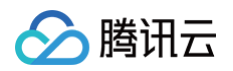

| } catch (PDOException \$e) {                   |
|------------------------------------------------|
| die ("Error!: " . \$e->getMessage() . "<br>"); |
|                                                |
|                                                |
|                                                |
|                                                |
|                                                |
|                                                |

# 前置步骤:获取接入点和 Token

- 1. 登录 腾讯云可观测平台 控制台。
- 2. 在左侧菜单栏中选择**应用性能监控**,单击**应用列表 > 接入应用**。
- 3. 在右侧弹出的数据接入抽屉框中,单击 PHP 语言。
- 4. 在接入 PHP 应用页面,选择您所要接入的地域以及业务系统。
- 5. 选择接入协议类型为 OpenTelemetry。
- 6. 上报方式选择您所想要的上报方式,获取您的接入点和 Token。

#### () 说明:

- 内网上报:使用此上报方式,您的服务需运行在腾讯云 VPC。通过 VPC 直接联通,在避免外网通信的 安全风险同时,可以节省上报流量开销。
- 外网上报:当您的服务部署在本地或非腾讯云 VPC 内,可以通过此方式上报数据。请注意外网通信存 在安全风险,同时也会造成一定上报流量费用。

# 自动接入方案(推荐)

# 步骤1: 构建 OpenTelemetry PHP Extension

```
    说明:
如果已经构建过 OpenTelemetry PHP extension,可跳过当前步骤。
```

- 1. 下载构建 OpenTelemetry PHP extension 所需要的工具:
- macOS

brew install gcc make autoconf

Linux (apt)

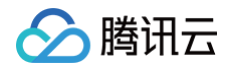

udo apt-get install gcc make autoconf

2. 使用 PECL 构建 OpenTelemetry PHP 扩展:

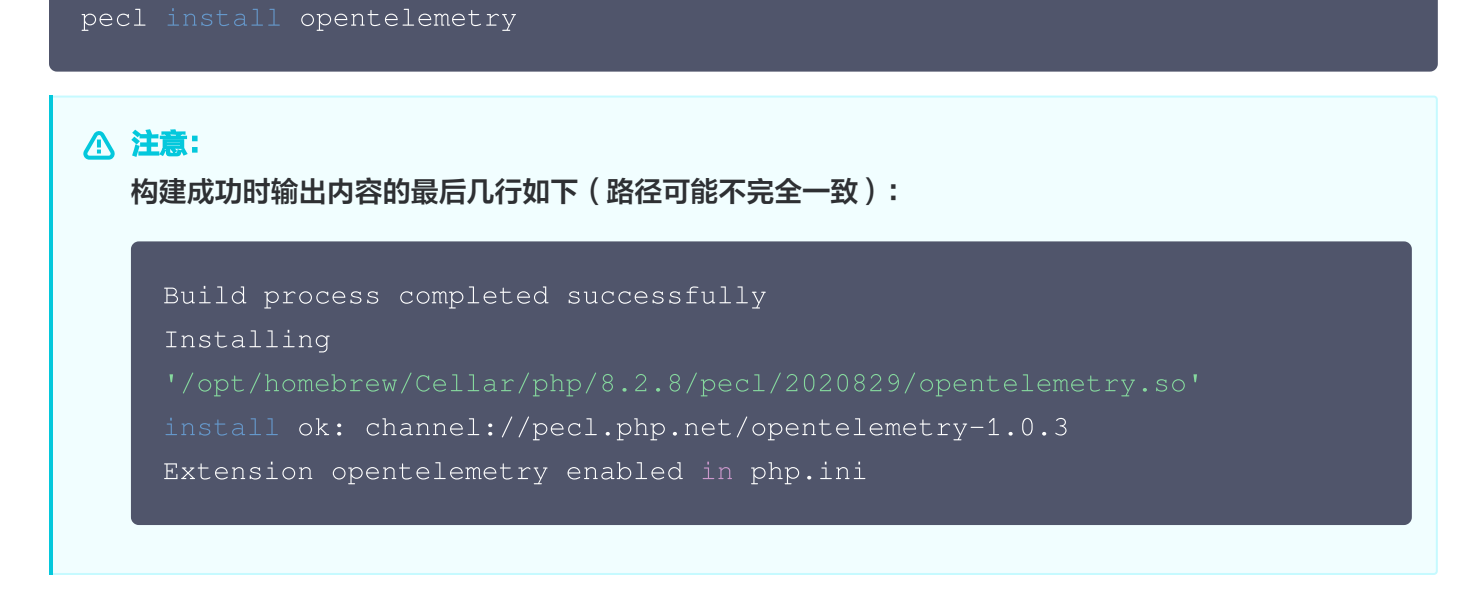

3. 启用 OpenTelemetry PHP 扩展。

```
    说明:
    如果上一步输出了 Extension opentelemetry enabled in php.ini ,表明已经启用,请跳过 当前步骤。
```

在 php.ini 文件中添加如下内容:

```
[opentelemetry]
extension=opentelemetry.so
```

php.ini 文件可能存在的位置:

| OS                             | PATH                                                                                       |
|--------------------------------|--------------------------------------------------------------------------------------------|
| Linux                          | /etc/php.ini<br>/usr/bin/php5/bin/php.ini<br>/etc/php/php.ini<br>/etc/php5/apache2/php.ini |
| Mac OSX                        | /private/etc/php.ini                                                                       |
| Windows (with XAMPP installed) | C:/xampp/php/php.ini                                                                       |

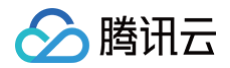

- 4. 验证是否构建并启用成功。
- 方法一:

php -m | grep opentelemetry

预期输出:

opentelemetry

• 方法二:

php --ri opentelemetry

预期输出:

```
opentelemetry
opentelemetry support => enabled
extension version => 1.0.3
```

5. 为应用添加 OpenTelemetry PHP 自动埋点需要的额外依赖。

```
pecl install grpc # 这一步构建时间较长
composer require \
   open-telemetry/sdk \
   open-telemetry/exporter-otlp \
   open-telemetry/transport-grpc \
   php-http/guzzle7-adapter \
   open-telemetry/opentelemetry-auto-slim \
   open-telemetry/opentelemetry-auto-pdo
```

- open-telemetry/sdk: OpenTelemetry PHP SDK。
- open-telemetry/exporter-otlp: OpenTelemetry PHP OTLP 协议数据上报所需的依赖。
- open-telemetry/opentelemetry-auto-slim: OpenTelemetry PHP 针对 Slim 框架实现的自动埋点 包。
- open-telemetry/opentelemetry-auto-pdo: OpenTelemetry PHP 针对 PHP DataObject 实现的 自动埋点包。

! 说明:

🔗 腾讯云

这里导入 open-telemetry/opentelemetry-auto-slim 和

open-telemetry/opentelemetry-auto-pdo 包是因为示例 demo 中使用了 PDO 和 Slim 框架, 可以根据具体业务进行调整。如果业务中组件需要 OpenTelemetry 自动埋点,需要在项目中导入对应的 自动埋点包,自动埋点包导入方式具体详情请参见 OpenTelemetry 官方文档。

# 步骤2:运行应用

1. 执行以下命令:

| env OTEL_PHP_AUTOLOAD_ENABLED=true \                                                         |  |
|----------------------------------------------------------------------------------------------|--|
| OTEL_TRACES_EXPORTER=otlp \                                                                  |  |
| OTEL_METRICS_EXPORTER=none \                                                                 |  |
| OTEL_LOGS_EXPORTER=none \                                                                    |  |
| OTEL_EXPORTER_OTLP_PROTOCOL=grpc \                                                           |  |
| OTEL_EXPORTER_OTLP_ENDPOINT= <endpoint> \ # <b>此处替换成步骤1中获得的接入点</b></endpoint>                |  |
| OTEL_RESOURCE_ATTRIBUTES="service.name= <service-name>,token=<token>"</token></service-name> |  |
| \ # 此处 <service-name>改为自定义服务名,<token>替换成步骤1中获得的token</token></service-name>                  |  |
| OTEL_PROPAGATORS=baggage,tracecontext \                                                      |  |
| php -S localhost:8080                                                                        |  |

2. 在浏览器中访问以下链接:

http://localhost:8080/getID

每次进入该页面, OpenTelemetry 都会自动创建 Trace,并将链路数据上报至 APM。

## 接入验证

启动 PHP 应用后,通过8080端口访问对应的接口,例如 https://localhost:8080/getID 。在有正常流量 的情况下, 应用性能监控 > 应用列表 中将展示接入的应用,点击**应用名称/ID** 进入应用详情页,再选择**实例监控**, 即可看到接入的应用实例。由于可观测数据的处理存在一定延时,如果接入后在控制台没有查询到应用或实例,请等 待30秒左右。

# 自定义埋点(可选)

当自动埋点不满足您的场景或者需要增加业务层埋点时,您可参照下述内容,使用 OpenTelemetry PHP SDK 添加自定义埋点。本文仅展示最基本的自定义埋点方式,OpenTelemetry 社区提供了更多灵活的自定义埋点方 式,具体使用方法可参考 OpenTelemetry 社区提供的 PHP 自定义埋点文档。

#### <?php

use OpenTelemetry\API\Globals; // 必须的包

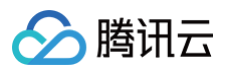

```
require __DIR__ . '/vendor/autoload.php';
function wait(): void
{
    // 通过Globals包获取当前已经配置的providers
    StracerProvider = Globals::tracerProvider();
    Stracer = $tracerProvider->getTracer(
        'instrumentation-scope-name', //name (required)
        'instrumentation-scope-version', //version
        'http://example.com/my-schema', //schema url
        ['foo' => 'bar'] //attributes
    );
    // 自定义埋点
    Sspan = $tracer->spanBuilder("wait")->startSpan();
    // 业务代码
    sleep(5);
    // 自定义埋点结束
    Sspan->end();
}
wait();
```

# 手动接入方案

若 PHP 应用版本不能满足8.0+,但能满足7.4+,可以选择手动埋点上报。本文仅展示最基本的手动埋点方式, OpenTelemetry 社区提供了更多灵活的手动埋点方式,具体使用方法可参考 OpenTelemetry 社区提供的 PHP 手动接入文档 。

# 导入 OpenTelemetry PHP SDK 以及 OpenTelemetry gRPC Explorer 所需依赖

1. 下载 PHP HTTP 客户端库,用于链路数据上报。

composer require guzzlehttp/guzzle

2. 下载 OpenTelemetry PHP SDK。

```
composer require \
open-telemetry/sdk \
open-telemetry/exporter-otlp
```

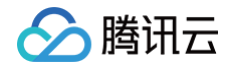

3. 下载使用 gRPC 上报数据时所需依赖。

```
pecl install grpc # 如果之前已经下载过grpc, 可以跳过这一步
composer require open-telemetry/transport-grpc
```

# 编写 OpenTelemetry 初始化工具类

在 index.php 文件所在目录中创建 opentelemetry\_util.php 文件。并在文件中添加如下代码:

```
// 包含设置应用名、Trace导出方式、Trace上报接入点,并创建全局TraceProvide
use OpenTelemetry\API\Globals;
use OpenTelemetry\API\Trace\Propagation\TraceContextPropagator;
use OpenTelemetry\Contrib\Otlp\SpanExporter;
use OpenTelemetry\SDK\Common\Attribute\Attributes;
use OpenTelemetry\SDK\Common\Export\Stream\StreamTransportFactory;
use OpenTelemetry\SDK\Resource\ResourceInfo;
use OpenTelemetry\SDK\Resource\ResourceInfoFactory;
use OpenTelemetry\SDK\Sdk;
use OpenTelemetry\SDK\Trace\Sampler\AlwaysOnSampler;
use OpenTelemetry\SDK\Trace\Sampler\ParentBased;
use OpenTelemetry\SDK\Trace\SpanProcessor\SimpleSpanProcessor;
use OpenTelemetry\SDK\Trace\SpanProcessor\BatchSpanProcessorBuilder;
use OpenTelemetry\SDK\Trace\TracerProvider;
use OpenTelemetry\SemConv\ResourceAttributes;
use OpenTelemetry\Contrib\Grpc\GrpcTransportFactory;
use OpenTelemetry\Contrib\Otlp\OtlpUtil;
use OpenTelemetry\API\Signals;
// OpenTelemetry 初始化配置(需要在PHP应用初始化时就进行OpenTelemetry初始化配
置)
function initOpenTelemetry()
  // 1. 设置 OpenTelemetry 资源信息
  ResourceAttributes::SERVICE_NAME => '<your-service-name>', // 应用
名,必填,如php-opentelemetry-demo
  ResourceAttributes::HOST_NAME => '<your-host-name>' // 主机名,选填
  'token' => '<your-token>' // 替换成步骤1中获得的 Token
```

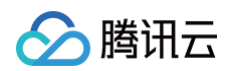

```
// 2. 创建将 Span 输出到控制台的 SpanExplorer
 // 2. 创建通过 gRPC 上报 Span 的 SpanExplorer
. OtlpUtil::method(Signals::TRACE)); # 替换成步骤1中获得的接入点信息
 // 3. 创建全局的 TraceProvider, 用于创建 tracer
 路数据都被上报
 ->buildAndRegisterGlobal(); // 将 tracerProvider 添加到全局
```

# 修改应用代码,使用 OpenTelemetry API 创建 Span

1. 在 index.php 文件中导入所需包:

```
<?php
use OpenTelemetry\API\Globals;
use OpenTelemetry\API\Trace\StatusCode;
use OpenTelemetry\API\Trace\SpanKind;
use OpenTelemetry\SDK\Common\Attribute\Attributes;
use OpenTelemetry\SDK\Trace\TracerProvider;
```

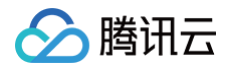

use Psr\Http\Message\ResponseInterface as Response; use Psr\Http\Message\ServerRequestInterface as Request; use Slim\Factory\AppFactory;

require \_\_DIR\_\_ . '/opentelemetry\_util.php';

2. 调用 initOpenTelemetry 方法完成初始化,需要在 PHP 应用初始化时就进行 OpenTelemetry 初始化配置:

// OpenTelemetry 初始化,包含设置应用名、Trace导出方式、Trace上报接入点,并创建 全局TraceProvider initOpenTelemetry();

3. 在 rolldice 接口中创建 Span。

```
/**
* 1.接口功能:模拟扔骰子,返回一个1-6之间的随机正整数
* 并演示如何创建Span、设置属性、事件、带有属性的事件
*/
$app->get('/rolldice', function (Request $request, Response $response)
{
    // 获取 tracer
    $tracer = \OpenTelemetry\API\Globals:;tracerProvider()-
>getTracer('my-tracer');
    // 创建 Span; 设置span kind,不设置默认为KIND_INTERNAL
    $span = $tracer->spanBuilder("/rolldice")-
>setSpanKind(SpanKind:;KIND_SERVER)->startSpan();
    // 为 Span 设置属性
    $apan->setAttribute("http.method", "GET");
    // 为 Span 设置事件
    $centAttributes = Attributes::create([
    "key1" => "value",
    "key2" => 3.14159,
    ]);
    // 业务代码
    Sresult = random_int(1,6);
    $response->getBody()->write(strval($result));
}
```

```
$span->addEvent("End");
// 销毁 Span
$span->end();
return $response;
});
```

4. 创建嵌套 Span。

新建一个 <mark>rolltwodices</mark> 接口,模拟扔两个骰子,返回两个1 – 6之间的随机正整数。以下代码演示如何创建嵌 套的 Span:

```
// 获取 tracer
// 业务代码
```

#### 5. 使用 Span 记录代码中发生的异常。

新建 error 接口,模拟接口发生异常。以下代码演示如何在代码发生异常时使用 Span 记录状态:

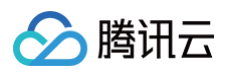

```
$app->get('/error', function (Request $request, Response $response) {
    // 获取 tracer
    $tracer = \OpenTelemetry\API\Globals::tracerProvider()-
>getTracer('my-tracer');
    // 创建 Span
    $span3 = $tracer->spanBuilder("/error")-
>setSpanKind(SpanKind::KIND_SERVER)->startSpan();
    try {
    // 模拟代码发生异常
    throw new \Exception('exception!');
    } catch (\Throwable $t) {
        // 设置Span状态为error
        $span3->setStatus(\OpenTelemetry\API\Trace\StatusCode::STATUS_ERROR,
        "expcetion in span3!");
        // 记录异常栈轨迹
        $span3->recordException($t, ['exception.escaped' => true]);
    } finally {
        $span3->setBody()->write("error");
        return $response;
        }
     });
     }
}
```

## 运行应用

1. 执行以下命令:

php -S localhost:8080

2. 在浏览器中访问以下链接:

```
http://localhost:8080/rolldice
http://localhost:8080/rolltwodices
http://localhost:8080/error
```

每次访问页面,OpenTelemetry 会创建链路数据,并将链路数据上报至 APM。

## 接入验证

启动 PHP 应用后,通过8080端口访问对应的接口,例如 https://localhost:8080/getID 。在有正常流 量的情况下,应用性能监控 > 应用列表 中将展示接入的应用,点击应用名称/ID 进入应用详情页,再选择实例监

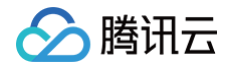

控,即可看到接入的应用实例。由于可观测数据的处理存在一定延时,如果接入后在控制台没有查询到应用或实

例,请等待30秒左右。

# 接入 Node.js 应用 K8s 环境自动接入 Node.js 应用( 推荐 )

最近更新时间: 2024-12-10 14:54:42

对于部署在 Kubernetes 上的 Node.js 应用,APM 提供自动接入方案,可以实现探针自动注入,方便应用快速 接入。

K8s 环境自动接入的 Node.js 应用将使用社区 OpenTelemetry-JavaScript 方案注入探针,关于 OpenTelemetry-JavaScript 的更多信息,请参考社区 OpenTelemetry-Javascript 项目。

# 前提条件

请参考 OpenTelemetry-JavaScript 方案支持的组件和框架 ,确保 Node.js 版本、依赖库与框架在探针支持 的范围内。对于自动埋点支持的依赖库和框架,在接入成功后即可完成数据上报,不需要修改代码。如果自动埋点不 满足您的场景,或者需要增加业务层埋点,请使用 OpenTelemetry API 进行自定义埋点 。

# 步骤1:安装 Operator

在 K8s 集群安装 Operator,推荐从 APM 控制台一键安装 Operator,详情请参考 安装 tencentopentelemetry-operator。

# 步骤2:在工作负载添加 annotation

以容器服务 TKE 为例,通过如下步骤可以在工作负载中添加 annotation,对于通用 K8s 集群,请通过 kubectl 等工具添加 annotation:

- 1. 登录 容器服务 控制台。
- 2. 单击集群,进入对应的 TKE 集群。
- 3. 在工作负载中找到需要接入 APM 的应用,单击更多,单击编辑 yaml。
- 4. 在 Pod annotation 中添加如下内容,单击完成,即可以完成接入。

cloud.tencent.com/inject-nodejs: "true" cloud.tencent.com/otel-service-name: my-app # 应用名,多个使用相同应用名接入 的进程,在APM中会表现为相同应用下的多个实例 # 应用名最长63个字符,只能包含小写字母、数字及分隔符("-"),且必须以小写字母开头,数字 或小写字母结尾。

请注意,此内容需要添加到 spec.template.metadata.annotations 中,作用于 Pod 的 annotation,而 不是工作负载的 annotation,可以参考如下代码片段:

apiVersion: apps/v1 kind: Deployment

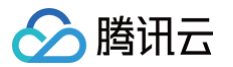

```
metadata:
    labels:
    k8s-app: my-app
    namespace: default
spec:
    selector:
    matchLabels:
    k8s-app: my-app
template:
    metadata:
    labels:
    k8s-app: my-app
    annotations:
        cloud.tencent.com/inject-nodejs: "true" # 添加到此处
        cloud.tencent.com/inject-nodejs: "true" # 添加到此处
        cloud.tencent.com/inject-nodejs: "true" # 添加到此处
        cloud.tencent.com/inject-nodejs: "true" # 添加到此处
        cloud.tencent.com/inject-nodejs: "true" # 添加到此处
        cloud.tencent.com/inject-nodejs: "true" # 添加到此处
        cloud.tencent.com/inject-nodejs: "true" # 添加到此处
        cloud.tencent.com/inject-nodejs: "true" # 添加到此处
        cloud.tencent.com/inject-nodejs: "true" # 添加到此处
        cloud.tencent.com/inject-nodejs: "true" # 添加到此处
        cloud.tencent.com/inject-nodejs: "true" # 添加到此处
        cloud.tencent.com/inject-nodejs: "true" # 添加到此处
        cloud.tencent.com/inject-nodejs: "true" # 添加到此处
        cloud.tencent.com/inject-nodejs: "true" # 添加到此处
        cloud.tencent.com/inject-nodejs: "true" # 添加到此处
        cloud.tencent.com/inject-nodejs: "true" # 添加到此处
        cloud.tencent.com/inject-nodejs: "true" # 添加到此处
        cloud.tencent.com/inject-nodejs: "true" # 添加到此处
        cloud.tencent.com/inject-nodejs: "true" # 添加到此处
        cloud.tencent.com/inject-nodejs: "true" # 添加到此处
```

## Next.js 框架注意事项

 Operator 默认使用 grpc 协议上报数据,但如果您的应用使用 Next.js 框架,需要将接入点地址的协议更改为

 http,并通过环境变量
 OTEL\_EXPORTER\_OTLP\_ENDPOINT
 进行指定。假定您在设置台获取的接入点地址为

 grpc://ap-shanghai.apm.tencentcs.com:4317
 ,您需要将接入点地址修改为

 http://ap-shanghai.apm.tencentcs.com:4317
 。

可以在项目的启动脚本中加入此设置项:

export OTEL\_EXPORTER\_OTLP\_ENDPOINT=<HTTP协议接入点>

#### 或者通过 YAML 文件添加环境变量:

```
env:
- name: OTEL_EXPORTER_OTLP_ENDPOINT
value: <HTTP协议接入点>
```

# 接入验证

对工作负载添加 annotation 后,基于不同的发布策略,触发应用 Pod 的重启。新启动的 Pod 会自动注入探针, 并连接到 APM 服务端上报监控数据,上报的业务系统为 Operator 的默认业务系统。在有正常流量的情况下, 应 <mark>用性能监控 > 应用列表</mark> 中将展示接入的应用,单击**应用名称/ID** 进入应用详情页,再选择**实例监控**,即可看到接入

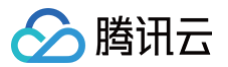

的应用实例。由于可观测数据的处理存在一定延时,如果接入后在控制台没有查询到应用或实例,请等待30秒左 右。

# 更多接入配置项(可选)

在工作负载级别,可以添加更多的 annotation 对接入行为进行调整:

| 配置项                                        | 描述                                                                                                    |  |
|--------------------------------------------|----------------------------------------------------------------------------------------------------|--|
| cloud.tencent.com/apm<br>−token            | 指定 APM 业务系统的 Token。若不添加此项配置项,则使用<br>Operator 的配置(对应 Operator 的 env. APM_TOKEN 字段)。                                                                               |  |
| cloud.tencent.com/node<br>js-instr-version | 指定 Node.js 探针版本。若不添加此项配置项,则使用 Operator 的配置(对应 Operator 的<br>env.NODEJS_INSTR_VERSION 字段)。取值为 latest (默认)或<br>具体版本号,具体的版本号列表请参考 探针(Agent)版本信息,非必要<br>情况下不推荐填写此字段。 |  |
| cloud.tencent.com/cont<br>ainer-names      | 指定注入探针的 container。该配置项支持将探针注入到多个<br>container 中,只需在该配置项的值中填写多个 container 名并用英文<br>逗号间隔开。若不添加此项配置项,则探针将默认注入到第一个<br>container 中。该配置项在 operator 0.88 及以上版本支持。       |  |

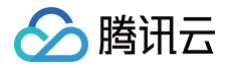

# 通过 OpenTelemetry-JS 方案接入 Node.js 应用(推荐)

最近更新时间: 2024-09-23 09:10:01

#### 🕛 说明:

- OpenTelemetry 是工具、API 和 SDK 的集合,用来检测、生成、收集和导出遥测数据(指标、日志和跟踪),帮助用户分析软件的性能和行为。关于 OpenTelemetry 的更多信息请参考
   OpenTelemetry 官方网站。
- OpenTelemetry 社区活跃,技术更迭迅速,广泛兼容主流编程语言、组件与框架,为云原生微服务以及容器架构的链路追踪能力广受欢迎。

本文将通过相关操作介绍如何通过 OpenTelemetry-JS 方案接入 Node.js 应用。

OpenTelemetry-JS 方案对于 Node.js 系的常用模块和框架,包括 Express、mysql、gRPC 等,提供了自 动埋点,在不需要修改代码的情况下就能实现链路信息的上报。其他支持自动埋点的模块和框架请参考 OpenTelemetry 社区提供的 完整列表。

## 示例 Demo

示例代码 main.js 通过 Express 提供3个 HTTP 接口,对应的 MySQL 和 Redis 服务请自行搭建,或直接购买 云产品。

```
"use strict";
const axios = require("axios").default;
const express = require("express");
const redis = require('./utils/redis');
const dbHelper = require("./utils/db");
const app = express();
app.get("/remoteInvoke", async (req, res) => {
   const result = await axios.get("http://cloud.tencent.com");
   return res.status(200).send(result.data);
});
app.get("/redis", async(req, res) => {
   let queryRes = await redis.getKey("foo")
   res.json({ code: 200, result: queryRes})
})
```

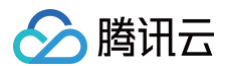

```
app.get("/mysql", async(req, res) => {
  let select = `select * from table_demo`;
  await dbHelper.query(select);
  res.json({ code: 200, result: "mysql op ended"})
})
app.use(express.json());
app.listen(8080, () => {
  console.log("Listening on http://localhost:8080");
});
```

## 前置步骤:获取接入点和 Token

- 1. 登录 腾讯云可观测平台 控制台。
- 2. 在左侧菜单栏中选择**应用性能监控**,单击**应用列表 > 接入应用**。
- 3. 在右侧弹出的数据接入抽屉框中,单击 Node 语言。
- 4. 在接入 Node 应用页面,选择您所要接入的地域以及业务系统。
- 5. 选择接入协议类型为 OpenTelemetry。
- 6. 上报方式选择您所想要的上报方式,获取您的接入点和 Token。

```
() 说明:
```

- 内网上报:使用此上报方式,您的服务需运行在腾讯云 VPC。通过 VPC 直接联通,在避免外网通信的 安全风险同时,可以节省上报流量开销。
- 外网上报:当您的服务部署在本地或非腾讯云 VPC 内,可以通过此方式上报数据。请注意外网通信存 在安全风险,同时也会造成一定上报流量费用。

# 接入 Node.js 应用

#### 步骤1:安装所需的依赖包

```
npm install --save @opentelemetry/api
npm install --save @opentelemetry/auto-instrumentations-node
```

#### 步骤2:添加运行参数

通过如下命令启动 Node.js 应用:

```
export OTEL_TRACES_EXPORTER="otlp"
```

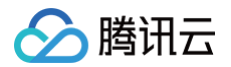

| export OTEL_RESOURCE_ATTRIBUTES='token= <token>,host.name=<hostname>'</hostname></token> |
|------------------------------------------------------------------------------------------|
| export OTEL_EXPORTER_OTLP_PROTOCOL='grpc'                                                |
| export OTEL_EXPORTER_OTLP_TRACES_ENDPOINT=" <endpoint>"</endpoint>                       |
| export OTEL_SERVICE_NAME=" <servicename>"</servicename>                                  |
| export NODE_OPTIONS="require @opentelemetry/auto-instrumentations-                       |
| node/register"                                                                           |
| node main.js                                                                             |

对应的字段说明如下:

- <serviceName> : 应用名,多个使用相同 serviceName 接入的应用进程,在 APM 中会表现为相同应用 下的多个实例。应用名最长63个字符,只能包含小写字母、数字及分隔符"-",且必须以小写字母开头,数字 或小写字母结尾。
- <token> : 前置步骤中拿到业务系统 Token。
- <hostName> : 该实例的主机名,是应用实例的唯一标识,通常情况下可以设置为应用实例的 IP 地址。
- <endpoint> : 前置步骤中拿到的接入点。

**下述内容以应用名为** myService , 业务系统 Token 为 myToken , 主机名为 192.168.0.10 , 接入点以 http://pl-demo.ap-guangzhou.apm.tencentcs.com:4317 为例, 完整的启动命令为:

```
export OTEL_TRACES_EXPORTER="otlp"
export OTEL_RESOURCE_ATTRIBUTES='token=myToken,hostName=192.168.0.10'
export OTEL_EXPORTER_OTLP_PROTOCOL='grpc'
export OTEL_EXPORTER_OTLP_TRACES_ENDPOINT="http://pl-demo.ap-
guangzhou.apm.tencentcs.com:4317"
export OTEL_SERVICE_NAME="myService"
export NODE_OPTIONS="--require @opentelemetry/auto-instrumentations-
node/register"
node main.js
```

#### 接入验证

启动 Node.js 应用后,通过8080端口访问对应的接口,例如 https://localhost:8080/ 。在有正常流量的 情况下, 应用性能监控 > 应用列表 中将展示接入的应用,点击应用名称/ID 进入应用详情页,再选择实例监控,即 可看到接入的应用实例。由于可观测数据的处理存在一定延时,如果接入后在控制台没有查询到应用或实例,请等待 30秒左右。

## 自定义埋点(可选)

当自动埋点不满足您的场景或者需要增加业务层埋点时,您可参照下述内容,使用 OpenTelemetry API 添加自 定义埋点。本文仅展示最基本的自定义埋点方式,OpenTelemetry 社区提供了更多灵活的自定义埋点方式,具体 使用方法可参考 OpenTelemetry 社区提供的 Javascript 自定义埋点文档。

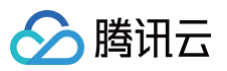

```
const opentelemetry = require("@opentelemetry/api")
app.get("/attr", async(req, res) => {
  const tracer = opentelemetry.trace.getTracer(
    'my-service-tracer'
  );
  tracer.startActiveSpan('new internal span', span => {
    span.addEvent("Acquiring lock", {
        'log.severity':'error',
        'log.message':'data node found',
    })
    span.addEvent("Got lock, doing work...", {
        'log.severity':'11111',
        'log.message':'2222222',
        'log.message1':'333333',
    })
    span.addEvent("Unlocking")
    span.end();
  });
  res.json({ code: 200, msg: "success" });
})
```

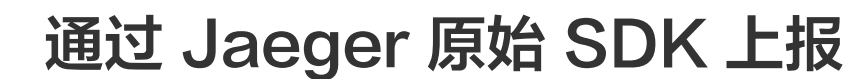

最近更新时间: 2024-08-14 15:48:31

本文将为您介绍如何使用 Jaeger 原始 SDK 上报 Node.js 应用数据。

### 操作步骤

腾讯云

### 步骤1:获取接入点和 Token

进入 应用性能监控控制台,进入**应用监控 > 应用列表**页面,单击**接入应用**,在接入应用时选择 Node.js 语言与 Jaeger 的数据采集方式。在选择接入方式步骤获取您的接入点和 Token,如下图所示:

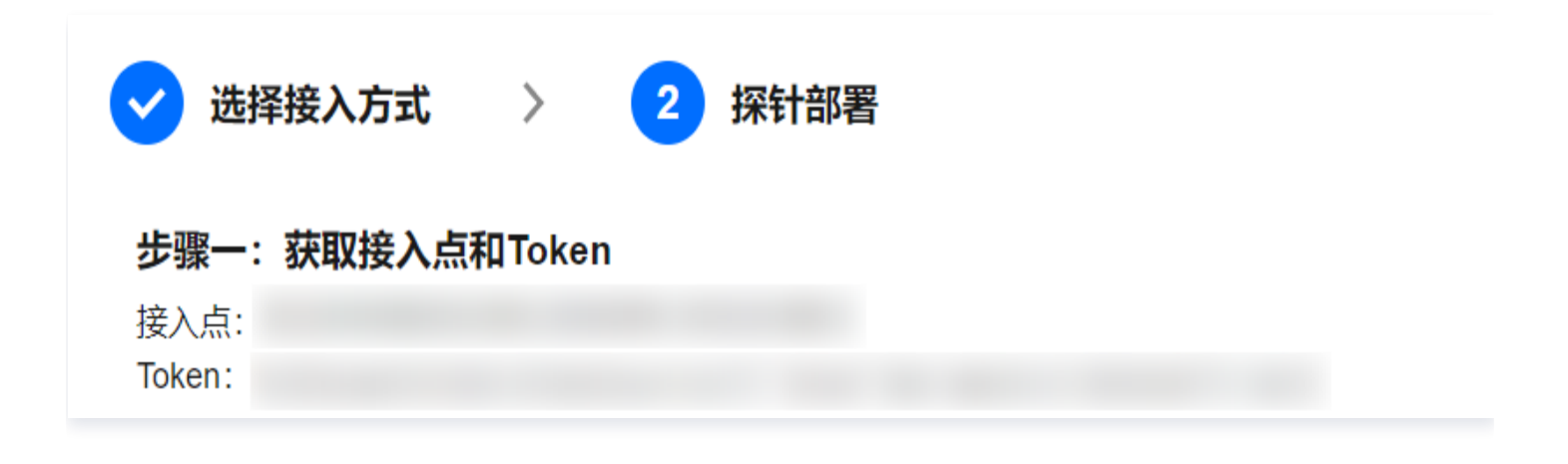

### 步骤2:安装依赖

使用 npm 安装依赖

\$ npm i jaeger-client

# 步骤3: 引入 SDK 并且进行数据上报

1. 引入SDK,示例如下:

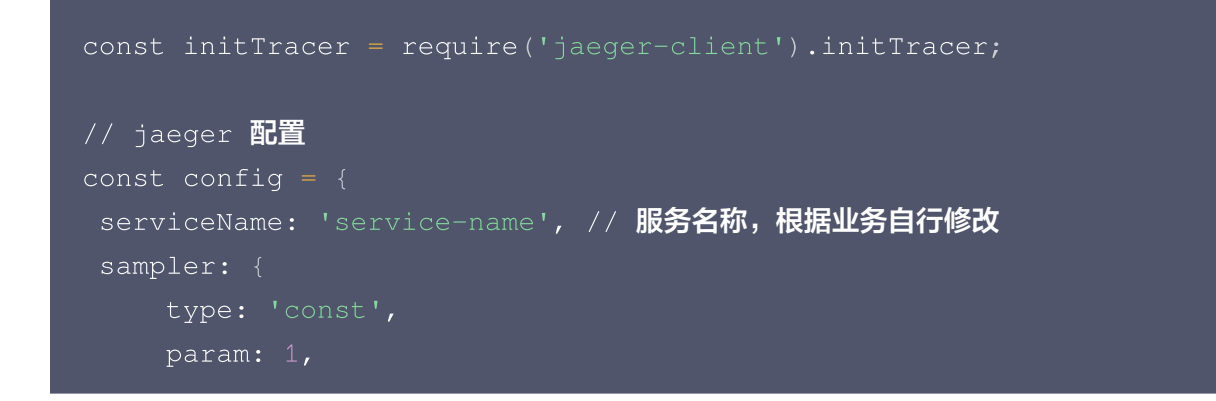

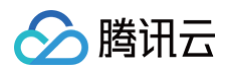

| reporter: {                                                    |
|----------------------------------------------------------------|
| logSpans: true,                                                |
| collectorEndpoint: 'http://ap-                                 |
| guangzhou.apm.tencentcs.com:14268/api/traces', // 接入点,此前在应用性能监 |
| <b>控获取的接入点多了</b> api/traces                                    |
|                                                                |
|                                                                |
|                                                                |
| const options = {                                              |
| tags: {                                                        |
| -<br>                                                          |
| },                                                             |
| };                                                             |
|                                                                |

#### () 说明:

Node 使用 API 直接进行数据上报,因此不需要启动 Jaeger agent。接入点选择自己对应的网络环境,并且在后面加入 /api/traces 后缀即可。

2. 进行数据上报 ,示例如下:

```
// 初始化 tracer 实例对象
const tracer = initTracer(config, options);
// 初始化 span 实例对象
const span = tracer.startSpan('spanStart');
// 当前服务为 server
span.setTag('span.kind', 'server');
// 设置标签(可选,支持多个)
span.setTag('tagName', 'tagValue');
// 设置事件(可选,支持多个)
span.log({ event: 'timestamp', value: Date.now() });
// 标记Span结束
span.finish();
```

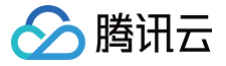

# 接入 .NET 应用 通过 OpenTelemetry-dotnet 接入 .NET 应用(推荐)

最近更新时间: 2024-09-23 09:10:01

#### 🕛 说明:

- OpenTelemetry 是工具、API 和 SDK 的集合,用于检测、生成、收集和导出遥测数据(指标、日志和跟踪),帮助用户分析软件的性能和行为。关于 OpenTelemetry 的更多信息请参考
   OpenTelemetry 官方网站。
- OpenTelemetry 社区活跃,技术更迭迅速,广泛兼容主流编程语言、组件与框架,为云原生微服务以及容器架构的链路追踪能力广受欢迎。

OpenTelemetry-dotnet 方案对于 .NET 的常用依赖以及框架,包括 ASPNET、HTTPCLIENT、 MYSQLCONNECTOR 等,提供了自动接入,在不需要修改代码的情况下就能实现链路信息的上报。其他支持自 动接入的依赖库和框架请参考 OpenTelemetry 社区提供的 完整列表。本文将为您介绍如何使用 OpenTelemetry .NET SDK 接入 .NET 应用数据。

# 前提条件

OpenTelemetry .NET 支持自动接入和手动接入。

# 自动接入

- 支持自动接入的版本:
  - .NET SDK ≥ 6
  - .NET Framework 暂不支持自动接入
- 支持自动接入的框架请参见 OpenTelemetry官方文档 。

# 手动接入

- 支持手动接入的版本:
  - .NET ≥ 5.0
  - .NET Core ≥ 2.0
  - .NET Framework  $\ge$  4.6.1
- 支持手动接入的框架请参见 OpenTelemetry官方文档。

# Demo 应用

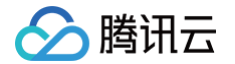

示例代码 Program.cs 是一个 WebApplication 使用 MySQLConnector 连接 MySQL 数据库操作,对应 的 MySQL 务请自行搭建,或直接购买云产品。

1. 初始化应用。

dotnet new web

2. 引入 Demo 中用到的依赖包。

```
其中 Microsoft.Extensions.Logging.Abstractions 是 MySqlConnector 所必需的包。
```

dotnet add package MySqlConnector; dotnet add package Microsoft.Extensions.Logging.Abstractions;

3. 修改 Properties/launchSettings.json 文件内容。

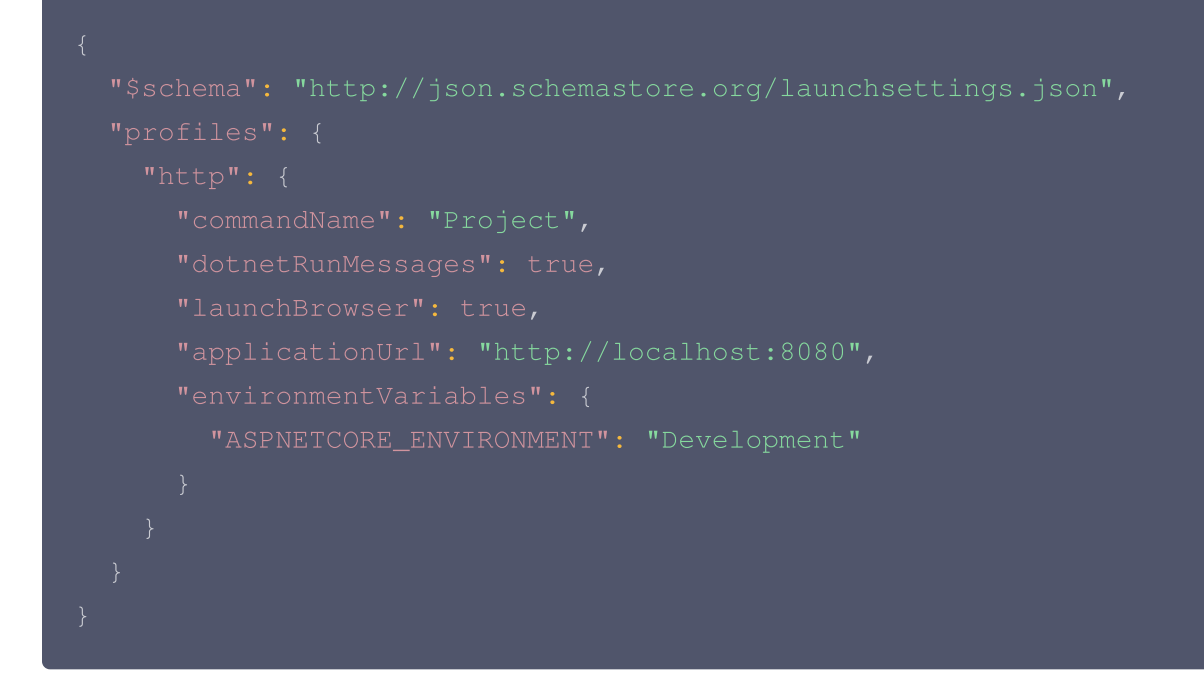

4. 编写业务代码 Program.cs

Program.cs 中使用 WebApplication 接口模拟使用 MySQLConnector 连接 MySQL 数据库操作。

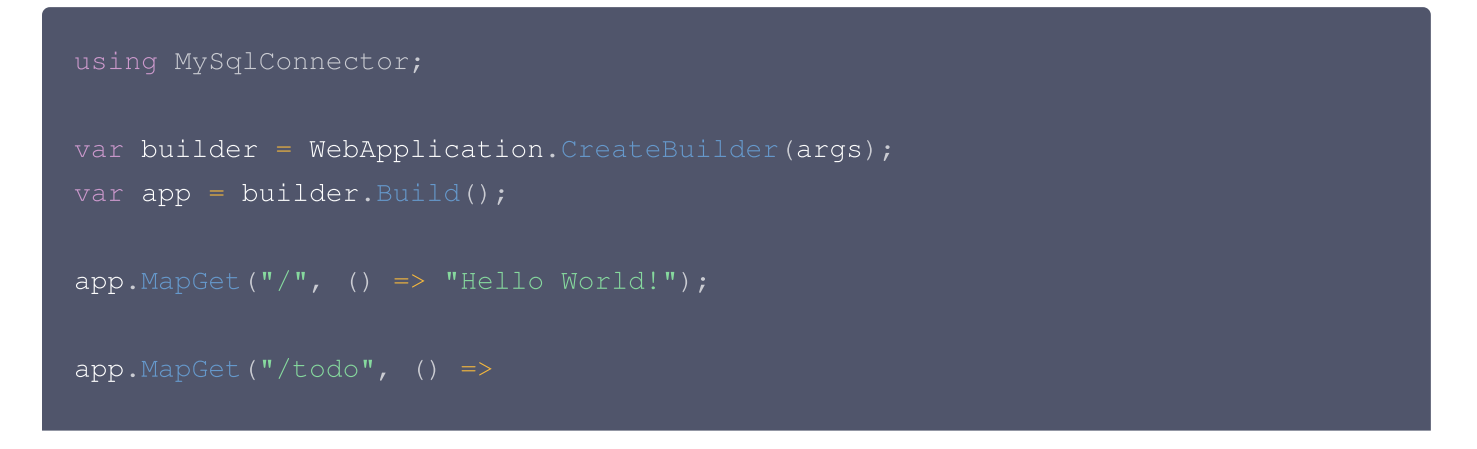

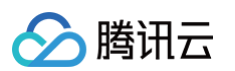

```
using (MySqlConnection myConnect = new
MySqlConnection(connectionString))
           myConnnect.Open();
           using (MySqlCommand myCmd = new MySqlCommand("select *
from MyTable", myConnnect))
               using (MySqlDataReader reader = myCmd.ExecuteReader())
                   while (reader.Read())
                       // 假设我们只处理第一列的数据ID
           Console.WriteLine($"数据库操作出错: {ex.Message}");
           return "数据库操作出错";
app.Run();
```

# 前置步骤: 获取接入点和 Token

- 1. 登录 腾讯云可观测平台 控制台。
- 2. 在左侧菜单栏中选择**应用性能监控 > 应用列表**,单击**接入应用**。
- 3. 在右侧弹出的数据接入抽屉框中,单击 .NET 语言。
- 4. 在接入 .NET 应用页面,选择您所要接入的地域以及业务系统。
- 5. 选择接入协议类型为 OpenTelemetry。

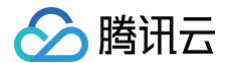

6. 上报方式选择您所想要的上报方式,获取您的接入点和 Token。

#### () 说明:

- 内网上报:使用此上报方式,您的服务需运行在腾讯云 VPC。通过 VPC 直接联通,在避免外网通信的 安全风险同时,可以节省上报流量开销。
- 外网上报:当您的服务部署在本地或非腾讯云 VPC 内,可以通过此方式上报数据。请注意外网通信存 在安全风险,同时也会造成一定上报流量费用。

# 自动接入方案(推荐)

## 步骤1: 安装 opentelemetry-dotnet-instrumentation

1. 下载并执行 OpenTelemetry .NET 自动埋点安装脚本。

```
curl -L -O https://github.com/open-telemetry/opentelemetry-dotnet-
instrumentation/releases/latest/download/otel-dotnet-auto-install.sh
chmod -x otel-dotnet-auto-install.sh
sh ./otel-dotnet-auto-install.sh
```

2. 设置环境变量并运行 OpenTelemetry .NET 自动埋点脚本。

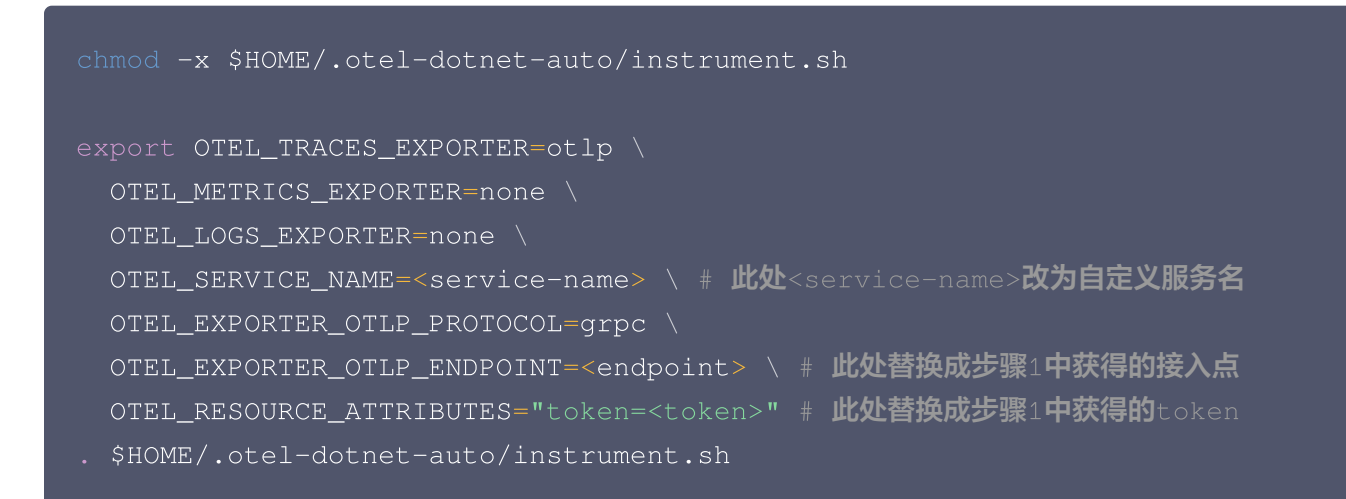

#### 🕛 说明:

如果在 macOS 上安装 opentelemetry-dotnet-instrumentation,需要额外安装 coreutils 工具。
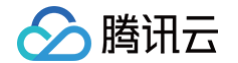

brew install coreutils **步骤2: 运行应用** 1. 构建并运行应用。 dotnet build

2. 在浏览器中访问以下链接:

dotnet run

```
http://localhost:8080
http://localhost:8080/todo
```

每次进入该页面,OpenTelemetry 都会自动创建 Trace,并将链路数据上报至 APM。

#### 接入验证

启动 .NET 应用后,通过8080端口访问对应的接口,例如 https://localhost:8080/todo 。在有正常流量 的情况下, 应用性能监控 > 应用列表 中将展示接入的应用,点击**应用名称/ID** 进入应用详情页,再选择**实例监控**, 即可看到接入的应用实例。由于可观测数据的处理存在一定延时,如果接入后在控制台没有查询到应用或实例,请等 待30秒左右。

### 自定义埋点(可选)

当自动埋点不满足您的场景或者需要增加业务层埋点时,您可参照下述内容,使用 opentelemetry-dotnetinstrumentation 添加自定义埋点。本文仅展示最基本的自定义埋点方式,OpenTelemetry 社区提供了更多灵 活的自定义埋点方式,具体使用方法可参考 OpenTelemetry 社区提供的 .NET 自定义埋点文档 。

#### 引入 System.Diagnostics.DiagnosticSource 依赖包

dotnet add package System.Diagnostics.DiagnosticSource

### 创建 ActivitySource 实例

private static readonly ActivitySource RegisteredActivity = new ActivitySource("Examples.ManualInstrumentations.Registered");

#### 创建 Activity

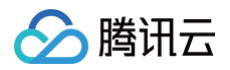

```
using (var activity = RegisteredActivity.StartActivity("Main"))
{
    // 添加 Activity Tag
    activity?.SetTag("key", "3.1415");
    // 为 Activity 添加一个 Event
    activity?.AddEvent(new("something happened"));
    // 一些业务代码
    Thread.Sleep(1000);
}
```

#### 在 OpenTelemetry.AutoInstrumentation 中注册 ActivitySource

在环境变量中设置 OTEL\_DOTNET\_AUTO\_TRACES\_ADDITIONAL\_SOURCES ,没有通过该配置注册的 ActivitySource 将不会接入上报。

```
export
OTEL_DOTNET_AUTO_TRACES_ADDITIONAL_SOURCES=Examples.ManualInstrumentatio
ns.Registered
```

## 手动接入方案

若 .NET SDK 版本不大于6或使用 .NET Framework ,但能满足手动接入条件,可以选择手动接入上报。本文 仅展示最基本的手动埋点方式,OpenTelemetry 社区提供了更多灵活的手动埋点方式,具体使用方法可参考 OpenTelemetry 社区提供的 .NET 手动接入文档 。

### 步骤一:安装手动接入所需的 OpenTelemetry 相关依赖

1. 安装手动接入所需的 OpenTelemetry 相关依赖。

```
dotnet add package OpenTelemetry
dotnet add package OpenTelemetry.Exporter.OpenTelemetryProtocol
dotnet add package OpenTelemetry.Extensions.Hosting
```

# 2. 如果是基于 ASP.NET Core 的应用,还需要引入 OpenTelemetry.Instrumentation.AspNetCore 依赖。

dotnet add package OpenTelemetry.Instrumentation.AspNetCore

## 步骤二:初始化 OpenTelemtry SDK

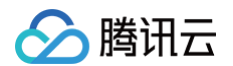

1. 创建一个 tracerProvider 并确保添加以下代码在您的程序开始处。

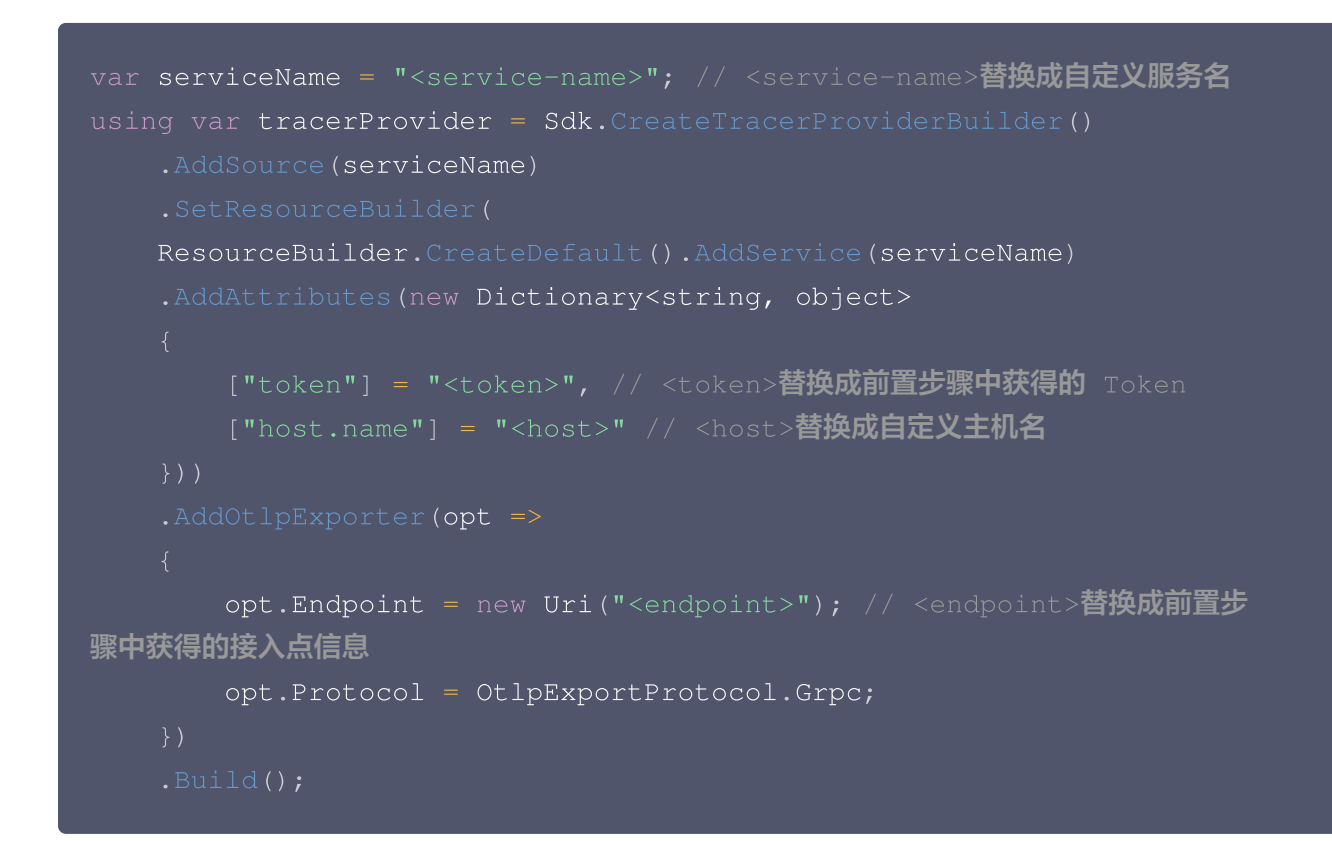

### 步骤三:修改应用代码,使用 ActivitySource 创建 Activity

 1. 在应用任意需要手动接入的地方,创建一个
 ActivitySource
 用于创建
 Activity
 。

 其用途相当于可观测领域的 Tracer 。

var MyActivitySource = new ActivitySource(serviceName);

2. 当 ActivitySource 创建好后,创建一个 Activity 。

其用途相当于可观测领域的 Span 。

```
using var activity = MyActivitySource.StartActivity("SayHello");
// 添加 Activity Tag
activity?.SetTag("key", "3.1415");
// 为 Activity 添加一个 Event
activity?.AddEvent(new("something happened"));
```

#### 步骤四:运行程序

构建并运行应用。

dotnet build

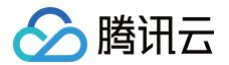

#### dotnet run

### 接入验证

运行 .NET 应用,在有正常流量的情况下,应用性能监控 > 应用列表 中将展示接入的应用,点击**应用名称/ID** 进入 应用详情页,再选择**实例监控**,即可看到接入的应用实例。由于可观测数据的处理存在一定延时,如果接入后在控制 台没有查询到应用或实例,请等待30秒左右。

# K8s 环境自动接入 .NET 应用( 推荐 )

最近更新时间: 2024-10-24 16:18:42

对于部署在 Kubernetes 上的 .NET 应用,APM 提供自动接入方案,可以实现探针自动注入,方便应用快速接 入。

K8s 环境自动接入的 .NET 应用将使用社区 OpenTelemetry-Dotnet 方案注入探针,关于 OpenTelemetry-Dotnet 的更多信息,请参考社区 OpenTelemetry-Dotnet 项目。

## 前提条件

请参考 OpenTelemetry-Dotnet 方案支持的组件和框架 ,确保 .NET 版本、依赖库与框架在探针支持的范围 内。对于自动埋点支持的依赖库和框架,在接入成功后即可完成数据上报,不需要修改代码。如果自动埋点不满足您 的场景,或者需要增加业务层埋点,请使用 。

## 步骤1:安装 Operator

在 K8s 集群安装 Operator,推荐从 APM 控制台一键安装 Operator,详情请参考 安装 tencentopentelemetry-operator。

## 步骤2:在工作负载添加 annotation

以容器服务 TKE 为例,通过如下步骤可以在工作负载中添加 annotation。对于通用 K8s 集群,请通过 kubectl 等工具添加 annotation:

- 1. 登录 容器服务 控制台。
- 2. 点击集群,进入对应的 TKE 集群。
- 3. 在工作负载中找到需要接入 APM 的应用,点击更多,点击编辑 yaml。
- 4. 在 Pod annotation 中添加如下内容,点击完成,即可以完成接入。

cloud.tencent.com/inject-dotnet: "true"
cloud.tencent.com/otel-service-name: my-app # 应用名,多个使用相同应用名接入
的进程,在APM中会表现为相同应用下的多个实例
# 应用名最长63个字符,只能包含小写字母、数字及分隔符("-"),且必须以小写字母开头,数字

或小写字母结尾。

请注意,此内容需要添加到 spec.template.metadata.annotations 中,作用于 Pod 的 annotation,而 不是工作负载的 annotation,可以参考如下代码片段:

apiVersion: apps/v1 kind: Deployment metadata: labels:

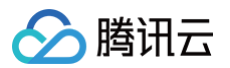

```
k8s-app: my-app
name: my-app
namespace: default
spec:
selector:
matchLabels:
k8s-app: my-app
template:
metadata:
labels:
k8s-app: my-app
annotations:
cloud.tencent.com/inject-dotnet: "true" # 添加到此处
cloud.tencent.com/inject-dotnet: my-app
spec:
containers:
image: my-app:0.1
name: my-app
```

## 接入验证

对工作负载添加 annotation 后,基于不同的发布策略,触发应用 Pod 的重启。新启动的 Pod 会自动注入探针, 并连接到 APM 服务端上报监控数据,上报的业务系统为 Operator 的默认业务系统。在有正常流量的情况下, 应 用性能监控 > 应用列表 中将展示接入的应用,进入对应的应用 > **实例监控**中将展示接入的应用实例。由于可观测数 据的处理存在一定延时,如果接入后在控制台没有查询到应用或实例,请等待30秒左右。

## 更多接入配置项(可选)

在工作负载级别,可以添加更多的 annotation 对接入行为进行调整:

| 配置项                                        | 描述                                                                                                    |
|--------------------------------------------|----------------------------------------------------------------------------------------------------|
| cloud.tencent.com/ap                       | 指定 APM 业务系统的 Token。若不添加此项配置项,则使用 Operator                                                                                                    |
| m−token                                    | 的配置(对应 Operator 的 env. APM_TOKEN 字段)。                                                                                                    |
| cloud.tencent.com/dot<br>net-instr-version | 指定 .NET 探针版本。若不添加此项配置项,则使用 Operator 的配置(对<br>应 Operator 的<br>env.DOTNET_INSTR_VERSION 字段)。取值为 latest (默认)或具<br>体版本号,具体的版本号列表请参考 探针(Agent)版本信息,非必要情况<br>下不推荐填写此字段。 |
| cloud.tencent.com/co                       | 指定注入探针的 container。该配置项支持将探针注入到多个 container                                                                                                    |
| ntainer-names                              | 中,只需在该配置项的值中填写多个 container 名并用英文逗号间隔开。若                                                                                                    |

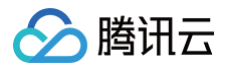

|                                                    | 不添加此项配置项,则探针将默认注入到第一个 container 中。该配置项在<br>operator 0.88 及以上版本支持。                                                                                                    |
|----------------------------------------------------|----------------------------------------------------------------------------------------------------|
| cloud.tencent.com/ote<br>I-dotnet-auto-<br>runtime | <ul> <li>指定.NET CLR Profiler 位置。若不添加此项配置项,则使用 Operator 的配置(对应 Operator 的 env.CORECLR_PROFILER_PATH 字段)。非必要情况下不推荐填写此字段。该配置项在 operator 0.88 及以上版本支持。</li> <li>可选择的配置项: <ul> <li>linux-x64(默认):适用于基于 Linux glibc 的镜像。</li> <li>linux-mus1-x64: 适用于基于 Linux musl 的镜像。</li> </ul> </li> </ul> |

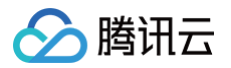

# 接入 Nginx

最近更新时间: 2025-02-13 15:00:02

Nginx 社区提供 nginx-module-otel 动态模块,支持 OpenTelemetry 标准上报可观测数据,安装此模块 后,通过简单的配置可以接入应用性能监控 APM。

### 前提条件

### 操作系统要求

以下操作系统经过测试确认支持 Nginx 接入,对于未在该范围内的操作系统,由于在底层架构、系统配置及运行环 境等方面存在差异性,我们无法对其接入效果及稳定性予以保证。

| 发行版                     | 版本                      | 架构                   |
|-------------------------|-------------------------|----------------------|
| Ubuntu                  | 20.04、22.04、24.04、24.10 | x86_64、aarch64/arm64 |
| RHEL 及其衍生版(CentOS<br>等) | 8.x、9.x                 | x86_64、aarch64/arm64 |
| Alpine                  | 3.18、3.19、3.20、3.21     | x86_64、aarch64/arm64 |
| Debian                  | 11.x、12.x               | x86_64、aarch64/arm64 |
| SLES                    | 15 SP2+                 | x86_64               |

### Nginx 版本要求

请确保已经安装 Nginx,且版本不低于1.23.4。不满足版本要求的 Nginx 可能无法安装 nginx-module-otel 动态模块。

### 获取接入点和 token

- 1. 登录 腾讯云可观测平台 控制台。
- 2. 在左侧菜单栏中选择**应用性能监控 > 应用列表**,单击**接入应用**。
- 3. 在右侧弹出的数据接入抽屉框中,单击 Go 语言。
- 4. 在接入 Go 应用页面,选择您所要接入的地域以及业务系统。
- 5. 选择接入协议类型为 OpenTelemetry。
- 6. 选择您所想要的上报方式,获取接入点和 Token。

() 说明:

内网上报:使用此上报方式,您的服务需运行在腾讯云 VPC。通过 VPC 直接联通,在避免外网通信的安全风险同时,可以节省上报流量开销。

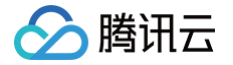

外网上报:当您的服务部署在本地或非腾讯云 VPC 内,可以通过此方式上报数据。请注意外网通信
 存在安全风险,同时也会造成一定上报流量费用。

# 编译动态模块 nginx-module-otel

目前,在 Nginx 社区已经发布的 nginx-module-otel 版本中,不支持对 Resource Attributes 的指定。而 接入 APM 需要在 Resource Attributes 中填入正确的 token,这导致我们无法直接使用 Nginx 官方仓库中已 经发布的 nginx-module-otel 模块。事实上,在 Nginx 社区的源代码仓库中,最新的代码已经支持了对 Resource Attributes 的指定,因此我们基于社区的最新代码,自行编译 nginx-module-otel 即可。本文以 Ubuntu 系统为例,介绍编译流程。

1. 获取 Nginx 的 configure 参数 (编译时的所有配置选项)。

#### nginx -V

#### 输出示例:

nginx version: nginx/1.26.2 built by gcc 11.4.0 (Ubuntu 11.4.0-1ubuntu1~22.04) built with OpenSSL 3.0.2 15 Mar 2022 TLS SNI support enabled configure arguments: --prefix=/etc/nginx --sbin-path=/usr/sbin/nginx --modules-path=/usr/lib/nginx/modules --conf-path=/etc/nginx/nginx.conf --error-log-path=/var/log/nginx/error.log --http-logpath=/var/log/nginx/access.log --pid-path=/var/run/nginx.pid --lockpath=/var/run/nginx.lock --http-client-body-temppath=/var/cache/nginx/client\_temp --http-proxy-temppath=/var/cache/nginx/proxy\_temp --http-fastcgi-temppath=/var/cache/nginx/fastcgi\_temp --http-uwsgi-temppath=/var/cache/nginx/uwsgi\_temp --http-scgi-temppath=/var/cache/nginx/scgi\_temp --user=nginx --group=nginx --withcompat --with-file-aio --with-threads --with-http\_addition\_module -with-http\_auth\_request\_module --with-http\_dav\_module --withhttp\_flv\_module --with-http\_gunzip\_module --withhttp\_gzip\_static\_module --with-http\_mp4\_module --withhttp\_random\_index\_module --with-http\_realip\_module --withhttp\_secure\_link\_module --with-http\_slice\_module --withhttp\_ssl\_module --with-http\_stub\_status\_module --with-http\_sub\_module --with-http\_v2\_module --with-http\_v3\_module --with-mail --withmail\_ssl\_module --with-stream --with-stream\_realip\_module --withstream\_ssl\_module --with-stream\_ssl\_preread\_module --with-cc-opt='-q -

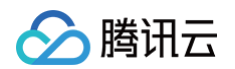

-flto=auto -ffat-lto-objects -fstack-protector-strong -Wformat -Werror=format-security -Wp,-D\_FORTIFY\_SOURCE=2 -fPIC' --with-ld-opt='-Wl,-Bsymbolic-functions -flto=auto -ffat-lto-objects -flto=auto -Wl,z,relro -Wl,-z,now -Wl,--as-needed -pie'

2. 记录下输出结果中的版本号(nginx version)和配置参数(configure arguments)。根据版本号,前往 Nginx 官方仓库 下载对应版本的 Nginx 源码。

| 🖏 Tags                                                                               |
|--------------------------------------------------------------------------------------|
| release-1.27.3 🚥<br>ⓒ on Nov 26, 2024 - 아 e7bd255 👔 zip 👔 tar.gz 🗋 Notes さ Downloads |
| release-1.27.2 mm<br>ⓒ on Oct 2, 2024 〜 e24f7cc 協 zip 協 tar.gz ひ Notes さ Downloads   |
| release-1.27.1 mm<br>ⓒ on Aug 12, 2024 ↔ e86bdbd 📳 zip 📳 tar.gz                      |
| release-1.26.2 mm<br>⊙ on Aug 12, 2024 - 37fe983 [] zip [] tar.gz                    |
| release-1.27.0 mm<br>⊙ on May 28, 2024 - → 0ddcae0 [] zip [] tar.gz                  |
| release-1.26.1<br>ⓒ on May 28, 2024 ↔ 02725ce [] zip [] tar.gz                       |
| release-1.26.0 mm<br>⊙ on Apr 23, 2024 - 361f6bf [] zip [] tar.gz                    |
| release-1.25.5 🚥<br>🕐 on Apr 16, 2024 🛷 14f8190 🔋 zip 🔋 tar.gz                       |

3. 以1.26版本为例,将项目下载到本地并解压。

```
wget https://github.com/nginx/nginx/archive/refs/tags/release-
1.26.2.zip
unzip release-1.26.2.zip
```

4. 进入项目文件夹,配置并生成必要的编译文件,需要在 configure 命令后加上前面记录的 configure 参数。

```
cd nginx-release-1.26.2
auto/configure --prefix=/etc/nginx --sbin-path=/usr/sbin/nginx --
modules-path=/usr/lib/nginx/modules --conf-path=/etc/nginx/nginx.conf
--error-log-path=/var/log/nginx/error.log --http-log-
path=/var/log/nginx/access.log --pid-path=/var/run/nginx.pid --lock-
path=/var/run/nginx.lock --http-client-body-temp-
path=/var/cache/nginx/client_temp --http-proxy-temp-
path=/var/cache/nginx/proxy_temp --http-fastcgi-temp-
path=/var/cache/nginx/fastcgi_temp --http-uwsgi-temp-
path=/var/cache/nginx/uwsgi_temp --http-scgi-temp-
```

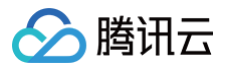

path=/var/cache/nginx/scgi\_temp --user=nginx --group=nginx --withcompat --with-file-aio --with-threads --with-http\_addition\_module -with-http\_auth\_request\_module --with-http\_dav\_module --withhttp\_flv\_module --with-http\_gnzip\_module --withhttp\_gzip\_static\_module --with-http\_realip\_module --withhttp\_random\_index\_module --with-http\_realip\_module --withhttp\_secure\_link\_module --with-http\_slice\_module --withhttp\_ssl\_module --with-http\_stub\_status\_module --withhttp\_ssl\_module --with-http\_v3\_module --with-http\_sub\_module --with-http\_v2\_module --with-http\_v3\_module --with-mail --withmail\_ssl\_module --with-stream --with-stream\_realip\_module --withstream\_ssl\_module --with-stream\_ssl\_preread\_module --with-cc-opt='-g -02 -ffile-prefix-map=/data/builder/debuild/nginx-1.26.2/debian/debuild-base/nginx-1.26.2=. -flto=auto -ffat-lto-objects -flto=auto -ffat-lto-objects -fstack-protector-strong -Wformat -Werror=format-security -Wp,-D\_FORTIFY\_SOURCE=2 -fPIC' --with-ld-opt='-Wl,-Esymbolic-functions -flto=auto -ffat-lto-objects -flto=auto -Wl,z,relro -Wl,-z,now -Wl,--as-needed -pie'

5. 将 nginx-otel 的源码 clone 到本地。

git clone https://github.com/nginxinc/nginx-otel.git

6. 进入 nginx-otel 的文件夹,创建编译文件夹。

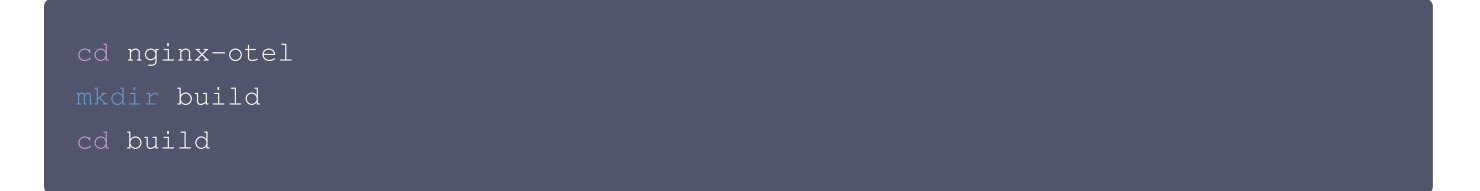

7. 启用相关配置项,开始编译。

```
    说明:
此处的 /path/to/configured/nginx/objs 是之前生成的 Nginx 编译文件中 objs 文件夹的路
径,可以在 Nginx 源码文件夹中找到。
    cmake -DNGX_OTEL_NGINX_BUILD_DIR=/path/to/configured/nginx/objs ..
make
    编译完成后,会在 nginx-otel/build 文件夹下生成动态模块文件 ngx_otel_module.so ,以下是
nginx-otel/build 文件夹下的所有文件示例。
```

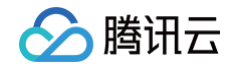

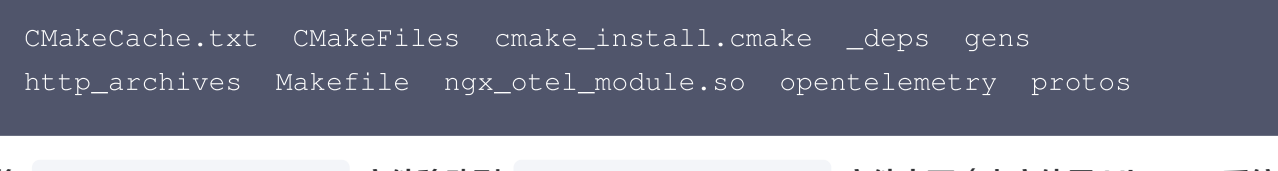

8. 将 ngx\_otel\_module.so 文件移动到 /etc/nginx/modules 文件夹下(本文使用 Ubuntu 系统中 Nginx 的配置路径,其他系统的配置路径可能不同)。

mv ngx\_otel\_module.so /etc/nginx/modules

# 配置 nginx-otel

修改 nginx 配置文件 /etc/nginx/nginx.conf 。

对应的字段说明如下:

- \${SERVICE\_NAME}: 应用名,多个使用相同应用名接入的进程,在 APM 中会表现为相同应用下的多个实例。建议直接命名为 nginx 。
- \${ENDPOINT}:前置步骤中拿到的接入点。请注意该接入点为 Go 应用的 OpenTelemetry 接入点,不带 http 前缀。
- \${TOKEN}:前置步骤中拿到的 token。
- \${HOST.NAME}: 该应用实例的主机名,是应用实例的唯一标识。通常情况下可以设置为该 Nginx 实例的 IP 地址。

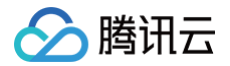

完成配置后,通过 sudo nginx -s reload 重新加载配置文件,或者通过 service nginx restart 重启 Nginx 服务,即可完成接入。

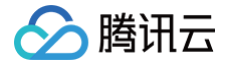

# 接入其他语言编写的应用

最近更新时间: 2025-02-13 15:00:02

应用性能监控 APM 遵循 OpenTelemetry 协议标准,理论上支持接入所有语言编写的应用。用户可以从开源社 区获取对应的接入方案,将监控数据上报到应用性能监控 APM 服务端,基于腾讯云控制台以及云 API 实现分布式 链路追踪以及应用性能管理。

### 接入步骤

### 选择接入方案

根据不同的编程语言,以及在应用中引入的框架与类库,从 OpenTelemetry 开源社区获取对应的接入方案,详情 请参考 OpenTelemetry 社区 API & SDK 列表。对于不同的语言,OpenTelemetry 社区提供的接入方案存 在差异,请确保选择的接入方案与编程语言和框架的版本兼容。

### 获取接入点和 Token

- 1. 登录 腾讯云可观测平台 控制台。
- 2. 在左侧菜单栏中选择**应用性能监控**,单击**应用列表 > 接入应用**。
- 3. 在右侧弹出的数据接入抽屉框中,单击任意一种语言,选择您所要接入的地域以及业务系统。
- 4. 选择接入协议类型为 OpenTelemetry。
- 5. 上报方式选择您所想要的上报方式,获取您的接入点和 Token。

#### 🕛 说明:

- 内网上报:使用此上报方式,您的服务需运行在腾讯云 VPC。通过 VPC 直接联通,在避免外网通信的 安全风险同时,可以节省上报流量开销。
- 外网上报:当您的服务部署在本地或非腾讯云 VPC 内,可以通过此方式上报数据。请注意外网通信存 在安全风险,同时也会造成一定上报流量费用。

### 修改接入配置

基于从社区获取的接入方案,修改如下配置项:

- 接入点: 在 OpenTelemetry 接入方案中,接入点通常用 endpoint 字段表达,代表 APM 服务端提供的上报地址,需要替换为您从控制台获取的接入点。
- 应用名:在 OpenTelemetry 接入方案中,应用名通常用 service.name 字段表达。多个使用相同应用名接入的应用进程,在 APM 中会表现为相同应用下的多个实例。应用名最长63个字符,只能包含小写字母、数字及分隔符"-",且必须以小写字母开头,数字或小写字母结尾。
- Token: 作为 Resource 的属性传入,对应的 key 为 token 。需要替换为您从控制台获取的 Token。

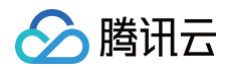

实例名:作为 Resource 的属性传入,对应的 key 为 host.name 。对于每一个接入的应用实例,实例名是 唯一标识,通常情况下可以设置为应用实例的 IP 地址。部分接入方案可以自动获取 IP 地址作为实例名,您可以 根据实际情况决定是否主动填写实例名。

关于 OpenTelemetry 标准中的 Resource,请参考 Resource 介绍。以 OpenTelemetry-Python 自动 接入方案为例,修改接入配置后的启动脚本为:

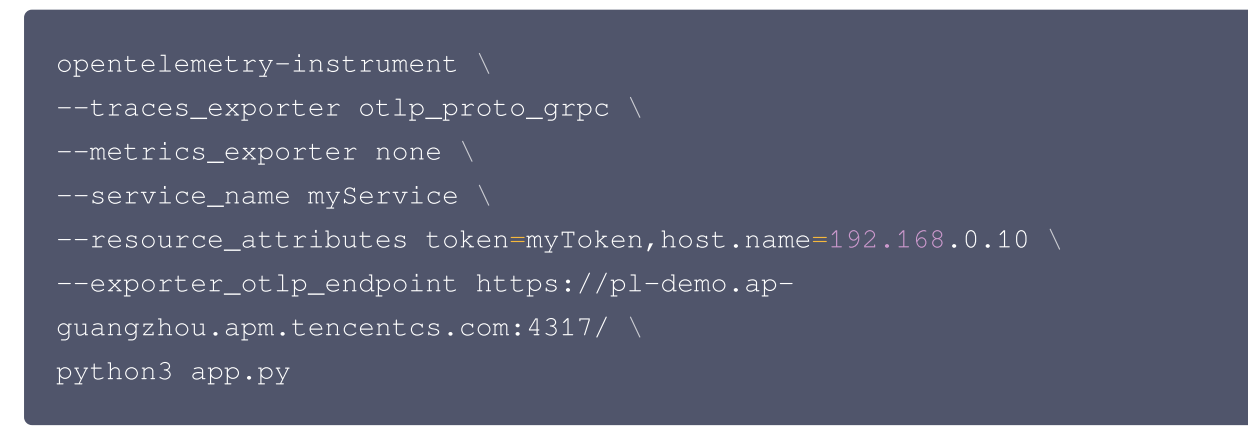

### 接入应用

基于社区开源方案的指引,完成接入工作。对于非自动接入方案,以及自动接入方案不能覆盖的框架与组件,可能还 需要额外修改相关业务代码进行手动埋点。

### 接入验证

启动应用后,在有正常流量的情况下, <mark>应用性能监控 > 应用列表</mark> 中将展示接入的应用,点击**应用名称/lD** 进入应用 详情页,再选择**实例监控**,即可看到接入的应用实例。由于可观测数据的处理存在一定延时,如果接入后在控制台没 有查询到应用或实例,请等待30秒左右。

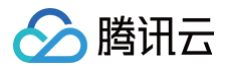

# 安装 tencent-opentelemetryoperator

最近更新时间: 2025-02-28 15:16:42

对于部署在 Kubernetes 上的应用,腾讯云可观测团队提供了 Operator 方案: tencent-opentelemetryoperator, 此方案在社区 opentelemetry-operator 基础上构建,可以实现探针自动注入,方便应用快速接入 APM。目前 tencent-opentelemetry-operator 支持的编程语言包括 Java、Python、Node.js 和 .Net。

#### ! 说明:

tencent-opentelemetry-operator 支持 Kubernetes 版本1.19及以上版本。

### 配置项说明

tencent-opentelemetry-operator 通过 Helm 部署安装,所有的配置项都集中于 values.yaml 。请注意 YAML 文件中的参数存在层级关系,请参考如下 YAML 片段:

| onv.                                                          |  |
|---------------------------------------------------------------|--|
| env.                                                          |  |
| TKE_CLUSTER_ID: "cls-ky8nmlra"                                |  |
| TKE DECTON, "an-guangehou"                                    |  |
| INE_KEGION: ap-guangznou                                      |  |
| APM_ENDPOINT: "http://pl.ap-guangzhou.apm.tencentcs.com:4317" |  |
| ADM TOKEN. "approximation and the second                      |  |
| AFM_TOKEN. apindemotoken                                      |  |

### 必填字段

| 参数                     | 描述                                                                                                    |
|------------------------|----------------------------------------------------------------------------------------------------|
| env.TKE_CLU<br>STER_ID | TKE 集群 ID。对于非 TKE 集群,请设置为 "N/A" 。                                                                     |
| env.TKE_REGI<br>ON     | TKE 集群所在地域,例如 ap−guangzhou,详情请参考 CVM 地域和可用区 的取<br>值。对于非 TKE 集群,请设置为 "ℕ/А" 。                           |
| env.ENDPOIN<br>T       | APM 接入点。每个集群只能使用唯一的 APM 接入点,请从业务系统获取接入点。如<br>果使用公网接入点,需要同时设置 env.FROM_INTERNET: "true"                |
| env.APM_TOK<br>EN      | 集群默认的 APM token。APM token 代表了需要接入的业务系统,请从业务系统<br>中获取 token。可以在工作负载中指定其他业务系统的 token,以覆盖集群默认的<br>token。 |

### 选填字段

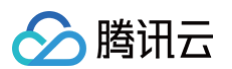

| 参数                | 描述                                                     |
|-------------------|--------------------------------------------------------|
| env.JAVA_INSTR_VE | Java 探针版本,可以设置为 latest (默认)或具体的版本号,非必要情况               |
| RSION             | 下不推荐设置此字段。                                             |
| env.PYTHON_INSTR  | Python 探针版本,可以设置为 latest (默认)或具体的版本号,非必要               |
| _VERSION          | 情况下不推荐设置此字段。                                           |
| env.NODEJS_INSTR  | Node.js 探针版本,可以设置为 latest (默认)或具体的版本号,非必要              |
| _VERSION          | 情况下不推荐设置此字段。                                           |
| env.DOTNET_INSTR  | .Net 探针版本,可以设置为 latest (默认)或具体的版本,非必要情况下               |
| _VERSION          | 不推荐设置此字段。                                              |
| env.INTL_SITE     | 在国际站需要设置为 "true" 。                                     |
| env.FROM_INTERNE  | 如果从公网接入,请设置为 <sup>"true"</sup> ,(同时需要将 env.ENDPOINT 设置 |
| T                 | 为公网接入点)。                                               |

#### () 说明:

如果需要指定具体的探针版本号,请前往探针(Agent)版本信息获取版本号。

### 安装方式

### 通过 APM 控制台一键安装(推荐)

由于配置项的填写比较复杂,推荐您使用 APM 控制台的一键安装 tencent-opentelemetry-operator 功能, 以简化安装步骤。

- 1. 登录 腾讯云可观测平台 控制台。
- 2. 在左侧菜单栏中选择**应用性能监控 > 应用列表**,单击**接入应用**。
- 3. 选择需要接入的语言,选择 TKE 环境自动接入的上报方式。
- 4. 单击一键安装 Operator。
- 5. 在弹出对话框中,选择对应的上报地域、默认业务系统、TKE 所在地域、TKE 集群,单击**安装**后即可完成安装。

() 说明:

- 仅支持 TKE 标准集群和 TKE Serverless 集群,暂不支持 TKE 边缘集群和 TKE 注册集群。
- 通过 APM 控制台一键安装的 tencent-opentelemetry-operator, 会被安装到 kube-system
   命名空间,如果需要修改相关配置项,可以在控制台对同一个 TKE 集群进行更新操作。

### 通过 TKE 应用市场安装

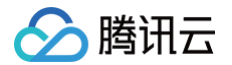

- 1. 登录 容器服务 控制台。
- 2. 在左侧菜单栏中选择运维中心 > 应用市场,搜索 tencent-opentelemetry-operator 并单击进入。
- 3. 单击创建应用,选择需要安装的 TKE 集群,填入必要参数,即可完成安装。

#### 🕛 说明:

- 仅支持 TKE 标准集群和 TKE Serverless 集群,暂不支持 TKE 边缘集群和 TKE 注册集群。
- 通过 TKE 应用市场安装 tencent-opentelemetry-operator,可以安装在任何命名空间。在同一 个 TKE 集群中,只能安装最多一个 tencent-opentelemetry-operator。

### 通用 K8s 集群安装

tencent-opentelemetry-operator 支持通用 K8s 集群以及混合云场景。对于部署在线下 IDC 以及其他云平 台的 K8s 集群,只要 K8s 的版本符合要求,并且 APM 服务端之间的网络可达,就可以通过 Operator 模式实 现快速接入。

- 1. 安装 kubectl 和 helm CLI, 安装方式请参考 安装 kubectl 和 安装 helm CLI。
- 2. 下载 Chart 包 和配置文件 values.yaml。您也可以使用 wget 命令下载,对应的地址如下:
  - https://operator-1258344699.cos.ap-guangzhou.myqcloud.com/tencentopentelemetry-operator-internet.tgz
  - https://operator-1258344699.cos.ap-guangzhou.myqcloud.com/values.yaml
- 3. 参考 配置项说明,在 values. yaml 中填入必要的字段。

🕛 说明:

- env.TKE\_CLUSTER\_ID 和 env.TKE\_REGION 只适用于 TKE 集群,因此请求这两个配置
   项设置为 "N/A"。
- 如果从公网接入,请将 env.FROM\_INTERNET 设置为 "true" ,同时将 env.ENDPOINT 设置为公网接入点。
- 4. 使用本地文件安装 operator,其中 my-release 为 Chart 名,可以自定义。 --values 代表 value.yaml 的文件路径。

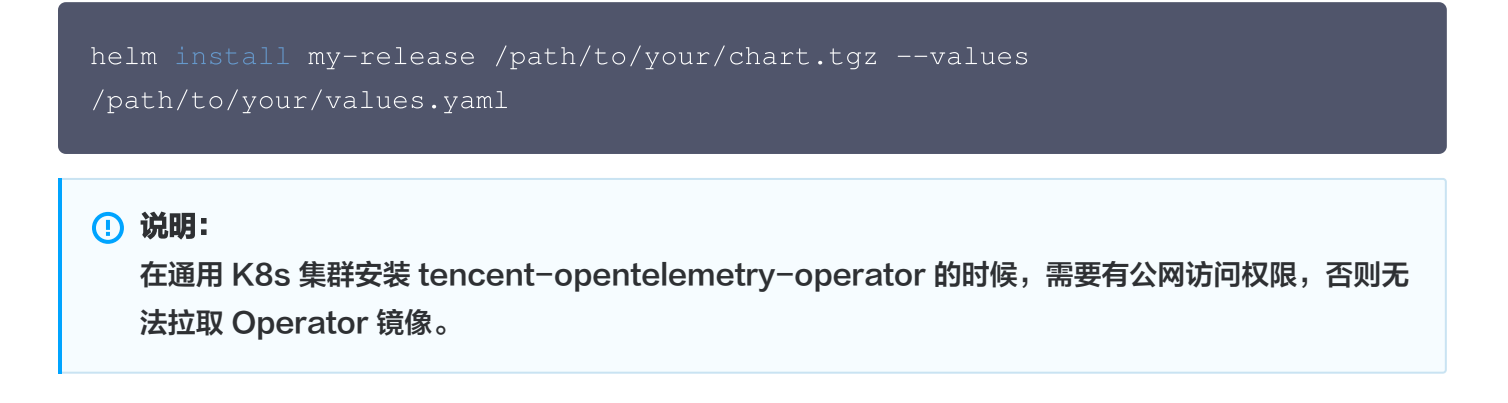

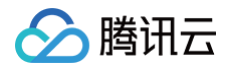

## 接入应用

安装完 tencent-opentelemetry-operator 后,在需要接入 APM 的工作负载中添加相关 annotation,就可 以实现探针自动注入,并向 APM 上报监控数据。请参考如下文档完成应用接入:

- K8s 环境自动接入 Java 应用(推荐)
- K8s 环境自动接入 Python 应用(推荐)
- K8s 环境自动接入 Node.js 应用(推荐)
- K8s 环境自动接入 .NET 应用(推荐)

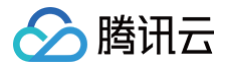

# 升级探针版本

最近更新时间: 2025-02-18 09:22:22

# 通过 Operator 方案快速接入

对于部署在 Kubernetes 上的应用,腾讯云可观测团队提供了 Operator 方案,用于快速接入应用,详情请参见 安装 tencent-opentelemetry-operator。通过 Operator 方案接入的应用默认使用探针自动更新策略,用 户无需关注探针升级问题,在推送新版本探针之前,APM 团队会对探针进行多轮稳定性测试,保障探针的稳定性与 兼容性。

如果您已经在 Operator 或工作负载级别主动指定探针版本,建议去掉用于指定探针版本的配置项,回到自动更新 模式。如果确实有必要指定具体的探针版本,请参见 探针(Agent)版本信息 获取更新的版本号。

## 其他接入方式

请参考各接入文档的操作步骤,下载并更新探针包,或者引入更新版本的依赖。

如果您使用的是腾讯云增强版 OpenTelemetry Java 探针,可以前往 探针(Agent)版本信息 下载新版本探 针。